# **DKTCOMEGA CPE User Documentation**

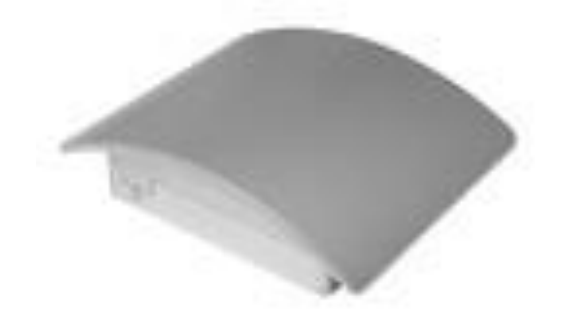

DKTCOMEGA Fanoevej 6 DK-4060 Kirke Saaby

## Table of content

| Introduction                           | 3                          |
|----------------------------------------|----------------------------|
| The boot process of the CPE node       | 4                          |
| DHCP Settings                          | 6                          |
| TFTP Settings                          | 9                          |
| Custom configuration                   | 11                         |
| Device script commands                 | 13                         |
| Explanation of feature settings        | 19                         |
| VLAN settings                          | 19                         |
| Provider mode (Double tagging, Q-in-Q) | 21                         |
| Isolate LAN ports                      | 22                         |
| Enable LAN                             | 22                         |
| Set LAN Port Speed                     | 23                         |
| Set Port MTU size                      | 23                         |
| IGMP snooping                          | 23                         |
| Ingress rate limitation                | 25                         |
| Egress rate limitation                 | 28                         |
| Configuration of SNMP values           | 28                         |
| Syslog                                 | 28                         |
| Surveillance via SNMP                  | 29                         |
| CATV setup                             | 29                         |
| Quality of Service (QoS)               | 30                         |
| Reboot                                 | 32                         |
| Save configuration to flash            | 32                         |
| DHCP Option 82                         | 33                         |
| LLDP/EDP/CDP                           | 34                         |
| Support for SSH                        | 35                         |
| VoIP ATA Plug-in module                | 38                         |
| DHCP/TFTP based provisioning           | 38                         |
| Web Interface                          | 39                         |
| System Parameters                      | 39                         |
| VoIP Accounts                          | 44                         |
| VoIP Parameters                        | 45                         |
| SIP Parameters                         | 46                         |
| IPBX Parameters                        | 48                         |
| Regionalization                        | 50                         |
| Subscription Services                  | 56                         |
| User Configuration                     | 62                         |
| Feature Code Assignments (*55 - *99)   | 64                         |
| Wifi Plug-in module                    | 66                         |
| TFTP based provisioning                | 66                         |
| System Parameters                      | 66                         |
| Appendix 1 – ATA configuration file    | 73                         |
| Appendix 2 – Wifi configuration file   | 90 DKTCOMEGA<br>Fanoevej 6 |
|                                        | DK-4060 Kirke Saaby        |

### Introduction

This is the documentation of the DKTCOMEGA managed CPE product line.

The hardware consists of a switch with a fiber WAN port and 4 RJ45 LAN ports. These ports are connected together with a powerful programmable layer 2 switch. A CPU is attached to the switch. Initial the switch is setup only to accept traffic between the CPU and the WAN port, first in the end of the CPU boot process are the LAN ports enabled.

As an option a VoIP (SIP based) plug-in module can be installed, which will give 2x RJ-11 analogue phone connections.

The CPE is provisioned via DHCP/TFTP, however also SNMP can be used to for surveillance and settings.

Following DKTCOMEGA product codes are supported:

- 10/100 Mbps #79204, from now on referred to as 100Mb
- 100/1000 Mbps #79403, from now on referred to as 1Gb
- 10/100 Mbps w/ VoIP #79265
- 100/1000 Mbps w/ VoIP #79275
- 100/1000 Mbps w/ VoIP + Wifi #79550, special release only!
- VoIP Plug-in module #65699, for now on referred to as VoIP

## The boot process of the CPE node

The boot process is split in two:

- First the node issue a dhcp request with dhcp option 60 set to <file name>vx\_xx (where x\_xx is the version number of the firmware).
- Afterwards the node start it's operation system (OS). The OS also issue a dhcp request, with dhcp option 60 set to the version of the software.

When a new node is unpacked it doesn't contain any firmware, and before it can be used in must be updated with the latest revision. This mean that when the node is installed at the customer premise, it will be required to remotely update with firmware, before it will be working. It is highly recommended to visit <u>www.dktcomega.com</u> -> support -> firmware for latest boot loader and firmware revision.

The managed node depends on DHCP negotiation. Through this negotiation the firmware ID of the managed node is exchanged for a configuration file. The DHCP server hands out the configuration file depending on the firmware ID.

Bootstrap (Part of boot loader).

A small piece of code that is able to setup critical CPU specific registers such as CPU clock, flash interface and SDRAM timing. The bootstrap code is automatically loaded by the CPU into internal RAM of the CPU and executed. Bootstrap loads a larger general boot-loader; U-boot.

U-boot (Part of boot loader).

This is a larger chunk of boot-loader software, which is able to setup network and other more complex features of the CPU. U-boot use DHCP to get network setup. U-boot is able to download firmware updates using TFTP.

Linux (Main Firmware).

This is the main software with full network support and features to use the complete hardware platform. The network is configured using DHCP, and the system configuration is downloaded using TFTP.

The first bootp/dhcp request from the device can be used to remote upgrade the firmware. If a bootfile and a bootserver is given in the bootp response then the file is downloaded via tftp and executed by the device.

DKTCOMEGA Fanoevej 6 DK-4060 Kirke Saaby

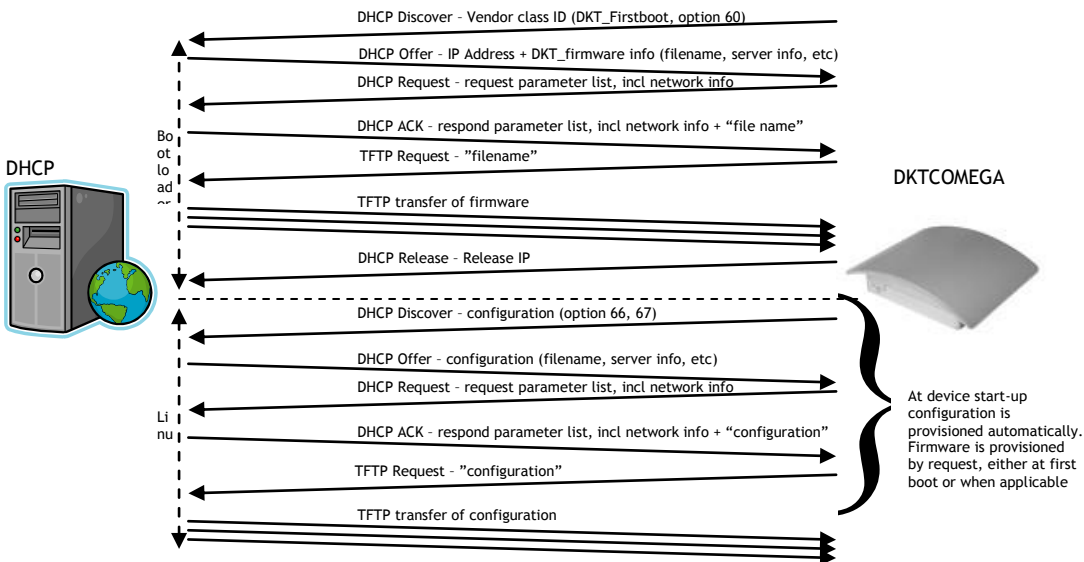

Ensures correct device settings and automatically firmware upgrade without user interaction Firmware and configuration are provisioned by the operator

The device is configured to <u>not</u> pass any traffic per default, so in order to pass traffic through the switch engine, the switch --enable-lan command must be provisioned to the device. Also telnet daemon must be started, with the use of telnetd -l /bin/sh command in the script

### **DHCP Settings**

The CPE requires a dhcp server connected to the fiber WAN port before power on.

As an example we have used Linux Kubunto platform and installed the following component via adept

- dhcp3
- tftpd

Make sure that DHCP server has its unique static IP address settings, so it doesn't conflict with its own leasing of IP Addresses.

It is important that the DHCP server is properly configured, and that it responds to the DHCP options requested by the CPE. Otherwise communication with the internal CPU of the CPE can't be obtained.

For more information about DHCP options in dhcp3, please refer to: <a href="http://pwet.fr/man/linux/formats/dhcp\_options">http://pwet.fr/man/linux/formats/dhcp\_options</a>

### 1) CPE requests in its BOOTLOADER discoverer:

|                                                                                                    | Source                                                                                                    | Destination                                                                    | Protocol | Info                                      |
|----------------------------------------------------------------------------------------------------|----------------------------------------------------------------------------------------------------|--------------------------------------------------------------------------------|----------|-------------------------------------------|
| 1 0.000000                                                                                                    | 0.0.0.0                                                                                                    | 255.255.255.255                                                                | DHCP     | DHCP Discover - Transaction ID 0x91007790 |
| 2 0.002452                                                                                                    | 3com_47:64:60                                                                                                    | Broadcast                                                                      | ARP      | who has 192.168.10.73? Tell 192.168.10.1  |
| 3 0.639258                                                                                                    | 192.168.10.1                                                                                                    | 255.255.255.255                                                                | DHCP     | DHCP Offer - Transaction ID 0x9f007790    |
| 4 0.649804                                                                                                    | 192.168.10.73                                                                                                    | 255.255.255.255                                                                | DHCP     | DHCP Request - Transaction ID 0x9f007790  |
| 5 0.652043                                                                                                    | 192.168.10.1                                                                                                    | 255.255.255.255                                                                | DHCP     | DHCP ACK - Transaction ID 0x9f007790      |
| 2 0 668563                                                                                                    | 192.108.10.73                                                                                                    | 200.200.200.200                                                                | DHCP     | DHCP Discover - Transaction 10 0x9F0aacd8 |
| 8 1.002435                                                                                                    | 3com_47:64:60                                                                                                    | Broadcast                                                                      | ARP      | who has 192.168.10.73? Tell 192.168.10.1  |
| Hardware typ<br>Hardware add<br>Hops: 0<br>Transaction<br>Seconds elap<br>Bootp flags:<br>Client IP ad<br>Your (client<br>Next server<br>Relay agent<br>Client MAC a<br>Server host | e: Ethernet<br>ress length: 6<br>ID: 0x9f007790<br>sed: 28<br>0x8000 (Broadcast)<br>dress: 0.0.0 (0.0<br>JP address: 0.0.0<br>IP address: 0.0.0<br>IP address: 0.0.0.0<br>ddress: Dkt_00:0a:3<br>name not given<br>me not given | 0.0.0)<br>1.0 (0.0.0.0)<br>1 (0.0.0.0)<br>1 (0.0.0.0)<br>10 (00:19:9F:00:0a:30 | 0)       |                                           |

2) DHCP Server offers in it responses: Option: 53, 54, 51, 1, 3

CPE User Guide v\_04\_07

DKTCOMEGA Fanoevej 6 DK-4060 Kirke Saaby

| 9 | Time     | Source        | Destination        | Protocol | Info                                      |
|---|----------|---------------|--------------------|----------|-------------------------------------------|
| 1 | 0.000000 | 0.0.0.0       | 255.255.255.255    | DHCP     | DHCP Discover - Transaction ID 0x9f007790 |
|   | 0.002452 | 3com_47:64:60 | Broadcast          | ARP      | who has 192.168.10.73? Tell 192.168.10.1  |
|   | 0.639258 | 192.168.10.1  | 255.255.255.255    | DHCP     | DHCP Offer - Transaction ID 0x91007790    |
|   | 0.649804 | 192.168.10.73 | 255, 255, 255, 255 | DHCP     | DHCP Request - Transaction ID 0x9f007790  |
|   | 0.652043 | 192.168.10.1  | 255.255.255.255    | DHCP     | DHCP ACK - Transaction ID 0x9f007790      |
| ( | 0.668118 | 192.168.10.73 | 255.255.255.255    | DHCP     | DHCP Discover - Transaction ID 0x9f0aacd8 |
| 7 | 0.668562 | 192.168.10.1  | 255.255.255.255    | DHCP     | DHCP Offer - Transaction ID 0x9f0aacd8    |
|   | 1 002425 | 3000 47:64:60 | Broadcast          | ARP      | who has 192 168 10 737 Tell 192 168 10 1  |

Hardware type: boot keply (z) Hardware type: Ethernet Hardware type: Ethernet Hardware address length: 6 Hops: 0 Transaction ID: 0x9f007790 Seconds elapsed: 28 Bootp flags: 0x8000 (Broadcast) Client IP address: 192.168.10.73 (192.168.10.73) Next server IP address: 192.168.10.1 (192.168.10.1) Relay agent IP address: 192.168.10.1 (192.168.10.1) Relay agent IP address: 0.0.0.0 (0.0.0.0) Client MAC address: 0kt\_00:0a:30 (00:19:9f:00:0a:30) Server host name: 192.168.10.1 Boot file name not given Magic cookie: (OK) B option: (t=51,1=4) DHCP Message Type = DHCP offer B option: (t=51,1=4) IP Address Lease Time = 5 minutes B option: (t=1,1=4) Subnet Mask = 255.255.0 B option: (t=1,1=4) Host Name = "dkt" Fod Option

3) CPE requests in its LINUX Boot-up process, where configuration file is requested: Option: 53, 61, 60, 50, 54, 55, 1, 3, 28, 66, 67

| No |                                                                                         | Time                                                                                                    | Source                                                                                                    | Destination                                                                                                    | Protocol                           | Info                                   |
|----|-----------------------------------------------------------------------------------------|----------------------------------------------------------------------------------------------------|----------------------------------------------------------------------------------------------------|----------------------------------------------------------------------------------------------------|------------------------------------|----------------------------------------|
|    | 9                                                                                       | 2.002439                                                                                                    | 3com_47:64:60                                                                                                    | Broadcast                                                                                                    | ARP                                | who has 192.168.10.73? Tell 192.168.1  |
|    | 10                                                                                      | 14.535311                                                                                                    | 0.0.0.0                                                                                                    | 255.255.255.255                                                                                                    | DHCP                               | DHCP Discover - Transaction ID 0xb7b14 |
|    | 11                                                                                      | 14.535558                                                                                                    | 192.168.10.1                                                                                                    | 192.168.10.87                                                                                                    | ICMP                               | Echo (ping) request                    |
|    | 12                                                                                      | 14.630566                                                                                                    | 192.168.10.1                                                                                                    | 255.255.255.255                                                                                                    | DHCP                               | DHCP Offer - Transaction ID 0xb7b14    |
|    | 13                                                                                      | 14.695278                                                                                                    | 0.0.0.0                                                                                                    | 255.255.255.255                                                                                                    | DHCP                               | DHCP Request - Transaction ID 0xb7b14  |
|    | 14                                                                                      | 14.714175                                                                                                    | 192.168.10.1                                                                                                    | 192.168.10.87                                                                                                    | DHCP                               | DHCP ACK - Transaction ID 0xb7b14      |
|    | 15                                                                                      | 14.955037                                                                                                    | Dkt_00:0a:30                                                                                                    | Broadcast                                                                                                    | ARP                                | who has 192.168.10.1? Tell 192.168.10  |
|    | 16                                                                                      | 14.955072                                                                                                    | 3com_47:64:60                                                                                                    | Dkt_00:0a:30                                                                                                    | ARP                                | 192.168.10.1 is at 00:0a:5e:47:64:60   |
|    | Cli<br>Ser<br>Boo<br>Opt<br>Opt<br>Opt<br>Opt<br>Opt<br>Opt<br>Opt<br>Opt<br>Opt<br>Opt | ent MAC add<br>ver host na<br>t file name<br>ic cookie:<br>ion: (t=53,<br>ion: (t=61,<br>ion: (t=50,<br>ion: (t=54,<br>ion: (t=54,<br>ion: (t=55,<br>ption: (t=55,<br>ption: (55)<br>ength: 8<br>/alue: 01036<br>= Subnet M<br>= Router<br>is Domain M<br>2 = Host Na<br>5 = Domain<br>8 = Broadca<br>i6 = TFTP 56 | dress: Dkt_00:0a:<br>ame not given<br>(OK)<br>.l=1) DHCP Message<br>.l=7) Client ident<br>.l=21) Vendor clas<br>.l=4) Requested IF<br>.l=4) Server Ident<br>.l=8) Parameter Reques<br>D60COFIC4243<br>Mask<br>Name Server<br>ame<br>Name<br>ast Address<br>erver Name<br>Server Name | <pre>0 (00:19:9f:00:0a:30 e Type = DHCP Request ifier s identifier = "DKT. Address = 192.168.10.1 equest List if List</pre> | D)<br>t<br>_Firmward<br>L0.87<br>L | e_01_06_03"                            |

To edit DHCP Server Setup for dhcp3, edit the DHCP setup configuration file:

sudo kate /etc/dhcp3/dhcpd.conf

DKTCOMEGA Fanoevej 6 0 Kirke Saaby

# DHCP SECTION: insert the following CPE User Guide v\_04\_07

Page - 7

```
default-lease-time <SECONDS>;
# Ex: default-lease-time 600
max-lease-time <SECONDS>;
# Ex: max-lease-time 7200
# -----FIRMWARE UPGRADE PART -----
class "Upgrade Firmware after boot loader upgrade" {
match if option vendor-class-identifier = "DKT firstboot";
filename = "dkt_fw_02_01.img";
}
# DHCP request in U-boot has got an option 43 field with
bootloader/U-boot software version information (ex. the text string
"14" for revision 1.4). This information is available from boot
loader revision 2 00 and forward
---# ----- END OF UPGRADE -----
# The following is needed in order for the CPE to download the
configuration. Remember to place this configuration file in TFTPBOOT
directory. Remember to assign correct eth interface, subnet/mask, IP
address range, TFTP-server name and bootfile-name below
subnet <Subnet> netmask <Subnet mask> #
Ex: subnet 192.168.1.0 netmask 255.255.255.0
{
  interface <Ethernet Interface>;
# Ex. interface eth0
  range <Min IP Address> <Max IP Address>;
# Ex: range 192.168.1.10 192.168.1.30
                                                                   DKTCOMEGA
  option tftp-server-name "<TFTP Server IP Address>";
```

+45 4646 2626 +45 4646 2625 mail@dktcomega.com

www.dktcomega.com

Fanoevej 6 DK-4060 Kirke Saaby

```
# Ex: option tftp-server-name "192.168.1.1"
    option bootfile-name "<Configuration_File_Name";
# Ex: option bootfile-name "cpe_settings.txt"
option broadcast-address <Broadcast IP Address>;
# Ex: option broadcast-address 192.168.1.255
option routers <Router IP Address>;
# Ex: option routers 192.168.1.1
server-name "<Server IP Address Name>";
# Ex: server-name "192.168.1.1"
option next-server <Server IP Address Name>;
# Ex: next-server 192.168.1.1
option subnet-mask <Subnet Mask>;
# Ex: option subnet-mask 255.255.0
```

}

#### To restart DHCP Server

Any change in the dchp configuration implies a server reset. For the DHCP server used for this purpose the following instruction is necessary:

sudo /etc/init.d/dhcp3-server restart

### **TFTP Settings**

After the DHCP server is configured a TFTP server should be configured, so firmware image and configuration file for the CPE can be downloaded correctly.

As an example we have used Linux tftpd and xinetd

The TFTP configuration file must be edited. And a tftpboot directory must be created in root and made accessible from CPEs

mkdir tftpboot

CPE User Guide v\_04\_07

DKTCOMEGA Fanoevej 6 0 Kirke Saaby # creates tftpboot directory

chmod a+wrx tftpboot

 $\ensuremath{\texttt{\#}}$  changes rights so directory is readable, writeable and executable from CPEs

sudo kate /etc/xinetd.d/tftp

# starts an editor where TFTP settings can be inserted

#### Insert the following:

```
service tftp
{
protocol
                    = udp
port
                     = 69
# CONFIGURATION FILE SECTION: insert the following
socket_type
                     = dgram
wait
                     = yes
user
                     = nobody
                    = /usr/sbin/in.tftpd
server
                     = /tftpboot
server_args
disable
                    = no
```

}

### Custom configuration

When the OS issue a dhcp request a filename of a configuration file can be sent to the node. This configuration file is then downloaded by tftp during the boot process and issued instead of the default configuration. In this way it is possible to persist settings for each customer (by mapping the hardware address of the node and the customer number).

The server and the filename of the configuration file should be sent in respective tftp-server-name (option 66) and bootfile-name (option 67) from the dhcp server. Notice these options are different from the bootfile/bootserver used in the bootp response.

If it is not feasible that the dhcp server distinguish the customers configurations base on the hardware address an alternativ method can be used. The dhcp server sends out the name of a generic configuration. This configuration can then include instruction to the node of fetching a node specific configure by tftp where the requested filename is a combination of the node hardware address.

In the generic configuration script, which is common for all devices and that will provisioned during boot up, the following instructions can be inserted:

```
source /etc/dhcp.vars
export WAN MACADDR=$(ip addr show dev eth0 | grep "ether" | cut -d "
" -f6 | tr -d :)
tftp -g -r my conf $WAN MACADDR -1 /tmp/config.sh $TFTP SERVER
save configuration
source /tmp/config.sh
```

```
An example of a configuration file<sup>1</sup> could be the following:
*********
# DKT configuration
# Firmware version: 02 05
*********
switch --enable-lan # enable LAN ports
# VLAN SETTINGS FOR WAN PORT
switch --set-port-802dot1q-mode=0:2
         # Sets the WAN port in check mode, allows untagged on
         ingress if VID (incl default) is present in VTU
switch --set-port-default-vid=0:102
         # Default VLAN for WAN port
switch --add-vtu-entry 102:2:1:1:1:1:2:0
         # Management VLAN, enables contact to CPU - untagged on
         egress
switch --set-port-802dot1q-mode=1:3
         # Sets the LAN port in secure mode
switch --set-port-802dot1q-mode=2:3
```

DKTCOMEGA Fanoevei 6 DK-4060 Kirke Saaby

<sup>&</sup>lt;sup>1</sup> Please notice that text editors using Carrier Return for each line is NOT supported. The text editor should use Line Feed for line separation. CPE User Guide v\_04\_07

```
# Sets the LAN port in secure mode
switch --set-port-802dot1q-mode=3:3
          # Sets the LAN port in secure mode
switch --set-port-802dot1q-mode=4:3
          # Sets the LAN port in secure mode
switch --add-vtu-entry 104:3:2:2:1:1:2:0
          # put WAN and LAN port into VLAN - untagged on egress,
          IPTV VLAN
switch --set-port-default-vid=1:104
          # Default VLAN for LAN port 1, IPTV VLAN
switch --set-port-default-vid=2:104
          # Default VLAN for LAN port 2, IPTV VLAN
switch --add-vtu-entry 106:3:1:1:2:1:2:0
          # put WAN and LAN port into VLAN - untagged on egress,
          DATA VLAN
switch --set-port-default-vid=3:106
          \# Default VLAN for LAN port 3, DATA VLAN
switch --add-vtu-entry 105:3:1:1:1:2:2:0
          # put WAN and LAN port into VLAN - untagged on egress,
          VOIP VLAN
switch --set-port-default-vid=4:105
          # Default VLAN for LAN port 4, VoIP VLAN
#
# QoS Settings
#Uplink rate (DATA port 3 and 4, ingress rates of 1 Mbps)
switch --set-port-ingress-rate-limit 3:0:1000:3:FC
          # port=3, bucket=0, rate=1000kb/S,
          bytecounter=layer3,limitaction=flowcontrol
switch --port-map-to-pirl-bucket 4:0
          # join port 4 to bucket 0. Please notice that this feature
                               is NOT valid for the Gigabit CPE
#Downlink rate (Total for WAN 2Mbps)
switch --set-port-ingress-rate-limit 0:1:2000:3:FC
          # port=0(WAN), bucket=0, rate=2Mb/S, bytecounter=layer3,
          limitaction=flowcontrol
#
# Turn CATV module off
switch -c 0
# The following command enables TELNET access from WAN
telnetd -l /bin/sh
# End of DKT configuration
******
```

### **Device script commands**

The following commands are supported in the script that will be downloaded to the CPE via TFTP during boot-up process. This command is used to configure the switch in the unit. The command takes one or more of the following parameters, with the syntax switch -nn.

Please note that the commands are valid from firmware version 01\_06 or later.

#### **Basic settings:**

-s, --simple-switch Setup port based VLAN for a simple switch. -e, --enable-lan Enables LAN ports so traffic can be switched between WAN and LAN. -v, --version Prints the firmware version number. -h, --help Prints this help text. --set-arp-mirroring=PORT:enable Enable/disable ARP mirroring to the CPU port, works from firmware revision 02\_13 and later

```
--get-arp-mirroring=PORT
Get state of ARP mirroring to the CPU port, works from firmware
revision 02_13 and later
```

### CATV:

-c, --catv=(1|0)
Turns on/off the CATV module.

#### Unicast:

--add-uca=PORT:aa:bb:cc:dd:ee:ff Adds the Ethernet address statically into the ATU.

--del-uca=aa:bb:cc:dd:ee:ff
Removes the Ethernet address from the ATU.
--dump-atu
Dumps the current content of the ATU, Ethernet addresses and Port
no.

#### Multicast:

--add-mca=PORT:aaa.bbb.ccc.ddd Adds the IP multicast address statically to the ATU. DKTCOMEGA Fanoevej 6 DK-4060 Kirke Saaby

CPE User Guide v\_04\_07

```
--del-mca=PORT:aaa.bbb.ccc.ddd
Removes the IP multicast address from the ATU.
--enable-port-block-unknown-multicast=PORT: (1|0)
Blocks all Ethernet frames with Destination Address not present in
the ATU.
--get-enable-port-block-unknown-multicast=PORT
Prints the status of blocking all Ethernet frames with Destination
Address not present in the ATU.
--enable-port-igmp-snooping=PORT: (1|0)
Enables/disables IGMP snooping for the individual port.
--get-enable-port-igmp-snooping=PORT
Prints the status if IGMP snooping is enabled for the port.
--set-port-mtu=PORT: (0|1|2)
Sets the MTU size for the port 0...5, where 0 indicates support for
1522 bytes, 1 indicates support for 2048 bytes and 2 indicates
support for 10240 bytes
--get-port-mtu=PORT
Get the MTU size for the port
Link status:
--get-port-link-status=PORT
Gets the links status of the port
Speed and duplex mode:
--set-port-autonegotiation=PORT: (1|0)
Enable or disable autonegotation on the port
--get-port-autonegotiation=PORT
Gets the autonegotiation status of the port
--set-port-speed-
mode=PORT: (1000FD|1000HD|100FD|100HD|10FD|10HD|AUTO|FD|HD)
Sets the speed and duplex mode of the port
```

--get-port-speed-mode=PORT Gets the speed and duplex mode of the port

#### Flow control:

```
--enable-port-flowcontrol=PORT:(1|0)
Enables/disables flow control on the port
```

```
--get-enable-port-flowcontrol=PORT:(1|0)
Prints the status of flow control on the port
```

DKTCOMEGA Fanoevej 6 DK-4060 Kirke Saaby

### Rate control:

CPE User Guide v\_04\_07

```
--dump-pirl-buckets
Prints the status of the PIRL buckets.
--set-port-egress-rate-limit=PORT:rate
Sets the egress rate for the port. Rate is in kbps range: 0,
128..1000000 - 0=unlimited
--get-port-egress-rate-limit=port
Display egress rate for the port.
--set-port-ingress-rate-limit=port:bucket:rate:layer:(DROP|FC)
Sets a Port Input Rate Limit(PIRL) bucket.
--get-port-ingress-rate-limit=port
Gets a list of enabled Port Input Rate Limit(PIRL) buckets.
--disable-pirl-bucket=bucket
                                                              (100Mb)
--disable-pirl-bucket=port:bucket
                                                              (1Gb)
Disables a PIRL bucket.
--port-map-to-pirl-bucket=port:bucket
                                                              (100Mb)
Adds/maps a port to a Port Input Rate Limit(PIRL) bucket, note that
the rate limitation will be a shared between the ports.
--port-del-from-pirl-bucket=port:bucket
                                                              (100Mb)
Removes a port from a Port Input Rate Limit (PIRL) bucket.
--port-enable-vid-nrl=port:enable
                                                              (100Mb)
Enables/disables per port the Non rate limit for VLANs with the NRL
bit enabled.
```

#### QoS:

```
--set-port-ieee-tag-priority=PORT: (1|0)
Enables prioritized frames based on their IEEE priority tags
--get-port-ieee-tag-priority=PORT
Prints the status of Enable prioritized frames based on there IEEE
priority tags
--set-port-ip4ip6-priority-field=PORT: (1|0)
Enables prioritized frames based on their IP4/IP6 priority fields
--get-port-ip4ip6-priority-field=PORT
Prints the status of Enable prioritized frames based on their
IP4/IP6 priority fields
--set-port-map-rule=PORT:(1|0)
This makes IEEE tags to used priority to IP4/IP4 fields if both
exists.
--get-port-map-rule=PORT
                                                                        DKTCOMEGA
Prints the status of if IEEE tags is prioritized over IP4/IP4 fields
                                                                        Fanoevei 6
if both exists.
                                                                    DK-4060 Kirke Saaby
```

```
--set-ieee-queue-map=PRIO:QUEUE
Used to map IEEE tag priority 0-7 to internal queue 0-3.
--get-ieee-queue-map=PORT
Prints the queue of a mapped IEEE tag priority.
--set-ip4ip6-queue-map=PRIO:QUEUE
Used to map IP4/IP6 priority 0-63 to internal queue 0-3.
--get-ip4ip6-queue-map=PORT
Prints gets the queue of a mapped IP4/IP6 priority.
--set-sa-da-frame-priority-
override=PORT:SA_FRAME_PRIO_OVERRIDE:DA_FRAME_PRIO_OVERRIDE (100Mb)
Source Address (SA) or Destination Address (DA) Frame Priority
Override on an ATU match.
FRAME PRIO OVERRIDE=0..1
--set-sa-da-queue-priority-
override=PORT:SA QUEUE PRIO OVERRIDE:DA QUEUE PRIO OVERRIDE (100Mb)
Source Address (SA) or Destination Address (SA) Queue Priority
Override on an ATU match.
QUEUE PRIO OVERRIDE=0..1
                                                              (100Mb)
--get-sa-da-frame-priority-override=PORT
Source Address(SA) or Destination Address(DA) Frame Priority
Override on an ATU match.
FRAME PRIO OVERRIDE=0..1
--get-sa-da-queue-priority-override=PORT
                                                              (100Mb)
Source Address(SA) or Destination Address(DA) Frame Priority
Override on an ATU match.
FRAME PRIO OVERRIDE=0..1
--set-queue-priority=PORT:PRIORITY:ENABLE
                                                              (100Mb)
Used to force queue priority for a port.
The priority will be superseeded by VTU, SA, DA or ARP priority.
PRIORITY=0...3, ENABLE=0...1
--get-gueue-priority=PORT
                                                              (100Mb)
Used to force queue priority for a port.
The priority will be superseeded by VTU, SA, DA or ARP priority.
This will return 1 if enabled, 0 if disabled.
```

#### IEEE 802.1Q VLAN:

--set-port-admit-only-tagged-frames=PORT:ENABLE This will make sure that all frames received on the port is blocked unless they are tagged with a VLAN ID.

--get-port-admit-only-tagged-frames=PORT Prints the status of blocking untagged frames

# Note from firmware revision earlier than 02\_05
--add-vtu-entry=VID:WAN:LAN1:LAN2:LAN3:LAN4:CPU:NRL-ENABLE
Adds an entry to the VTU table.

CPE User Guide v\_04\_07

Page - 16

DKTCOMEGA Fanoevej 6 DK-4060 Kirke Saaby

# Note from firmware revision 02 05 or later --add-vtu-entry=VID:WAN:LAN1:LAN2:LAN3:LAN4:CPU:NRL-ENABLE [: PRIORITY] Modes for the ports 0=egress unmodified, so the frames's VID tag will not be modified frames belonging to the VLAN will not be 1=not member, present on the port 2=egress untagged, frames with VID tag will have this tag stripped 3=egress tagged, frames will have the VID tag inserted If the VID should be omitted in rate limitation, the NRL-ENABLE should be set to 1, then PIRL bucket will be bypassed. PRIORITY is optional parameter, a Class of Service value can be associated to the specific VLAN. Value 0...7 is accepted. If parameters is omitted no changes will be made to priority taq. The parameter is only valid for firmware revision 02 05 or later. --del-vtu-entry=VID Removes the VTU entry for the VID. --dump-vtu Dumps the VTU table --clear-vtu Removes all entries of the VTU. --set-port-default-vid=PORT:VID Sets the default VLAN ID(VID) for a port. --get-port-default-vid=PORT:VID Prints the default VLAN ID(VID) for a port. --set-port-force-default-vid=PORT:ENABLE Forces the tagging of VID on all frames on the port. --get-port-force-default-vid=PORT Gets the status of force tagging of VID on all frames on the port. --set-port-802dot1g-mode=PORT:MODE Sets the IEEE 802.1Q mode for the ingress port. Mode either 0=disable, disables IEEE 802.1Q for the port, used for port based VLANs 1=fallback, enables IEEE 802.10 for the port, fallback mode enables IEEE 802.10 for the port, check mode 2=check, enables IEEE 802.1Q for the port, secure mode 3=secure, --get-port-802dot1q-mode=PORT Prints the 802.1Q mode for the ingress port. Mode either disables IEEE 802.1Q for the port, used for port 0=disable, based VLANs 1=fallback, enables IEEE 802.1Q for the port, fallback mode DKTCOMEGA enables IEEE 802.1Q for the port, check mode 2=check, Fanoevej 6 3=secure, enables IEEE 802.1Q for the port, secure mode DK-4060 Kirke Saaby

CPE User Guide v\_04\_07

#### Port based VLAN:

```
--set-port-vlan-table=port:WAN_ENABLE:LAN1_ENABLE:LAN2_ENABLE:
LAN3_ENABLE:LAN4_ENABLE:CPU_ENABLE
Enable which ports are enabled for communication.
PORT_ENABLE is in the range 0..1
```

--get-port-vlan-table=port Prints the port based VLAN mapping

#### RMON:

```
--get-rmon-histogram-mode Sets the mode for the RMON counters. 0 = Rx only, 1 = Tx only, 2 = Sum of Rx and Tx.
```

--set-rmon-histogram-mode=MODE Sets the mode for the RMON counters. Mode must be between 0 and 2; 0 = Rx only, 1 = Tx only, 2 = Sum of Rx and Tx.

--flush-all-rmon-counters Flushes all counters on all ports.

```
--flush-port-rmon-counters=PORT
Flushes all counter for a single port.
```

--get-port-rmon-counters=PORT, Prints the RMON counters for a port.

#### DHCP Option 82:

| supported from firmware revision 03_00 and later, in the 794xx series (1 GbE CPE).                                                                           |
|----------------------------------------------------------------------------------------------------|
| <pre>set-port-dhcp-option82=PORT:enable[:<optional text="">] (1Gb) Enable or disable DHCP option 82 (DHCP relay agent). 1=enable, 0=disable</optional></pre> |
| The optional text will be written in the "Option82 Agent<br>Circuit ID                                                                                       |
| Sub-option" field. If the optional text contains white space, the text must be enclosed in "".                                                               |
| get-port-dhcp-option82=PORT (1Gb)<br>Is DHCP option 82 (DHCP relay agent) enabled?                                                                           |
| 1=enable, 0=disable<br>"Option82 Agent Circuit ID Sub-option" text                                                                                           |

DKTCOMEGA Fanoevej 6 DK-4060 Kirke Saaby

## Explanation of feature settings

### **VLAN** settings

In SECURE mode, the VID for the given frame must be contained in the VTU, and the Ingress port must be a member of the VLAN or the frame will be discarded.

In CHECK mode, the VID for the given frame must be contained in the VTU or the frame will be discarded (the frame will not be discarded if the Ingress port is not a memeber of the VLAN).

In FALLBACK mode, Frames are not discarded if their VID's are not contained in the VTU. If the frame's VID is contained in the VTU, the frame is allowed to exit only those ports that are members of the frame's VLAN; otherwise the switch 'falls back' into Port Based VLAN mode for the frame.

Egress Tagging for a member port of a Vlan has the following three choices:

- 1. Unmodified
- 2. Untagged
- 3. Tagged

The default configuration defines no VLAN.

The following ports can be included in the VLAN setup:

- WAN port = port <0>
- LAN port 1 = port <1>
- LAN port 2 = port <2>
- LAN port 3 = port <3>
- LAN port 4 = port <4>
- CPU port = port <5>, this is the interface between the internal switch and CPU engine (management and VoIP processor, if applicable)

Each LAN port can be setup up to tagged traffic there ingress the port with a given vlan identifier. When the traffic egress the LAN port the vlan tag is removed. The syntax for the command is:

DKTCOMEGA Fanoevej 6 DK-4060 Kirke Saaby # VLAN SETTINGS FOR WAN PORT, WAN PORT WILL BE MEMBER OF ALL VLANS, SEE SETTINGS UNDER EACH VLAN DEFINITION switch --set-port-802dot1q-mode 0:3 # WAN port is in secure mode, allows tagged frames only switch --add-vtu-entry 500:3:1:1:1:2:2:0 # puts WAN and CPU into vid 500, THIS IS MANAGEMENT VLAN # VLAN SETTINGS FOR LAN PORT 1 switch --set-port-802dot1q-mode 1:3 # LAN port 1 is secure mode, allows tagged frames only switch --add-vtu-entry 111:3:3:1:1:1:2:0 # puts WAN and LAN1 into vid 111, LAN1 is tagged on egress switch --add-vtu-entry 121:3:3:1:1:1:2:0 # puts WAN and LAN1 into vid 121, LAN1 is tagged on egress switch --add-vtu-entry 131:3:3:1:1:1:2:0 # puts WAN and LAN1 into vid 131, LAN1 is tagged on egress switch --add-vtu-entry 141:3:3:1:1:1:2:0 # puts WAN and LAN1 into vid 141, LAN1 is tagged on egress #switch --set-port-default-vid 1:111 # If untagged frames ingress on port 1, place these into VLAN 111 (first VLAN) # VLAN SETTINGS FOR LAN PORT 2 switch --set-port-802dot1q-mode 2:3 # LAN port 2 is secure mode, allows tagged frames only switch --add-vtu-entry 211:3:1:3:1:1:2:0 # puts WAN and LAN2 into vid 211, LAN2 is tagged on egress switch --add-vtu-entry 221:3:1:3:1:1:2:0 # puts WAN and LAN2 into vid 221, LAN2 is tagged on egress switch --add-vtu-entry 231:3:1:3:1:1:2:0 # puts WAN and LAN2 into vid 231, LAN2 is tagged on egress switch --add-vtu-entry 241:3:1:3:1:1:2:0 # puts WAN and LAN2 into vid 241, LAN2 is tagged on egress #switch --set-port-default-vid 2:211 # If untagged frames ingress on port 2, place these into VLAN 211 (first VLAN) # VLAN SETTINGS FOR LAN PORT 3 switch --set-port-802dot1q-mode 3:3 # LAN port 3 is secure mode, allows tagged frames only switch --add-vtu-entry 311:3:1:1:3:1:2:0 # puts WAN and LAN3 into vid 311, LAN3 is tagged on egress switch --add-vtu-entry 321:3:1:1:3:1:2:0 # puts WAN and LAN3 into vid 321, LAN3 is tagged on egress switch --add-vtu-entry 331:3:1:1:3:1:2:0 # puts WAN and LAN3 into vid 331, LAN3 is tagged on egress switch --add-vtu-entry 341:3:1:1:3:1:2:0 # puts WAN and LAN3 into vid 341, LAN3 is tagged on egress #switch --set-port-default-vid 3:311 # If untagged frames ingress on port 3, place these into VLAN 311 (first VLAN) # VLAN SETTINGS FOR LAN PORT 4, DUMMY VLAN switch --set-port-802dot1q-mode 4:3 # LAN port 4 is secure mode, allows tagged frames only \_\_\_\_\_

Also a combination of tagged/untagged frames that ingress a port is possible. The following example has VLAN 211 and VLAN 221 defined for WAN and LAN port 1. VLAN 211 will be tagged egress on WAN and LAN port 1, whereas VLAN 221 will be tagged egress on WAN and untagged egress on LAN port 1. It is expected that VLAN 211 is tagged ingress on both WAN and LAN port 1, whereas VLAN 221 is tagged ingress on WAN and untagged ingress on LAN port 1. All other ports are not member of the VLANs. A management VLAN 951 is defined (untagged), which enables communication between system operator and CPE for management purposes (untagged).

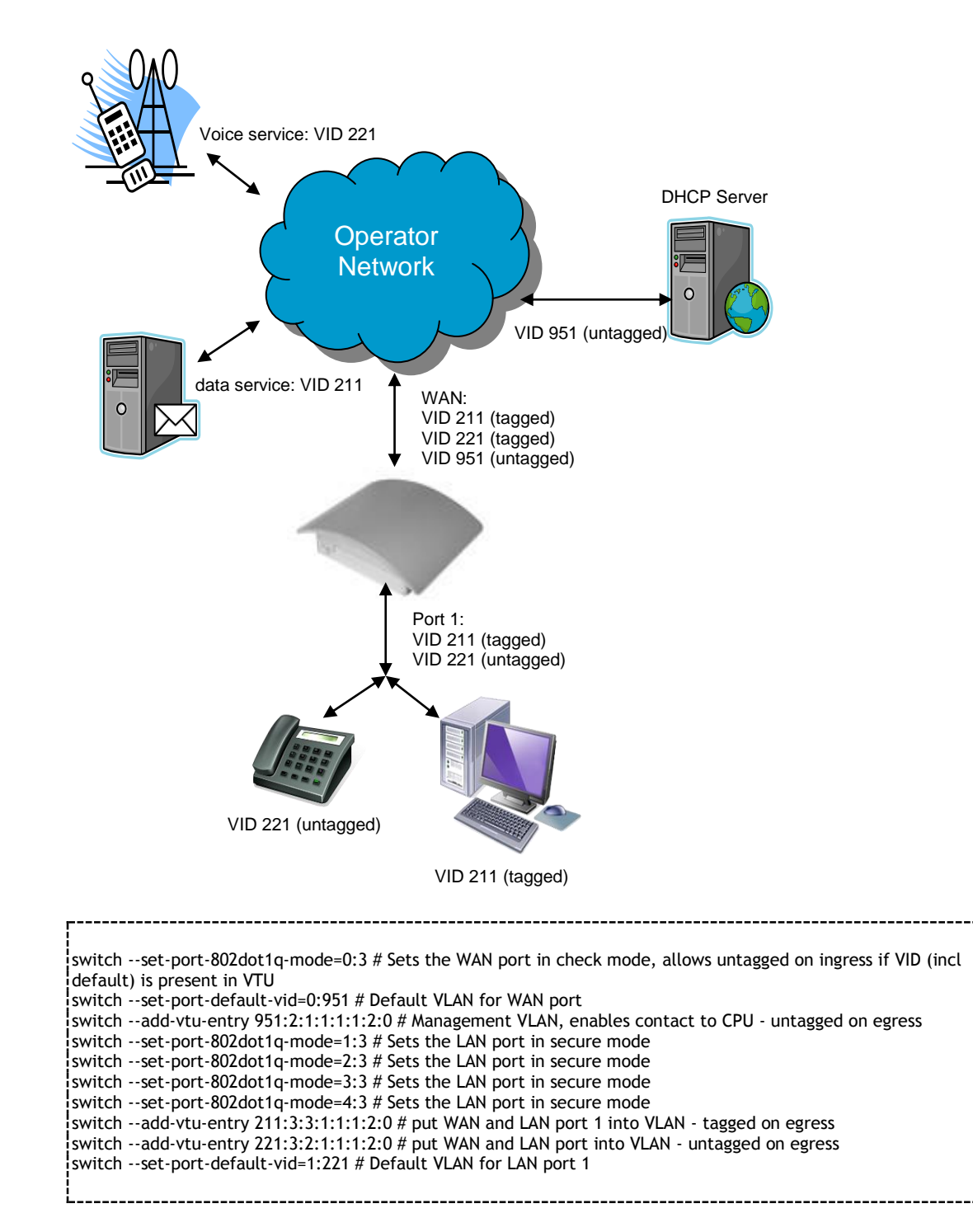

## Provider mode (Double tagging, Q-in-Q)

In provider network environments, it is very common to use double VLAN tagging to pass along the customer tag through the provider network by adding a provider tag on top of the customer tag. Double Tagging is a way to isolate one IEEE 802.1Q VLAN from other IEEE 802.1Q VLANs in a hierarchical fashion that is compatible with IEEE 802.1Q aware switches. This method places an extra or Double Tag in

DKTCOMEGA Fanoevej 6 0 Kirke Saaby

CPE User Guide v\_04\_07

front of a frame's normal tag (assuming the frame was already Tagged), increasing the frame size by 4 bytes.

Provider mode works for the WAN port only, and is simply enabled with the following syntax. The ingress ports default VLAN VID will be used as the double tag.

Note: Client ports must have their ingress 802.1Q mode set to disable

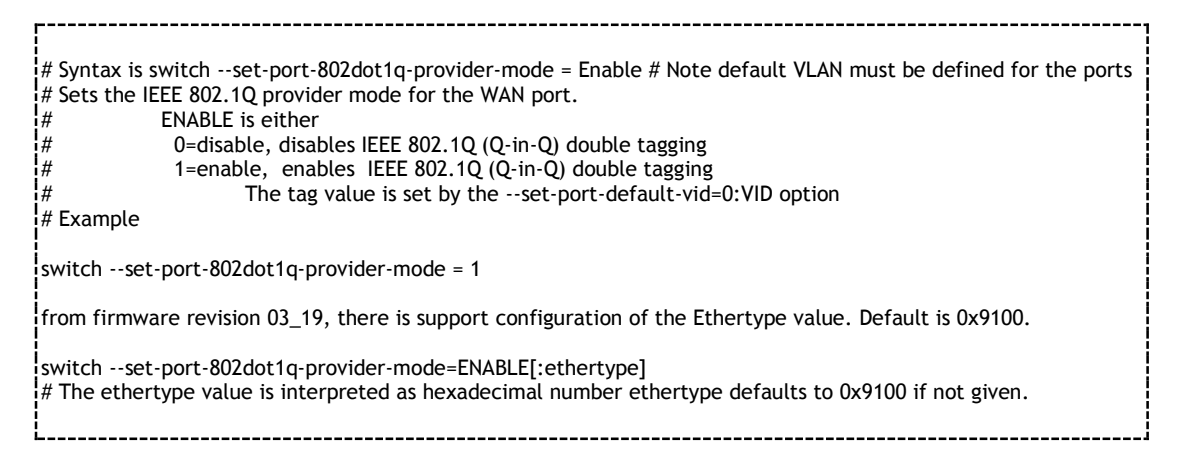

### **Isolate LAN ports**

The default is that the traffic can be switch between the LAN ports. The LAN port can be isolated by each other by issuing the command:

```
# Syntax for a port based VLAN is:--set-port-vlan-table=port:WAN_ENABLE:LAN1_ENABLE:LAN2_ENABLE:
LAN3_ENABLE:LAN4_ENABLE:CPU_ENABLE
# Enable which ports are enabled for communication.
# PORT_ENABLE is in the range 0..1
# Example, LAN1, LAN2, LAN3 and LAN4 can communicate with WAN but not between the LAN ports
switch -set-port-vlan-table=0:1:1:1:1:1:1
switch -set-port-vlan-table=1:1:1:0:0:0:0
switch -set-port-vlan-table=2:1:0:1:0:0:0
switch -set-port-vlan-table=3:1:0:0:1:0:0
switch -set-port-vlan-table=4:1:0:0:0:1:0
# Please note that the ingress port setting mode for the client ports must be set to disable
switch -set-port-802dot1q-mode=1:0
switch -set-port-802dot1q-mode=3:0
switch -set-port-802dot1q-mode=4:0
```

### **Enable LAN**

The LAN ports are disabled per default. Therefore the configuration file should enable the LAN ports by issuing the command:

DKTCOMEGA Fanoevej 6 DK-4060 Kirke Saaby switch --enable-lan

## Set LAN Port Speed

All ports are default configured to 100 Mbit/s full duplex. Change of this setting is possible by using the following command:

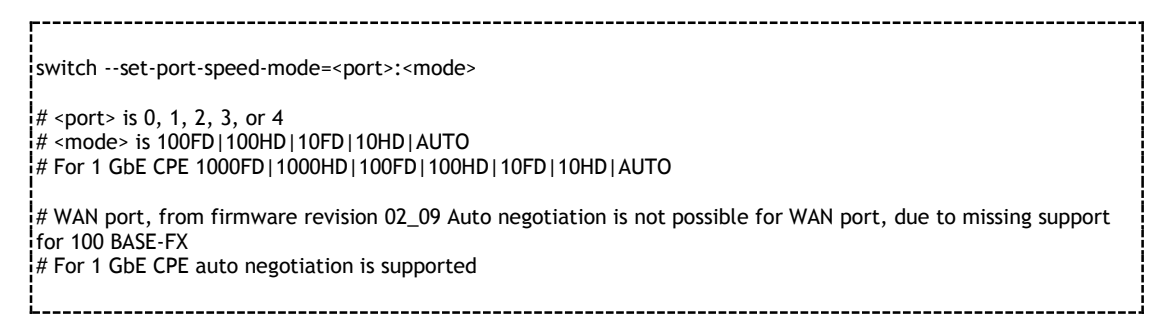

## Set Port MTU size

The MTU size can be programmed for each port. The following syntax can be used:

switch --set-port-mtu=[PORT]:[Jumbo Mode]

#Where [PORT] is 0...5 #Where [Jumbo Mode] = 0 for 1522 bytes, 1 for 2048 bytes and 2 for 10240 bytes

## **IGMP** snooping

The device supports IGMP snooping, and join messages received from clients on the LAN ports will be handled by the CPE CPU, which will control which ports that belongs to which multi cast group. IGMP snooping has to be enabled per port but is running per default:

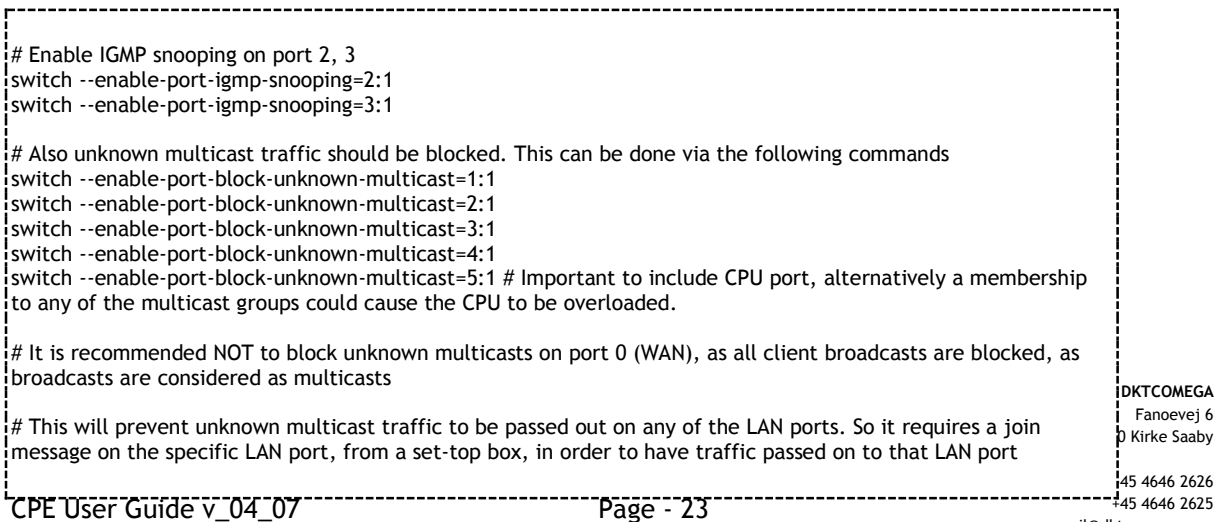

```
# The IGMP can be shut off via SNMP, use dkt_fe.mib OID named "feIGMPSnooping", input parameter 0 = stops
IGMP snooping. Alternatively in the configuration file add the following: "mv /etc/init.d/igmp /etc/init.d/igmp2"
```

Note that blocking multicasts for port 5, will result in a blocking of ARPs originated for the WAN port also, as all broadcasts are considered as multicasts. In order to ensure that ARPs from the DHCP Server is still passed through, ARP mirroring function must be enabled.

switch --set-arp-mirroring=0:1 # Enables ARP mirroring, so ARPs received on WAN port will be redirected to CPU port, despite the fact that multicast/broadcasts are blocked on the CPE port

When an IGMP join is seen for a multicast group, then switch ATU is configured with a filter setting for this group, allowing traffic for the group to be bridged to the specific port.

Per default, the filter settings are kept until appropriate IGMP leave is seen for the particular multicast group.

This means that once a device has joined a multicast channel then the address will be present in the switch ATU until a leave is received by the IGMP snooper.

It is possible to enable a timeout in the IGMP snooper with default timeout values, the user must put this line in the CPE configuration file:

ENABLE\_IGMP\_TIMEOUT=1 /etc/init.d/igmp restart #or "enable\_igmp\_timeout=1 /etc/init.d/igmp restart"

When the CPE detects IGMPv2/v3 join packet, and will establish a filter for the multicast group for the specific port seen, and set a default time-out value (for IGMPv2 the specified time-out value in the RFC, for IGMPv3 the value extracted from the join packet) for this specific multicast group. The switch filter will start to decrease this value immediately.

It is expected that a IGMP Query is present, followed by a IGMP report from the client, saying that it is still a member of the group

In some cases race conditions can occur, if the CPE filter times out before a client has responded to an IGMP query, hence signal will be lost, as CPE expect that the client is no longer member of the multicast group.

Therefore it is possible to change the default time-out values for the IGMP snooping.

CPE User Guide v\_04\_07

DKTCOMEGA Fanoevej 6 0 Kirke Saaby To enable timeout and to increase timeout from defaults in the IGMP snooper, the user must put this line in the CPE configuration file (example with additional 77 seconds timeout):

```
ENABLE_IGMP_TIMEOUT=1 ADDITIONAL_IGMP_TIMEOUT=77 /etc/init.d/igmp restart
#or "enable_igmp_timeout=1 additional_igmp_timeout=77 /etc/init.d/igmp restart"
```

### Ingress rate limitation

The CPE includes 12 Port Ingress Rate Limitation buckets<sup>2</sup>, that can be assigned to any of the CPE ports, both WAN and LAN ports.

Bytes to be counted:

- Accounts for all bytes
- Accounts for all bytes, Count all Layer 1 bytes:
  - Preamble (8bytes) + Frame's DA to CRC + IFG (12bytes)
- Accounts for all bytes, Count all Layer 2 bytes:
  - Frame's DA to CRC
- Accounts for all bytes, Count all Layer 3 bytes:
  - Frame's DA to CRC 18 4 (if frame is tagged)
- Please notice that from firmware release 03\_09 and later Ingress rate limitation: Added support for traffic based rate limitation for the types: Broadcast (BC), Multicast (MC) and Unknown multicast or unicast Traffic (UT).
  - Broadcasts, BC # this should be used to limit any broadcast traffic
  - Unknown multicast, UMC # this should be used as you don't know the destination of any multicast traffic
  - Known multicasts, MC # this should be used only if you know the multicast traffic, must be present in the ATU

<sup>&</sup>lt;sup>2</sup> Please note that Gigabit CPE doesn't support a multi port bucket based structure, as ingress rate limitation works at a port based level, so not more than one port can be associated with a bucket.

Non-Rate Limitation (NRL) overrides can be programmed for VLAN Id's.

The following example creates two buckets:

Bucket 1 includes LAN port 3 and 4, which totally has an ingress data limitation of 1 Mbps, counted from layer 3 and upwards. Layer 1 and layer 2 statistics are not included/counted in this bucket.

Bucket 2 includes WAN port, which has an ingress data limitation of 2 Mbps, counted from layer 3 and upwards. Layer 1 and layer 2 statistics are not included/counted in this bucket.

This would match a situation where the service provider is offering a 2048/1024 kbps broadband connection to the Internet. Since the service provider may want to offer VoIP and/or IPTV, these services should not be counted in the bucket. A Non-Rate Limitation setting for the services can be made with the use of the VLAN Id's. In the example VLAN VID 100 is excluded from the buckets, and therefore they do not have any rate limitations assigned.

The following rate limitation structure for ingress must be followed:

64kbps ~ 1Mbps : increments of 64kbps 1Mbps ~ 100Mbps : increments of 1Mbps • 100Mbps ~ 200Mbps : increments of 10Mbps The valid values are: • 64, 128, 192, 256, 320, 384,..., 960 1000, 2000, 3000, 4000, ..., 100000 110000, 120000, 130000, ..., 200000 switch --add-vtu-entry 100:3:1:1:2:2:2:1 # put WAN and LAN port 3 and port 4 into VLAN 100, which could be IPTV. Notice NRL bit is set, so this VLAN will bypass buckets switch --add-vtu-entry 200:3:1:1:2:2:2:0 # put WAN and LAN port 3 and port 4 into VLAN, which could be data. Notice NRL bit is not set, so this VLAN will not bypass buckets #Uplink rate (DATA port 3 and 4, ingress rates of 1 Mbps) # port=3, bucket=0, rate=1000kb/S, byte counter=layer3, limitation = drop switch --set-port-ingress-rate-limit 3:0:1000:3:DROP # join port 4 to bucket 0, Please notice that this feature is NOT valid for the Gigabit CPE switch --port-map-to-pirl-bucket 4:0 #Downlink rate (Total for WAN 2Mbps) switch --set-port-ingress-rate-limit 0:1:2000:3:DROP # port=0(WAN), bucket=0, rate=2Mb/S, bytecounter=layer3, limitation=drop # Non-Rate Limitation settings # Enable NRL for all ports. If a VLAN is defined with "--add-vtu", see first command in this example, having NRL DKTCOMEGA bit set, then traffic from this VLAN (VID 100) is not counted inside the bucket Fanoevei 6 switch --port-enable-vid-nrl=1:1 0 Kirke Saaby \_\_\_\_\_

switch --port-enable-vid-nrl=2:1 switch --port-enable-vid-nrl=3:1

switch --port-enable-vid-nrl=4:1

\_\_\_\_\_

L\_

DKTCOMEGA Fanoevej 6 DK-4060 Kirke Saaby

## Egress rate limitation

The egress rate can be set by each port. The default is full 100Mbit access.

The integer part of the value could be used \*\*\*\*\*\* to set the egress rate for a given port:

| switchset-port-egress-rate-limit=0:8192 # set the WAN port to 8Mbit/sec.<br>switchset-port-egress-rate-limit=1:256 # set the LAN1 port to 256kbit/sec.<br>switchset-port-egress-rate-limit=2: 1024 # set the LAN2 port to 1Mbit/sec.<br>switchset-port-egress-rate-limit=3:8192 # set the LAN3 port to 8Mbit/sec.<br>switchset-port-egress-rate-limit=4:512 # set the LAN4 port to 512kbit/sec. |
|----------------------------------------------------------------------------------------------------|
| <ul> <li># Note, syntax is depending on firmware revision</li> <li># Firmware version 01_06_06 or older, following rates can be programmed:</li> <li>128 256 512 1024 2048 4096 8192 16384 32768 65536</li> <li># Firmware version 01_06_07 supports any rate, egress rate limitation parameter is entered in kbps. No longer a fixed value.</li> </ul>                                         |

Because the egress rate of the WAN port is in opposite direction than the LAN port the egress rate can be used to limit the upload rate.

## **Configuration of SNMP values**

The following SNMP values can be set by the configuration file:

SysContact the administrate contact for the network

```
echo "syscontact techsupport@example.com" >> /etc/snmp/snmpd.local.conf
```

• SysLocation for the location of the system

echo "syslocation somewhere" >> /etc/snmp/snmpd.local.conf

• SysName the name of the system e.g the customer identification

|        |                  |               |            |              | <br> |  |
|--------|------------------|---------------|------------|--------------|------|--|
| echo " | sysname customer | XYZ" >> /etc. | /snmp/snmp | d.local.conf |      |  |
|        |                  |               |            |              |      |  |

## Syslog

Support for remote logging via syslog (RFC 3164) To start syslog, enter the following line in your configuration file

CPE User Guide v\_04\_07

DKTCOMEGA Fanoevej 6 DK-4060 Kirke Saaby

syslogd [-l <log level>] -R <Remote server IP>

The syslog daemon sends logging information in UDP packets - port 514.

If all IP addresses are handled by the DHCP server, then there is also a way that the syslog daemon may be started by the DHCP client:

```
echo "-0 logsrv" > /tmp/dhcp_requests.txt
/etc/init.d/udhcpc restart
```

The daemon will be started by the DHCP client if the log server parameter (DHCP option 7) is received in the DHCP response.

The following is supported from firmware release 03\_08 and onwards:

You may control which extra DHCP options that are requested in DHCP option 55. It is done by creating a file  $/tmp/dhcp\_requests.txt$  containing just one line with a list of request commands to the DHCP client.

```
The format of the line is:
-O <option name> [-O <option name>] ...
```

| Name     | DHCP<br>Option | Description            |
|----------|----------------|------------------------|
| dns      | 6              | Domain name server IP  |
| logsrv   | 7              | Log server IP address  |
| hostname | 12             | Hostname of the box    |
| domain   | 15             | Domain name            |
| serverid | 54             | DHCP server identifier |

The following values for <option name> are currently supported:

### Surveillance via SNMP

Various information about the node and the switch can be access via SNMP. Some of these can also be set by snmp - but the setting is lost during a power reset. To persist a setting it must be set as part of the configuration file.

The MIBs for SNMP management is available at <u>www.dktcomega.com</u> -> support -> firmware. These can be loaded into a standard MIB browser or 3<sup>rd</sup> party SNMP management system.

### CATV setup

The CATV module has a LED indicator, for 79204, 7926x, 79403 and 7927x series the color coding is as follows:

CATV optical signal level: <-10dBm -3 to -10dBm >-3dBm low normal High

The CATV module can be setup, on/off mode: switch -c 1 switch -c 0

------

# Turn CATV module off switch -c 0 # Turn CATV module on switch -c 1

## Quality of Service (QoS)

Per default all ports and traffic types have equal priority. Some time it is necessary to differentiate the priority based on source/destinations ports/addresses or traffic types.

 Example, CPU port should have high priority in order to always enable management traffic to pass. Internet traffic on LAN port 1, VoIP traffic on LAN port 2, IPTV traffic on LAN port 3

```
switch --set-queue-priority=5:3:1 # Port 5 (CPU port) will have highest priority, feature is enabled
switch --set-queue-priority=1:0:1 # Port 1 (Internet traffic port) will have lowest priority, feature is enabled
switch --set-queue-priority=2:2:1 # Port 2 (VoIP traffic port) will have medium priority, feature is enabled
switch --set-queue-priority=3:2:1 # Port 3 (IPTV traffic port) will have medium priority, feature is enabled
```

 Same scenario can be made based on traffic type and/or Source/Destination MAC addresses

DKTCOMEGA is recommending that CPU port always is granted high priority as it will ensure that management traffic is passed to the internal CPU on the device.

Furthermore prioritization based on packet ToS or DiffServ value can be made.

Below is an example of prioritization based on ToS value, where the switch engine will inspect the value from 0 - 7. The switch holds 4 queues per port, where 3 is highest priority and 0 is lowest.

| switchset-port-ieee-tag-priority=0:1 #Enal<br>switchset-port-ieee-tag-priority=1:1 #Enal | bles prioritization for WAN port<br>bles prioritization for LAN port1 | DKTCOMEGA<br>Fanoevej 6<br>0 Kirke Saaby |
|------------------------------------------------------------------------------------------|-----------------------------------------------------------------------|------------------------------------------|
|                                                                                          |                                                                       | 45 4646 2626                             |
| CPF User Guide v 04 07                                                                   | Page - 30                                                             | +45 4646 2625                            |
|                                                                                          |                                                                       | mail@dktcomega.com                       |
|                                                                                          |                                                                       | www.dktcomega.com                        |

switch --set-port-ieee-tag-priority=2:1 #Enables prioritization for LAN port2 switch --set-port-ieee-tag-priority=3:1 #Enables prioritization for LAN port3 switch --set-port-ieee-tag-priority=4:1 #Enables prioritization for CAN port4 switch --set-port-ieee-tag-priority=5:1 #Enables prioritization for CPU port switch --set-ieee-queue-map=7:3 # ToS value of 7 will go to queue with highest priority switch --set-ieee-queue-map=6:3 # ToS value of 6 will go to queue with highest priority switch --set-ieee-queue-map=5:2 # ToS value of 5 will go to queue with next highest priority switch --set-ieee-queue-map=4:2 # ToS value of 4 will go to queue with next highest priority switch --set-ieee-queue-map=3:1 # ToS value of 3 will go to queue with low priority switch --set-ieee-queue-map=2:1 # ToS value of 2 will go to queue with low priority switch --set-ieee-queue-map=1:0 # ToS value of 1 will go to queue with lowest priority switch --set-ieee-queue-map=0:0 # ToS value of 0 will go to queue with lowest priority

Using a traffic analyzer, where we have defined 8 traffic classes, each sending 12.5% in an over subscription configuration, we can see that Class\_0 programmed with ToS value = 7, Class\_1 programmed with ToS value = 6 ... Class\_7 programmed with ToS value = 0 will be prioritized according to the specification above.

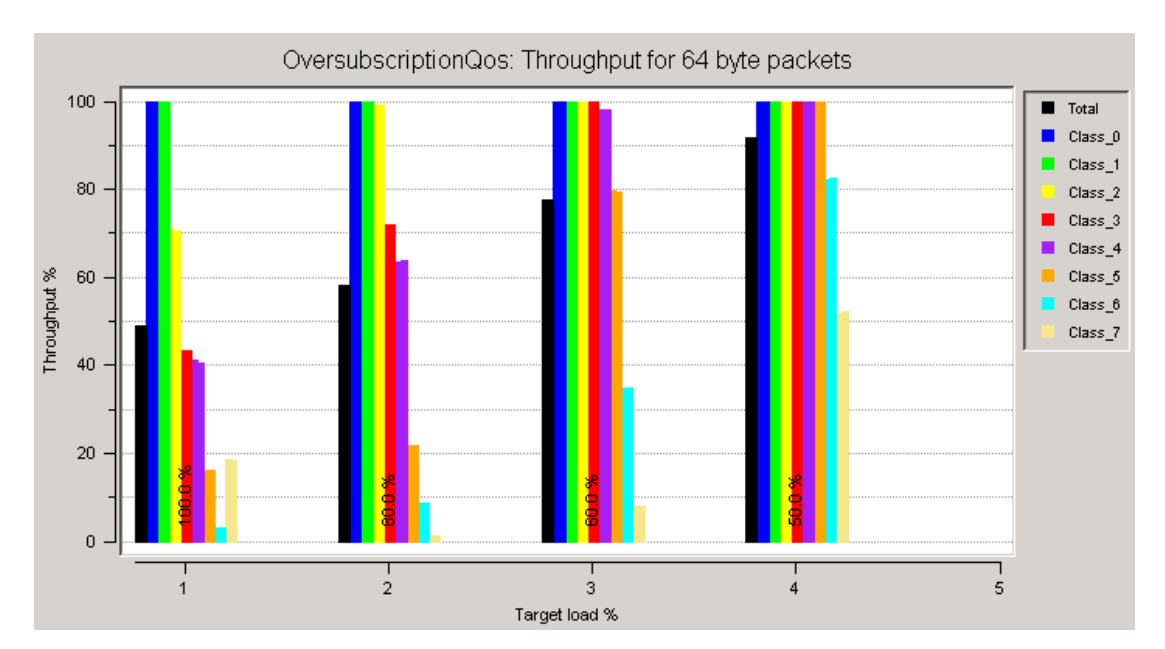

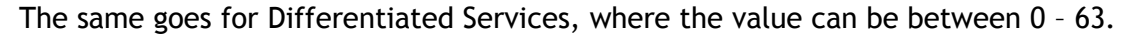

| i       |
|---------|
|         |
| i       |
| i       |
| 1       |
|         |
|         |
|         |
|         |
|         |
|         |
| h Kirko |
| p kirke |
| 1       |
|         |

CPE User Guide v\_04\_07

Using a traffic analyzer, where we have defined 8 traffic classes, each sending 12.5% in an over subscription configuration, we can see that Class\_0 programmed with DiffServ value = 63, Class\_1 programmed with DiffServ value = 62 ... Class\_7 programmed with DiffServ value = 56 will be prioritized according to the specification above.

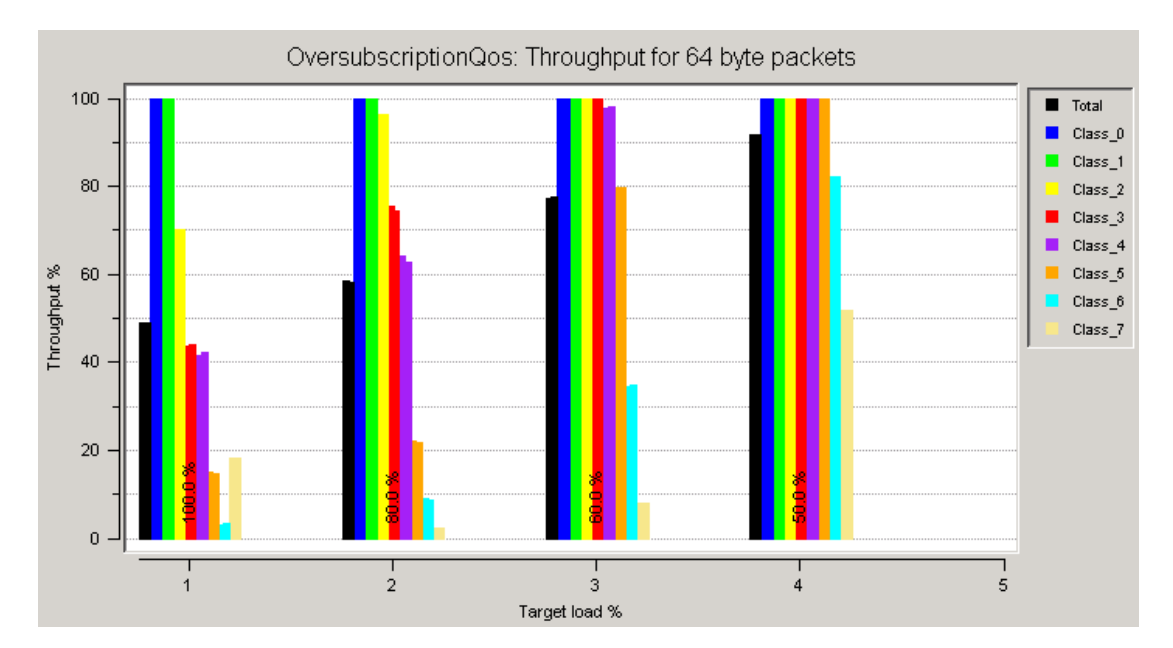

The IEEE 802.1 Prioritization remapping supports 8 priorities, parameter value 0...7. If the 802.1Q is enabled for the ports a prioritization can be associated to each VLAN

```
# Syntax is switch --add-vtu-entry=VID:WAN:LAN1:LAN2:LAN3:LAN4:CPU:NRL-ENABLE[:PRIORITY]
switch --add-vtu-entry=100:3:2:2:1:1:2:5 # priority tag of 5 will be associated with VLAN id 100.
```

## Reboot

The device can be accessed via TELNET, and is rebooted with the use of "reboot" command. TELNET access must however be configured in the configuration file.

```
# The following command enables TELNET access from WAN
telnetd -l /bin/sh
```

## Save configuration to flash

Per default device configuration is provisioned via DHCP at boot, and it will be stored in device RAM memory, which means that the device would need to have the configuration loaded at every boot.

DKTCOMEGA Fanoevej 6 0 Kirke Saaby

CPE User Guide v\_04\_07

From firmware revision 02\_11/boot loader revision 02\_05 and later a possibility exists to save the last configuration provisioned to flash memory.

Concept is if dhcp service is out, the device will restore its latest saved - the latest saved configuration is the incident where there is a difference between saved configuration and provisioned configuration. Also the CPE will get an ad-hoc link-local IP address, which is an auto configuration algorithm described in the IETF Draft "Dynamic Configuration of IPv4link-local addresses".

Procedure is to

- upgrade boot loader to version 02\_05 (dkt\_boot\_02\_05.img)

- upgrade firmware to version 02\_11 (dkt\_fw\_flashdisk\_02\_11.img)

- insert a syntax in the configuration file "save\_configuration"

Please note that the syntax "save\_configuration" will be filtered by the device, so if you do a "cat /tmp/config.sh" or "cat /mnt/flash/config.sh" this command is not visible.

When dhcp service comes back, then the device will lease an IP address again, but not fetch any new configuration, as it will keep its restored configuration until next boot process.

Γ

# The following command allows the configuration to be saved to flash memory, and this will be restore if dhcp service is out. save\_configuration

## **DHCP Option 82**

DHCP Option 82 relay feature is supported from firmware revision 03\_00 and later. DHCP Relay Agent Information Option 82 is an extension to the Dynamic Host Configuration Protocol (DHCP), and is defined in RFC 3046 and RFC 3993. DHCP Option 82 can be used to send information about DHCP clients to the authenticating DHCP server. DHCP Option 82 can as an example identify the VLAN number, port number as well as a customer ID of a client, during any IP address allocation. When DHCP Option 82 is enabled on the CPE, it inserts the per port defined information into the DHCP packets as they pass through the CPE on their way to the DHCP server. The DHCP server stores the IP allocation record. The CPE will strip off the DHCP reply from the DHCP server, so the clients will never see the DHCP option 82 information.

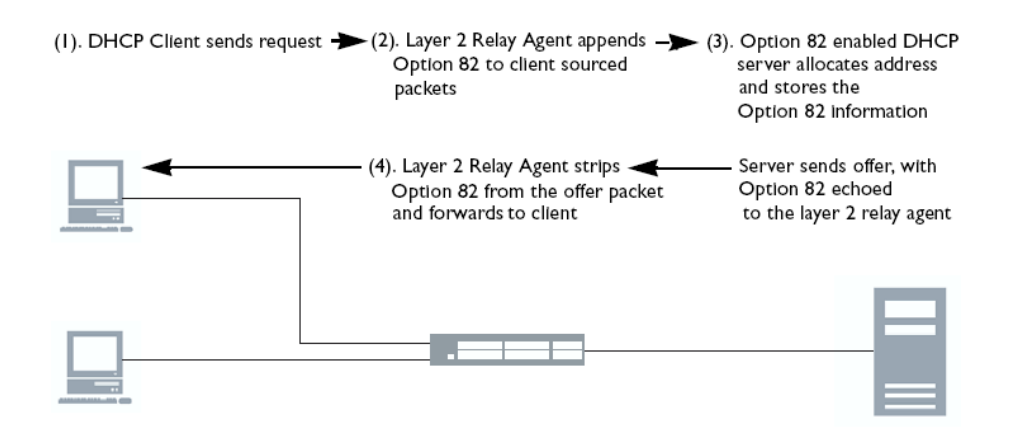

The DHCP Option 82 information can hold a 32 char string per port.

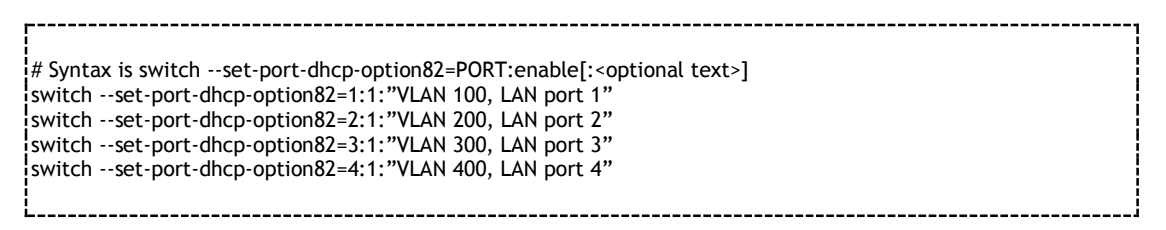

## LLDP/EDP/CDP

LLDP/EDP/CDP feature is supported from firmware revision 03\_00 and later. The feature is enabled using the following syntax in the configuration script:

# Syntax is /etc/init.d/lldpd start [-OPTIONAL MODE <C | E | F>] /etc/init.d/lldpd start # Starts LLDP on WAN port /etc/init.d/lldpd start -C # Starts LLDP and CDP on WAN port /etc/init.d/lldpd start -E # Starts LLDP and EDP on WAN port

# combinations of the above is also possible /etc/init.d/lldpd start -CEF # Starts LLDP and CDP/EDP/Foundry DP on WAN port

### Support for SSH

Please note that support for SSH is available for all DKTCOMEGA CPE platforms except HW revision "FE1 0" or earlier. HW revision can found via SNMP OID - .1.3.6.1.4.1.27304.10.1.0

Alternatively with DKT-GENERIC-MIB::hwVersion.0 HW with values of "ERROR" or "FE1 0" do not support SSH.

In order to have SSH support, please make sure that flashdisk image is used (e.g. dkt\_fw\_flashdisk\_02\_15.img) and remember to insert the following command in the configuration script:

\_\_\_\_\_

# SSH daemon is started with the following command /etc/init.d/sshd start

\_\_\_\_\_

The CPE is preconfigured with a login for SSH, please consult DKTCOMEGA for user name and password.

The first time the SSH daemon is started; two secret key files are generated.

Please note that it takes a while to generate the secret key files. The secret key files are not automatically stored to flash.

Save the SSH secret key files to flash using save\_configuration in the configuration file:

# Save configuration to flash memory, same SSH key is used at every boot save\_configuration

Now it is possible to log into the CPE as the user "Administrator" (case sensitive) through SSH.

ssh Administrator@<IP address>

or

S11

ssh -l Administrator <IP address>

or using e.g. Putty application

When logged in as Administrator, it is not possible to make any changes, as you must switch user to root with this command:

DKTCOMEGA Fanoevej 6 DK-4060 Kirke Saaby

CPE User Guide v\_04\_07

Now it is possible to run all of the configuration commands, and it is possible to change the password of the user with the command

passwd <username>

If password is changed remember save to flash with the <code>save\_configuration</code> command.

When finished, type exit to return to the Administrator user.

To log out, type exit again.

The daemon is started by the normal configuration file by inserting the following commands (the lines should replace the telnetd command):

# Some configuration commands # Start SSH daemon /etc/init.d/sshd start # Save configuration and SSH secret files to flash save\_configuration

The sshd script automatically restores password- and SSH key files from flash before the SSH daemon is started.

Procedure for changing SSH password on all CPE units. If password for Administrator is to be changed for all CPE's do the following:

Log into one CPE via ssh
 change user to root with command su
 cd /etc
 change password of the CPE
 Now copy the shadow file to a tftp server, typing "tftp -p -l shadow -r shadow <TFTP Server IP Address>"

This file has to be pushed to all CPE's 6) you can edit CPE's configuration files by inserting the following commands: tftp -g -r shadow -l /tmp/shadow <TFTP Server IP Address> # This will get the shadow file for Administrator from TFTP server and temporarily store this in /tmp directory

chown root /tmp/shadow # change owner of shadow

chmod 600 /tmp/shadow # change rights of shadow

mv /tmp/shadow /etc/ # move the shadow file to correct
directory

DKTCOMEGA Fanoevej 6 DK-4060 Kirke Saaby
save\_configuration # save configuration to flash memory, now the password is saved locally on each CPE

> DKTCOMEGA Fanoevej 6 DK-4060 Kirke Saaby

+45 4646 2626 +45 4646 2625 mail@dktcomega.com www.dktcomega.com

# VoIP ATA Plug-in module

## DHCP/TFTP based provisioning

The ATA will gets it configuration from a TFTP server with the use of DHCP option 66/67, as for the CPE and will act as a separate network entity.

An example is shown below, example of dhcp configuration, where a specific host with the MAC Address 00:19:9f:01:02:03 will get the "dktata2\_test1.cfg" configuration file offered during boot process.

```
host 1
{
hardware ethernet 00:19:9f:01:02:03;
option bootfile-name "dktata2 test1.cfg";
```

The configuration file holds all ATA specific parameters, as listed in the following sections and can be tailored specifically for each ATA unit, please refer to Appendix 1 - ATA configuration file

Firmware<sup>3</sup> can be provisioned to the ATA in a similar manner as for the CPE, with the use of DHCP option 60.

```
class "ATA Firmware upgrade"
{
match if option vendor-class-identifier="DKT ATA Firmware v5 05 00";
filename "dkt2code 5 05 00.ece";
}
```

A bridge between the ATA and the CPE Linux has to be established. If the ATA has to be configured on a separate VLAN than for CPE management (untagged), the following command should be used:

```
enable voip [VID]
# example ATA packets will be tagged via a VID of 100
enable voip 100
```

If ATA packets should be untagged along with the CPE management, the following command should be used:

 $<sup>^3</sup>$  Please notice that for firmware revision 5\_05\_16 or earlier, in very rare cases if the ATA boot loader has to be upgraded then the following procedure must be conducted for each ATA.

telnet to each ATA 1. ata tftpup <tftp server ip address> <remote file name> <local file name> 2.

<sup>3.</sup> reboot ATA

upgrade firmware via dhcp option 60 using appropriate dhcp.conf settings, as mentioned in the above 4. section

DKTCOMEGA Ex.: ata tftpup 192.168.10.1 dkt2boot\_5\_05b4\_secure.ece ata2boot.ece # NOTE: Pay attention to the filename of Fanoevei 6 the boot loader. DK-4060 Kirke Saaby

For firmware revision 5 05 17 or later this is irrelevant, as the runtime firmware automatically will upgrade the boot loader, please refer to the firmware release note for further details. Page - 38

```
# example ATA packets will be untagged
enable_voip
```

# Web Interface

Alternatively the ATA can be managed via HTTP browser by inserting http://<IP Address>

- User name: <to be disclosed by DKTCOMEGA>
- Password: <to be disclosed by DKTCOMEGA>

# **System Parameters**

Generic settings for the ATA plug-in module can be configured under System

- ATA Manager Logon
- Date/Time
- Network Device Configuration
- Static Network Configuration
- Dynamic Network Configuration
- Remote Configuration Access
- NAT Transversal Parameters
- Update Parameters
- ATA Maintenance
- System Identification

#### Accounts:

| Parameter          | Description                                                                                     | Default                                           |
|--------------------|-------------------------------------------------------------------------------------------------|---------------------------------------------------|
| ata service name   | Brand or service name used by telephone service provider                                        | VoIP Service Plan<br>Name                         |
| ata admin name     | Administrator configuration access name, Please<br>consult DKTCOMEGA for user name and password | ****                                              |
| ata admin password | Administrator password, Please consult<br>DKTCOMEGA for user name and password                  | ****                                              |
| ata user name      | User configuration access name                                                                  |                                                   |
| ata user password  | User password                                                                                   |                                                   |
| ata user message   | Message which is displayed to the user when they access the ATA web interface                   | Thank you for<br>purchasing this<br>DKTCOMEGA ATA |

#### Date/Time:

| Parameter                   | Description                                             | Default              |         |
|-----------------------------|---------------------------------------------------------|----------------------|---------|
| ata date                    | Current date                                            | 2004/7/4             |         |
| ata time                    | Current time                                            | 12:00:00             |         |
| ata time zone               | Number of hours to subtract from GMT to form local time | -5                   |         |
| ata daylight savings enable | Enable local application of daylight savings time       | Enabled DKTC         | OMEGA   |
| ata timeserver enable       | Enable use of network timeserver                        | Enabled DK-4060 Kirk | e Saaby |

| ata timeserver domain name | Fully qualified domain name (including an optional<br>port number) for the NTP/SNTP timeserver server | time-a.nist.gov |
|----------------------------|----------------------------------------------------------------------------------------------------|-----------------|

## Network Device Configuration:

| Parameter                       | Description                                                                                               | Default        |
|---------------------------------|----------------------------------------------------------------------------------------------------|----------------|
| net assigned router name        | Manually configured router device name                                                                    | DKTCOMEGA_ATA  |
| net assigned host name          | Manually configured host device name (or name<br>automatically assigned and saved)                        | DKTCOMEGA _ATA |
| net assigned domain name        | Manually configured domain name                                                                           | (empty)        |
| net assigned mtu                | Manually configured maximum transmit unit size (range of 576 to 1500)                                     | 1492           |
| net assigned cloned mac address | Alternate Ethernet MAC address used for cloning an existing device (required for special situations only) | (empty)        |

# Static Network Configuration:

| Parameter                  | Description                                                                             | Default       |
|----------------------------|-----------------------------------------------------------------------------------------|---------------|
| net static config enable   | Enable static network configuration                                                     | Disabled      |
| net static ip address      | Manually configured IP address (or address automatically assigned and saved)            | 0.0.0.0       |
| net static netmask         | Manually configured local network mask (or<br>netmask automatically assigned and saved) | 255.255.255.0 |
| net static gateway address | Manually configured gateway IP address (or address automatically assigned and saved)    | 0.0.0.0       |

## DNS Configuration:

| Parameter                    | Description                                                          | Default  |
|------------------------------|----------------------------------------------------------------------|----------|
| net dns primary address      | Manually configured IP address of primary domain name server (DNS)   | 0.0.0.0  |
| net dns secondary address    | Manually configured IP address of backup domain<br>name server (DNS) | 0.0.0.0  |
| net dns parallel search mode | Uses both DNS servers concurrently when enabled                      | Disabled |

## Dynamic Network Configuration:

| Parameter                          | Description                                                                                                    | Default                                            |
|------------------------------------|----------------------------------------------------------------------------------------------------|----------------------------------------------------|
| net isp dhcp enable                | Enable use of DHCP for automatic local IP address configuration                                                                                                    | Enabled                                            |
| net isp pppoe enable               | Enable use of PPPoE for automatic local IP address configuration and public network access                                                                                  | Disabled                                           |
| net isp user name                  | PPPoE or PPTP user name                                                                                                    | (empty)                                            |
| net isp password                   | PPPoE or PPTP password                                                                                                    | (empty)                                            |
| net isp dhcp discover duration     | A parameter to enable DHCP retries. This<br>parameter is in units of seconds and sets how long<br>after a DHCP timeout that the ATA will restart<br>sending DHCP discovers. | 0 (Disabled)                                       |
| net isp connect on demand enable   | Enable PPPoE or PPTP connection on demand                                                                                                    | Disabled                                           |
| net isp connect on demand interval | Idle period for disconnection in seconds                                                                                                    | 0                                                  |
| net isp keep alive enable          | Keep PPPoE or PPTP connection active when enabled                                                                                                    | Disabled                                           |
| net isp keep alive interval        | Interval for keep alive messages in seconds                                                                                                    | О рктсомеда                                        |
| net isp reconnect on link loss     | Enable automatic reconnection on link loss (retains<br>initial configuration if disabled), CURRENTLY NOT<br>IMPLEMENTED                                                     | Fanbevej 6<br>DK-4060 Kirke Saaby<br>+45 4646 2626 |

| net isp save as assigned | Enable saving of results acquired automatically as<br>the assigned address, netmask and gateway for<br>later restarts. When this is enabled the ATA saves<br>the IP information (IP address, netmask, gateway,<br>DNS servers) obtained from a DHCP response in the<br>appropriate parameters ('net static ip address', 'net<br>static netmask', 'net static gateway address', 'net | Disabled |
|--------------------------|----------------------------------------------------------------------------------------------------|----------|
|                          | appropriate parameters ('net static ip address', 'net<br>static netmask', 'net static gateway address', 'net<br>dns primary address', 'net dns secondary address')                                                                                                    |          |

### Remote Access Configuration:

| Parameter                      | Description                                                          | Default            |
|--------------------------------|----------------------------------------------------------------------|--------------------|
| ata web external server enable | Enable access to configuration procedures from external IP addresses | Enabled            |
| ata web internal server enable | Enable access to configuration procedures from<br>local IP addresses | Enabled            |
| ata web server port            | Port number for configuration web server                             | 0 (Defaults to 80) |
| ata web server language        | Language selection                                                   | English            |
| ata telnet server enable       | Enable remote access via telnet protocols                            | Enabled            |
| ata telnet port                | Telnet Port no                                                       |                    |
| ata ftp server enable          | Enable remove access via ftp protocols                               | Enabled            |
| ata ftp port                   | FTP Port no                                                          |                    |

#### NAT Transversal Parameters:

| Parameter                               | Description                                                                                        | Default         |
|-----------------------------------------|----------------------------------------------------------------------------------------------------|-----------------|
| nat stun enable <sup>4</sup>            | Enables use of STUN for discovery of network<br>address translation (NAT) mapping                  | Enabled         |
| nat stun server domain name             | Fully qualified domain name (including optional port number) for the STUN server                   | stun.fwdnet.net |
| nat stun symmetric deterministic enable | Enables STUN deduction for a symmetric deterministic firewall                                      | Enabled         |
| nat turn enable                         | Enables use of TURN for discovery of network<br>address translation (NAT) mapping                  | Disabled        |
| nat turn server domain name             | Fully qualified domain name (including optional port number) for the STUN server                   | (empty)         |
| nat ice enable                          | Enables use of ICE for discovery of network address translation (NAT) mapping and exchange via SIP | Disabled        |

### Update Parameters:

| Parameter                         | Description                                                                                                    | Default  |
|-----------------------------------|----------------------------------------------------------------------------------------------------|----------|
| ata local update enable           | Control to enable a manual update operation<br>from a local PC running the provided ATA local<br>update services | Disabled |
| ata local update domain name      | Fully qualified domain name (including an optional port number) for the update server                            | (empty)  |
| ata update domain name            | Fully qualified domain name (including an optional port number) for the update server                            | TBD      |
| ata configuration update enable   | Control to enable automatic updating of configuration                                                            | Enabled  |
| ata configuration update on reset | Control to enable automatic update of<br>configuration on reset                                                  | Enabled  |

DKTCOMEGA

<sup>&</sup>lt;sup>4</sup> If STUN is enabled the ATA will wait until STUN completes or times out before it will send the INVITE on an DK-4060 Kirke Saaby outgoing call or begin to ring on an incoming call. Please notice that this can cause delays in making and receiving calls if the STUN service is not used, but enabled.

| ata configuration update from sip          | Control to enable automatic update on receipt of SIP message                      | Disabled                        |
|--------------------------------------------|-----------------------------------------------------------------------------------|---------------------------------|
| ata configuration request message          | SYSLOG message body sent when requesting a configuration update                   | (empty)                         |
| ata configuration success message          | SYSLOG message body sent when configuration update completed successfully         | Configuration update successful |
| ata configuration failed message           | SYSLOG message body sent when configuration update completed unsuccessfully       | Configuration update failed     |
| ata configuration update periodic delay    | Periodic delay in seconds between configuration update checks                     | 3600                            |
| ata configuration update random delay      | Uniform random delay in seconds applied when contact with the update server fails | 240                             |
| ata configuration update error retry delay | Fixed delay in seconds applied when the configuration update operation fails      | 120                             |
| ata firmware update enable                 | Control to enable automatic updating of firmware                                  | Enabled                         |
| ata firmware update on reset               | Control to enable automatic update of firmware on reset                           | Enabled                         |
| ata firmware request message               | SYSLOG message body sent when requesting a firmware update                        | (empty)                         |
| ata firmware success message               | SYSLOG message body sent when firmware update completed successfully              | Firmware update<br>successful   |
| ata firmware failed message                | SYSLOG message body sent when firmware update completed unsuccessfully            | Firmware update<br>failed       |
| ata firmware update periodic delay         | Periodic delay in seconds between firmware update checks                          | 86400                           |
| ata firmware update random delay           | Uniform random delay in seconds applied when contact with the update server fails | 240                             |
| ata firmware update error retry delay      | Fixed delay in seconds applied when the firmware update operation fails           | 120                             |

### ATA Maintenance:

| Parameter            | Description                                                                              | Default     |
|----------------------|------------------------------------------------------------------------------------------|-------------|
| ata help url         | URL for ATA configuration help (default page says no help available here)                | help.html   |
| ata logo url         | URL for ATA logo (default logo is stored in ATA when manufactured)                       | Atalogo.jpg |
| net syslog enable    | Control to enable transmission of SYSLOG messages                                        | Disabled    |
| net syslog server    | Fully qualified domain name (including an optional<br>port number) for the SYSLOG server | (empty)     |
| net debug enable     | Control to enable transmission of developer debug messages                               | Disabled    |
| net debug server     | Fully qualified domain name (including an optional port number) for the debug server     | (empty)     |
| net debug level ata  | Debug message level hex bitmask for ATA layer function                                   | 7           |
| net debug level sip  | Debug message level hex bitmask for SIP layer function                                   | 307         |
| net debug level mgcp | Debug message level hex bitmask for MGCP layer function                                  | 307         |
| net debug level net  | Debug message level hex bitmask for NETWORK layer function                               | 7           |
| net debug level omc  | Debug message level hex bitmask for OMC layer function                                   | 7           |
| net debug level pmp  | Debug message level hex bitmask for PUMP layer function                                  | 7           |

## System Identification:

| Parameter              | Description                  | Default DMEGA                             |
|------------------------|------------------------------|-------------------------------------------|
| ata copyright notice   | DKTCOMEGA's copyright notice | (C) 1994-2009000 Kirke Saaby<br>DKTCOMEGA |
| CPE User Guide v 04 07 | Page - 42                    | +45 4646 2625                             |

| ata manufacturer           | Manufacturer name                                                           | DKTCOMEGA.    |
|----------------------------|-----------------------------------------------------------------------------|---------------|
| ata model number           | Product model number                                                        | TBD           |
| ata serial number          | Serial number assigned during manufacture                                   | (as assigned) |
| ata hardware revision      | Hardware revision                                                           | 0.30          |
| ata boot rom revision      | Boot code revision                                                          | 3.28.00       |
| ata firmware revision      | Run-time code revision                                                      | 3.31.01       |
| ata configuration revision | Configuration file revision                                                 | 3.28.00       |
| net hardware mac address   | Ethernet MAC address assigned during manufacture                            | (as assigned) |
| net unique device id       | Unique device ID including Ethernet MAC used for DHCP and update operations | (as assigned) |

+45 4646 2626 +45 4646 2625 mail@dktcomega.com www.dktcomega.com

# **VoIP Accounts**

The VoIP Provider Parameters configure the user account access for up to four providers. Following are brief descriptions of the parameters available for each account.

#### VoIP Account #1 - #4:

| Parameter                                | Description                                                                             | Default  |
|------------------------------------------|-----------------------------------------------------------------------------------------|----------|
| voip provider 1.provider name            | Name of VoIP provider                                                                   | (empty)  |
| voip provider 1.provider type            | Type of VoIP provider                                                                   | Disabled |
| voip provider 1. distinctive ring type   | Distinctive ring type                                                                   | 1        |
| voip provider 1.dialing prefix           | Dialing prefix to select provider (such as 10288)                                       | (empty)  |
| voip provider 1.preferred codecs         | List of numeric codec types in order of<br>preference                                   | (empty)  |
| voip provider 1.incoming mode            | Incoming call distribution mode (ring all,<br>hunt all, ring group or hunt group)       | Ring All |
| voip provider 1.group line 1 enable      | Line 1 enable for group                                                                 | Enable   |
| voip provider 1.group line 2 enable      | Line 2 enable for group                                                                 | Enable   |
| voip provider 1 use outbound proxy       |                                                                                         |          |
| voip provider 1.display name             | Outgoing caller ID display name                                                         | (empty)  |
| voip provider 1.user name                | User name such as an E.164 number                                                       | (empty)  |
| voip provider 1.domain name              | Authentication domain name (or realm)                                                   | (empty)  |
| voip provider 1.auth user name           | User name for authentication                                                            | (empty)  |
| voip provider 1.auth domain name         | Fully qualified domain name used as the authentication realm                            | (empty)  |
| voip provider 1.auth user password       | User password for authentication                                                        | (empty)  |
| voip provider 1.proxy domain name        | Fully qualified domain name (with optional port number) for the SIP proxy server        | (empty)  |
| voip provider 1.register domain name     | Fully qualified domain name (with optional port number) for the SIP registration server | (empty)  |
| voip provider 1.reregister interval      | Re-registration period in seconds                                                       | 120      |
| voip provider 1.subscription domain name | Fully qualified domain name (with optional port number) for the SIP subscription server | (empty)  |
| voip provider 1. resubscribe interval    | Re-registration period in seconds                                                       | 0        |

Dial Prefix Contains the dial string pattern matching used to distinguish and route calls to a VoIP service provider.

#### **VoIP Provider Defaults:**

| Parameter                            | Description                                                                    | Default              |               |
|--------------------------------------|--------------------------------------------------------------------------------|----------------------|---------------|
| voip default display name            | Display name used as the name in the caller ID                                 | default_display_name |               |
| voip default user name               | Login user name                                                                | default_user_name    |               |
| voip provider default <sup>1</sup>   | Default provider selection                                                     | 1 DKTC<br>1 Fan      | OMEC<br>oevej |
| voip provider alternate <sup>1</sup> | Alternate provider to use when selected provider is unavailable (0 to disable) | 0 DK-4060 Kirke      | Saal          |

CPE User Guide v\_04\_07

| voip provider default line 1   | Default provider selection for line 1                                                           | 1 |
|--------------------------------|-------------------------------------------------------------------------------------------------|---|
| voip provider alternate line 1 | Alternate provider for line 1 to use when selected provider is unavailable (0 to disable)       | 0 |
| voip provider default line 2   | Default provider selection for line 2                                                           | 1 |
| voip provider alternate line 2 | Alternate provider for line 2 to use when<br>selected provider is unavailable (0 to<br>disable) | 0 |

# **VoIP Parameters**

The VoIP Protocol Parameters control various common aspects of the ATA device. These include:

- Audio Settings
- RTP Protocol Parameters
- SDP Protocol Parameters
- SDP Audio Codec Names

#### Audio Settings:

| Parameter                       | Description                                                                                    | Default  |
|---------------------------------|------------------------------------------------------------------------------------------------|----------|
| voip preferred codecs           | List of numeric codec types in order of preference                                             | 18 0     |
| voip silence supression enable  | Enables comfort noise/silence processing                                                       | Disabled |
| voip echo canceller enable      | Enables the G.168 echo canceller                                                               | Enabled  |
| voip echo canceller mode        | Sets the echo canceller operating mode                                                         | 2        |
| voip echo canceller tail length | Specifies length of echo canceller in msec                                                     | 16       |
| voip fax processing mode        | Control for FAX processing method: off, pass<br>through (uLaw or Alaw) or real-time FAX (T.38) | Off      |
| voip fax processing rate        | Controls the fax processing rate (0 to 5 for 2400 to 14400 respectively)                       | 5        |

### **RTP Protocol Parameters:**

| Parameter                       | Description                                                                                                    | Default          |
|---------------------------------|----------------------------------------------------------------------------------------------------|------------------|
| rtp port minimum                | The minimum RTP port number to be used                                                                                               | 1234             |
| rtp port maximum                | The maximum RTP port number to be used                                                                                               | 65535            |
| rtp public external ip address  | Force a specific external IP address for SDP messages sent (disabled when 0.0.0.0)                                                   | 0.0.0.0          |
| rtp public external port min    | Specifies the fixed RTP port mapping performed by<br>a NAT firewall associated with the minimum RTP<br>port number (disabled when 0) | 0                |
| rtp tos value                   | Type of service (TOS) value or DIFFServ DSFIELD<br>used for SIP messages as a hexidecimal value                                      | 0x68             |
| rtp packet duration             | The duration in msec for frame-based codecs                                                                                          | 30               |
| rtp stream duration             | The duration in msec for sample stream-based codecs                                                                                  | 20               |
| rtp session timeout interval    | The session timeout interval in seconds                                                                                              | 120              |
| rtp jitter buffer start depth   | Jitter buffer depth at startup in msec                                                                                               | 20               |
| rtp jitter buffer minimum depth | Jitter buffer minimum depth                                                                                                    | 20 рктсо<br>Бало |

### SDP Protocol Parameters:

| Description | Default     |
|-------------|-------------|
|             | -           |
|             | DKTCOMEGA   |
|             |             |
|             | Description |

#### Parameters are passed on to end-point for outgoing calls only

### SDP Audio Codec Names:

| Parameter            | Description                      | Default    |
|----------------------|----------------------------------|------------|
| sdp g711u codec name | G.711 ulaw codec name            | PCMU/8000  |
| sdp g711a codec name | G.711 alaw codec name            | PCMA/8000  |
| Sdp cn codec name    | Comfort noise codec name         | CN         |
| sdp g729 codec name  | G.729/G.729A codec name          | G729/8000  |
| sdp g729b codec name | G.729B codec name                | G729B/8000 |
| Sdp NSE codec name   | Named Signaling Event codec name | X-NSE/8000 |

### SDP Audio Codec Dynamic Code Points:

| Parameter              | Description                                | Default |
|------------------------|--------------------------------------------|---------|
| sdp g711u codec dyn pt | G.711 ulaw dynamic payload type            | 0       |
| sdp g711a codec dyn pt | G.711 alaw dynamic payload type            | 0       |
| Sdp cn codec dyn pt    | Comfort noise dynamic payload type         | 0       |
| sdp g729 codec dyn pt  | G.729/G.729A dynamic payload type          | 0       |
| sdp g729b codec dyn pt | G.729B dynamic payload type                | 109     |
| sdp NSE codec dyn pt   | Named Signaling Event dynamic payload type | 100     |

# **SIP** Parameters

The SIP (Session Initiation Protocol) Parameters control particular aspects of the SIP protocols. These parameters include:

- SIP Protocol Parameters
- SIP Response Codes
- SIP Distinctive Ring Names
- SIP Protocol Timers

#### SIP Protocol Parameters:

| Parameter             | Description                                              | Default                |                  |
|-----------------------|----------------------------------------------------------|------------------------|------------------|
| sip user agent        | User-Agent header for outbound responses if not<br>empty | DKTCOMEGA 3.29KTC      | OMEGA<br>Devej 6 |
| sip require user name | Require username to match for incoming calls             | Disabled DK-4060 Kirke | Saaby            |

|                                | Least UDD next used for earding / respiring CID call                                                                                                    | 1        |
|--------------------------------|----------------------------------------------------------------------------------------------------|----------|
| sip local port                 | control messages                                                                                                    | 5060     |
| sip public external ip address | Force a specific external IP address for SIP messages sent (disabled when 0.0.0.0)                                                                       | 0.0.0.0  |
| sip public external sip port   | Force a specific external UDP port for SIP messages sent (disabled when 0)                                                                               | 0        |
| sip tos value                  | Type of service (TOS) value or DIFFServ DSFIELD used for SIP messages as a hexidecimal value                                                             | 0x68     |
| sip accept language string     | Specifies the language for user viewable messages used in the SIP accept message                                                                         | (empty)  |
| sip send response to src port  | Respond to the sender's IP address/UDP port used by SIP request message                                                                                  | Enabled  |
| sip max forwards               | Maximum forward value                                                                                                    | 15       |
| sip ringing retransmit         | Enables ringing invite retransmission                                                                                                    | Enabled  |
| sip use nat discovery          | Enable use of NAT discovery procedures to obtain<br>an external IP address/UDP port mapping for SIP<br>messages                                          | Enabled  |
| sip use received via info      | Use VIA header IP address/UDP port parameters in received messages as external IP address/UDP port                                                       | Disabled |
| sip nat keep alive enable      | Send periodic SIP messages to keep port mapping active                                                                                                   | Disabled |
| sip nat keep alive interval    | Periodic interval in seconds for SIP keep alive messages                                                                                                 | 15       |
| sip nat keep alive domain name | Fully qualified domain name (including an optional<br>port number) for the destination of SIP keep alive<br>message (sends to the proxy server if empty) | (empty)  |
| sip nat keep alive message     | Type of message to be sent as SIP keep alive:<br>empty, notify or register                                                                               | (empty)  |
| sip prack enable               | Enables support for Provisional Response<br>ACKnowledgement, PRACK (supported from<br>firmware 05_05b6 or later)                                         | Disabled |

# SIP Response Codes:

| Parameter                            | Description                                             | Default |
|--------------------------------------|---------------------------------------------------------|---------|
| sip response code sit1               | SIP response code which plays the SIT1 tone sequence    | 0       |
| sip response code sit2               | SIP response code which plays the SIT2 tone sequence    | 0       |
| sip response code sit3               | SIP response code which plays the SIT3 tone<br>sequence | 0       |
| sip response code sit4               | SIP response code which plays the SIT4 tone<br>sequence | 0       |
| sip response code try backup         | SIP response code to use backup server                  | 0       |
| sip response code retry registration | SIP response code to retry the registration             | 30      |

### SIP Distinctive Ring Names:

| Parameter                    | Description                                                   | Default                        |
|------------------------------|---------------------------------------------------------------|--------------------------------|
| sip distinctive ring names 1 | Telephone event name to produce distinctive ring<br>pattern 1 | Belcore-r1                     |
| sip distinctive ring names 2 | Telephone event name to produce distinctive ring pattern 2    | Belcore-r2                     |
| sip distinctive ring names 3 | Telephone event name to produce distinctive ring pattern 3    | Belcore-r3                     |
| sip distinctive ring names 4 | Telephone event name to produce distinctive ring<br>pattern 4 | Belcore-r4                     |
| sip distinctive ring names 5 | Telephone event name to produce distinctive ring pattern 5    | Belcore-r5                     |
| sip distinctive ring names 6 | Telephone event name to produce distinctive ring<br>pattern 6 | Belcore-r6                     |
| sip distinctive ring names 7 | Telephone event name to produce distinctive ring pattern 7    | DK-4060 Kirke Sa<br>Belcore-r7 |

CPE User Guide v\_04\_07

| sip distinctive ring names 8 | Telephone event name to produce distinctive ring pattern 8 | Belcore-r8 |
|------------------------------|------------------------------------------------------------|------------|

#### SIP Protocol Timers:

| Parameter                    | Description                            | Default |
|------------------------------|----------------------------------------|---------|
| sip timer invite expires     | Invite expiration in seconds           | 180     |
| sip timer reinvite expires   | Re-invite expiration in seconds        | 180     |
| sip timer registration min   | Registration period minimum in seconds | 1       |
| sip timer registration max   | Registration period maximum in seconds | 7200    |
| sip timer registration retry | Registration expiration in seconds     | 30      |
| sip timer no answer duration | No answer duration in seconds          | 300     |
| sip session time             | Session expiration in seconds          | 1800    |

### SIP Server Configuration:

| Parameter                         | Description                     | Default  |
|-----------------------------------|---------------------------------|----------|
| sip allow incoming subscription   |                                 | Disabled |
| sip subscribe authentication      |                                 | Disabled |
| sip incoming resubscribe interval | Resubscribe interval in seconds | 3600     |
| sip allow incoming registration   |                                 | Disabled |
| sip register authentication       |                                 | Disabled |
| sip incoming reregister interval  | Reregister interval in seconds  | 3600     |
| sip invite authentication         |                                 | Disabled |
| sip bye authentication            |                                 | Disabled |
| sip notify authentication         |                                 | Disabled |
| sip incoming auth user name       |                                 | (empty)  |
| sip incoming auth realm           |                                 | (empty)  |
| sip incoming auth password        |                                 | (empty)  |

# **IPBX Parameters**

#### **IPBX Parameters:**

The parameters in the following three sections control the connection to the local phone (FXS) port on the ATA. This includes control of both the SLIC (Subscriber Line Interface Circuit) and SLAC (Subscriber Line Audio Circuit) that together make up the FXS port. The first section, below, offers separate control for voice and tone signals, of parameters including transmit and receive levels, and of DTMF tone characteristics.

| Parameter          | Description                                | Default              |                      |
|--------------------|--------------------------------------------|----------------------|----------------------|
| ipbx voice rx gain | Additional voice receive gain in dB units  | 0 окт                | COMEGA               |
| ipbx voice tx gain | Additional voice transmit gain in dB units | Fa<br>O DK-4060 Kirl | noevej 6<br>ke Saaby |

| ipbx tone gain            | Additional tonal signal gain in dB units        | 0       |
|---------------------------|-------------------------------------------------|---------|
| ipbx tone max             | Maximum tonal signal level in dBm               | -12     |
| dtmf low tone gain        | Low frequency group DTMF tone level in dBm      | -9      |
| dtmf high tone gain       | High frequency group DTMF tone level in dBm     | -7      |
| dtmf tone on time         | DTMF generation on time in msec                 | 80      |
| dtmf tone off time        | DTMF generation off time in msec                | 80      |
| dtmf detect abcd          | DTMF detection enable for ABCD dual tone pairs  | Enabled |
| dtmf generate abcd        | DTMF generation enable for ABCD dual tone pairs | Enabled |
| dtmf pad duration         | DTMF out-of-band on time in msec                | 100     |
| dtmf wait duration        | DTMF out-of-band off time in msec               | 50      |
| dtmf playout min duration | DTMF out-of-band minimum on time in msec        | 100     |

### Timers:

| Parameter                             | Description                                                                                  | Default              |
|---------------------------------------|----------------------------------------------------------------------------------------------|----------------------|
| ipbx brief pause duration             | Time in 10 msec units before tone                                                            | 50                   |
| ipbx initial dial duration            | Timeout in 10 msec units from off-hook to first dialed digit                                 | 1500                 |
| ipbx warm line duration               | Timeout in 10 msec units from off-hook to first dialed digit before warm dial                | 400                  |
| ipbx interdigit duration              | Timeout in 10 msec units between digits after dial string already matches a possible pattern | 500                  |
| ipbx dialing duration                 | Timeout in 10 msec units after each digit until next digit                                   | 1000                 |
| ipbx hangup disconnect duration       | Hangup disconnect duration in 10 msec units                                                  | 85                   |
| ipbx hangup silence duration          | Hangup silence duration in 10 msec units                                                     | 1000                 |
| ipbx pause wait duration              | DTMF dial string pause duration in 10 msec units                                             | 300                  |
| ipbx timeout tone duration            | Duration of busy in 10 msec units after aborted dialing or aborted answer (glare)            | 6000                 |
| ipbx timeout pause duration           | Pause in 10 msec units between busy and alert tone                                           | 100                  |
| ipbx timeout warning duration         | Duration of alerting tone in 10 msec units when off hook for too long                        | 0                    |
| ipbx timeout hold duration            | Duration of time in 10 msec units before call holding tone                                   | 1000                 |
| ipbx timeout hold drop duration       | Duration of time in 10 msec units before dropping holding call                               | 6000                 |
| ipbx no answer duration               | No answer duration in seconds                                                                | 20                   |
| ipbx call back duration               | Callback duration in seconds                                                                 | 1800                 |
| ipbx call back retry duration         | Callback retry duration in seconds                                                           | 30                   |
| ipbx call back ring wait duration     | Callback ring wait duration in seconds                                                       | 1                    |
| ipbx message waiting refresh duration | Message waiting refresh duration in seconds                                                  | 1800                 |
| ipbx hookflash maximum                | Time in msec for maximum hookflash                                                           | 900                  |
| ipbx hookflash minimum                | Time in msec for minimum hookflash                                                           | 100                  |
| ipbx hookflash delay                  | Time in msec to delay hookflash action in case of hangup                                     | 200 рктсриес         |
| ipbx answer hangup delay              | Time in msec for answer side hangup delay                                                    | 0 DK-4060 Kirke Saat |

#### Other:

| Parameter                  | Description                                                                                                    | Default |
|----------------------------|----------------------------------------------------------------------------------------------------|---------|
| ipbx concurrent line count | Number of concurrent line permitted                                                                                         | 2       |
| ipbx concurrent voip count | Number of concurrent VoIP segments permitted<br>including conferences                                                       | 3       |
| ipbx epoch clock limit     | Call progress, ringer and display synchronization<br>period in samples (16000 for two seconds and 48000<br>for six seconds) | 16000   |
| ipbx hook debounce         | Debounce test count for hook on/off transitions                                                                             | 10      |
| ipbx hookflash enable      | A parameter added to disable hook flash processing                                                                          | 1       |

# Regionalization

The Regionalization settings are used to configure the ATA for local operating conventions. These include:

- Call Progress Tones
- Default Ringing Patterns
- Distinctive Ringing Patterns
- Distinctive Call Waiting Patterns
- LED Patterns and Priority
- Voice and Tone Parameters
- SLAC Configuration
- Command Strings

#### Call Progress Tones:

Call progress tones are specified by a list of values indicating the number of tones, number of on/off transitions, frequency/signal level pairs and tone on/off times according to the following format:

```
no_of_tones, no_of_times, duration, {tone_element1_freq,
tone_element1_db, tone_element2_freq, tone_element2_db, ...},
{tone_on_time1, tone_off_time1, tone_on_time2, ...}
```

- no\_of\_tones is the number of tone elements that are combined to form a tone. Each tone element has an associated frequency and amplitude. Up to four tone elements can be combined to form a chord, or played in sequence as a tune (see no\_of\_times). A negative no\_of\_tones indicates that the tones will be synchronized to a two-second timer (relevant for multi-port ATAs only).
- no\_of\_times is the total of both on-to-off and off-to-on transitions in the tone pattern. If this value is positive, it produces a composite tone. If it is negative, the tones are played in sequence. Zero produces a continuous composite tone
- duration is the length of time in seconds that the call progress tone will be played. A value of zero means that the tone will be played until instructed otherwise.

tone\_elementX\_freq and tone\_elementX\_db represent the frequency  $(\underset{DKZ060 \text{ Kirke Saaby}}{\text{Hz}})^{\text{Fanoevej 6}}$  and signal level (dB) of each tone. A negative frequency is used to

DKTCOMEGA

modulate the prior tone components summed together. A negative dBm level can be offset by ipbx\_tone\_gain.

• tone\_on\_timex and tone\_off\_timex are interleaved Tone On and Tone Off durations in msec. A value of zero for a Tone On time indicates a continuous tone. A value of zero for a Tone Off time produces silence, while a negative value (-1) terminates the tone pattern, removing the silencing. (With silencing, the voice channel is blocked until the tone pattern is stopped.)

Allowed values for frequency are from 0 to 3000Hz. Allowed values for dB levels are from -1 to -40 dB. The maximum number of tones is 4. The maximum number of on-to-off and off-to-on times counted individually is 9. F

or example, the default setting for initial dial tone is "{2, 0, 0, {350, -19, 440, -19}, {0}}". "2" is the number of frequency/dB pairs, "350, -19" and "440, -19". "0" is the number of on/off transitions in the tone pattern, which means that it is a constant tone. The second "0" indicates that the tone will be played until otherwise instructed. The first pair of frequency/dB "350, -19" means that the first tone is at 350Hz with a level of -19dB. The second pair "440, -19" means that the second tone is at 440Hz with a level of -19dB. The final "{0}" means that there are no on/off times and that the tone is constant.

| Parameter                              | Description                                                                  | Default                                                                                                  |
|----------------------------------------|------------------------------------------------------------------------------|----------------------------------------------------------------------------------------------------|
| ipbx initial dial tone                 | Initial composite dial tone pattern                                          | {2, 0, 0, {350, -19, 440, -<br>19}, {0}}                                                                 |
| ipbx alternate dial tone               | Alternate dial tone pattern used with<br>primary VoIP provider not available | {1, 0, 0, {400, -16}, {0}}                                                                               |
| ipbx secondary dial tone               | Outside line composite dial tone pattern                                     | {2, 0, 0, {420, -19, 520, -<br>19}, {0}}                                                                 |
| ipbx stuttered dial tone               | Stuttered composite dial tone pattern                                        | {2, 7, 0, {350, -19, 440, -<br>19}, {100, 110, 100, 110,<br>100, 110, 0}}                                |
| ipbx message wait dial tone            | Message waiting composite dial tone pattern                                  | {2, 2, 0, {350, -19, 440, -<br>19}, {160, 160}}                                                          |
| ipbx call forward dial tone            | Call forward composite dial tone pattern                                     | {2, 3, 0, {350, -19, 440, -<br>19}, {250, 400, 0}}                                                       |
| ipbx pre ringback tone                 | Pre-ringback tone pattern sequence                                           | {4, -8, 0, {440, -16, 494, -<br>19, 523, -19, 587, -19},<br>{340, 160, 340, 160, 340,<br>160, 340, 160}} |
| ipbx ringback tone                     | Ringback composite tone pattern                                              | {2, 2, 0, {440, -19, 480, -<br>19}, {2000, 4000}}                                                        |
| ipbx call waiting tone default         | Non-blocking call waiting single tone pattern                                | {1, 2, 0, {440, -16}, {300,<br>9700}}                                                                    |
| ipbx station call waiting tone default | Non-blocking call waiting single tone pattern for station to station calls   | {1, 2, 0, {440, -16}, {300,<br>9700}}                                                                    |
| ipbx call holding tone                 | Non-blocking call holding single tone pattern                                | {1, 4, 0, {1200, -16}, {100, 200, 100, -1}}                                                              |
| ipbx call hold disconnect tone         | Non-blocking call hold disconnect single tone pattern                        | {1, 4, 0, {350, -16}, {50,<br>100, 50, -1}}                                                              |
| ipbx call disconnect tone              | Call disconnect tone pattern                                                 | {2, 2, 0, {480, -19, 620, -<br>19}, {500, 500}}                                                          |
| ipbx call conference tone              | Non-blocking conference call tone pattern                                    | {1, 2, 0, {350, -16}, {100,<br>15000}}                                                                   |
| ipbx busy tone                         | Normal busy composite tone pattern                                           | {2, 2, 0, {480, -19, 620, -<br>19}, {500, 500}} DКТСОМ                                                   |
| ipbx reorder tone                      | Re-order (network/fast busy) composite tone pattern                          | {2, 2, 0, {480, -19, 620 Fambev<br>19}, {250, 250}}                                                      |

| ipbx off hook warning tone | Off-hook warning composite tone pattern | {4, 2, 0, {1400, 11, 2050,<br>11, 2450, 11, 2600, 11},<br>{100, 100}}           |
|----------------------------|-----------------------------------------|---------------------------------------------------------------------------------|
| ipbx sit1 tone             | Sit tone #1 tone sequence               | {3, -6, 0, {985, -16, 1428,<br>-16, 1777, -16}, {330, 5,<br>330, 5, 330, 1000}} |
| ipbx sit2 tone             | Sit tone #2 tone sequence               | {3, -6, 0, {914, -16, 1371,<br>-16, 1777, -16}, {330, 5,<br>330, 5, 330, 1000}} |
| ipbx sit3 tone             | Sit tone #3 tone sequence               | {3, -6, 0, {985, -16, 1428,<br>-16, 1777, -16}, {380, 5,<br>380, 5, 380, 1000}} |
| ipbx sit4 tone             | Sit tone #4 tone sequence               | {3, -6, 0, {985, -16, 1428,<br>-16, 1777, -16}, {380, 5,<br>380, 5, 380, 1000}} |
| ipbx prompt tone           | Prompt composite tone                   | {2, 0, 0, {520, -19, 620, -<br>19}, {0}}                                        |
| ipbx confirm tone          | Confirmation single tone                | {1, 2, 0, {600, -16}, {400, 0}}                                                 |
| ipbx input error tone      | Input error composite tone pattern      | {2, 2, 0, {480, -19, 620, -<br>19}, {250, 250}}                                 |
| ipbx number error tone     | Number error composite tone pattern     | {2, 2, 0, {480, -19, 620, -<br>19}, {250, 250}}                                 |

### Standard Ringing Patterns:

Ring patterns are specified by a list of values indicating the frequency, number of on/off transitions and Ring On/Ring Off times according to the following format: ring frequency, no of times, duration, {ring on time1, ring\_off\_time1, ring\_on\_time2, ring\_off\_time2, ...}

- ring frequency specifies the frequency of the ringing tone in Hz for sinusoidal and trapezoidal ringing. This value is only used if the default ringer parameter slac\_ring\_frequency is zero.
- no of times is the total of both on and off transitions in the ring pattern. This can be zero for a continuous ring signal (which may not be desirable and may exceed the rated power capacity of the ATA).
- duration is the length of time in seconds to ring. A value of zero means until instructed otherwise.
- ring on timex and ring off timex are interleaved Ring On and Ring Off durations in msec. A value of zero for a Ring On time indicates a continuous tone. A value of zero for a Ring Off time produces continuous silence.

| Parameter                                     | Description                           | Default                   |
|-----------------------------------------------|---------------------------------------|---------------------------|
| ipbx call ring default                        | Default ring pattern                  | {20, 2, 0, {2000, 4000}}  |
| ipbx call station ring default                | Default station call ring pattern     | {20, 2, 0, {1000, 3000}}  |
| ipbx call holding rering                      | Call on hold reminder re-ring pattern | {20, 2, 0, {500, 0}}      |
| ipbx call back ring                           | Call back success ring pattern        | {20, 2, 0, {1500, 0}}     |
| ipbx call back ring splash                    | Call back in progress ring pattern    | {20, 2, 0, {700, 0}}      |
| ipbx call forward ring splash                 | Call forward reminder ring pattern    | {20, 2, 0, {500, 0}}      |
| ipbx message waiting ring splash <sup>1</sup> | Audible message waiting ring pattern  | {20, 2, 0, {500, 0}} Fano |

Possible values for frequency are between 0-60Hz. The maximum total of on and off times summed together is 9.

#### **Distinctive Ringing Patterns:**

The distinctive ring feature allows a different ring to be sent to the telephone as per the values of the Distinctive Ring parameters 1 - 8. Support for up to 8 distinctive rings is available to the user. The syntax for each of the distinctive ring parameters is the same as the default ring parameter where the frequency, number of On/Off transitions, and the Ring On/Ring Off times can be set as desired.

| Parameter               | Description                 | Default                                         |
|-------------------------|-----------------------------|-------------------------------------------------|
| ipbx distinctive ring 1 | Distinctive ring pattern #1 | {20, 2, 0, {2000, 4000}}                        |
| ipbx distinctive ring 2 | Distinctive ring pattern #2 | {20, 4, 0, {1000, 1000, 1000, 3000}}            |
| ipbx distinctive ring 3 | Distinctive ring pattern #3 | {20, 6, 0, {300, 200, 1000,<br>200, 300, 4000}} |
| ipbx distinctive ring 4 | Distinctive ring pattern #4 | {20, 4, 0, {800, 400, 800, 4000}}               |
| ipbx distinctive ring 5 | Distinctive ring pattern #5 | {20, 4, 0, {400, 200, 400, 2000}}               |
| ipbx distinctive ring 6 | Distinctive ring pattern #6 | {20, 2, 0, {1000, 3000}}                        |
| ipbx distinctive ring 7 | Distinctive ring pattern #7 | {20, 4, 0, {300, 200, 1500, 2000}}              |
| ipbx distinctive ring 8 | Distinctive ring pattern #8 | {20, 4, 0, {800, 400, 800, 2000}}               |

#### Distinctive Call Waiting Patterns:

A distinctive call waiting tone is played when an incoming call arrives while the phone is in use. Support for up to 8 distinctive call waiting tone patterns is available. The syntax for each of the distinctive call waiting tone parameters is the same as the default call waiting tone parameter where the number of tones, number of On/Off transitions, Frequency/Signal level pairs and the tone On/Off times can be set as desired.

| Parameter                | Description                                         | Default                                                     |
|--------------------------|-----------------------------------------------------|-------------------------------------------------------------|
| ipbx call waiting tone 1 | Non-blocking call waiting #1 single tone<br>pattern | {1, 2, 0, {440, -16}, {300,<br>9700}}                       |
| ipbx call waiting tone 2 | Non-blocking call waiting #2 single tone<br>pattern | {1, 6, 0, {440, -16}, {100,<br>20, 100, 20, 100, 9660}}     |
| ipbx call waiting tone 3 | Non-blocking call waiting #3 single tone<br>pattern | {1, 4, 0, {440, -16}, {100, 100, 100, 9700}}                |
| ipbx call waiting tone 4 | Non-blocking call waiting #4 single tone<br>pattern | {1, 6, 0, {440, -16}, {100, 100, 100, 100, 100, 100, 9500}} |
| ipbx call waiting tone 5 | Non-blocking call waiting #5 single tone<br>pattern | {1, 2, 0, {620, -16}, {300,<br>9700}}                       |
| ipbx call waiting tone 6 | Non-blocking call waiting #6 single tone<br>pattern | {1, 6, 0, {620, -16}, {100,<br>20, 100, 20, 100, 9660}}     |
| ipbx call waiting tone 7 | Non-blocking call waiting #7 single tone<br>pattern | {1, 4, 0, {620, -16}, {100, 100, 100, 9700}}                |
| ipbx call waiting tone 8 | Non-blocking call waiting #8 single tone<br>pattern | {1, 6, 0, {620, -16}, {100, 100, 100, 100, 100, 100, 9500}} |

### SLAC Configuration:

| Parameter              | Description                                                                                                    | Default |                             |             |
|------------------------|----------------------------------------------------------------------------------------------------|---------|-----------------------------|-------------|
| slac port impedance    | Synthetic impedance matching network control for<br>a choice of one in ten common world-wide<br>configurations | 600 ohm | рктсоме                     | EGA         |
| slac port rx gain (GR) | SLAC receive gain in dB units                                                                                  | -3      | Fanoeve<br>DK-4060 Kirke Sa | ej 6<br>aby |
| slac port tx gain (GX) | SLAC transmit gain in dB units                                                                                 | 6       | +45 4646 2                  | ۔<br>626    |
| CPE User Guide v_04_07 | Page - 53                                                                                                    | -       | +45 4646 2                  | 625         |

| slac audio clamp                      |                                                                                                    |              |
|---------------------------------------|----------------------------------------------------------------------------------------------------|--------------|
| slac caller id type 1 mode            | Caller ID type 1 (on-hook) mode (None, Belcore<br>MDMF, SDMF, ETSI WINK, ETSI RING and DTMF)                                                                                                    | Belcore MDMF |
| slac caller id type 2 mode            | Caller ID type 2 (off-hook) mode (None, Belcore<br>MDMF, SDMF, ETSI WINK, ETSI RING and DTMF)                                                                                                    | Belcore MDMF |
| slac message waiting mode             | Message waiting mode (None, Belcore VMWI, ETSI, DTMF)                                                                                                    | Belcore VMWI |
| slac ring type                        | Selects ring waveform type of sinusoidal or trapezoidal                                                                                                    | sinusoidal   |
| slac ring frequency                   | Ringer frequency in Hz (zero to use ring pattern frequency specification)                                                                                                    | 25           |
| slac ring transition                  | Trapezoidal transition time in msec                                                                                                    | 15           |
| slac ring amplitude                   | Ringer voltage in volts                                                                                                    | 85           |
| slac ring bias                        | Ringer bias in volts                                                                                                    | 0            |
| slac message waiting type             | Selects visual message waiting waveform type of sinusoidal or trapezoidal                                                                                                    | Sinusoidal   |
| slac message waiting frequency        | Visual message waiting frequency in Hz                                                                                                    | 25           |
| slac message waiting transition       | Trapezoidal transition time in msec                                                                                                    | 15           |
| slac message waiting amplitude        | Visual message waiting voltage in volts                                                                                                    | 50           |
| slac message waiting bias             | Visual message waiting bias in volts                                                                                                    | 0            |
| slac dtmf caller id start code        | The parameters 'slac dtmf caller id start code' and<br>'slac dtmf caller id end code' allow you to configure<br>the start and end codes respectively.                                                                                                    |              |
| slac dtmf caller id end code          | The parameters 'slac dtmf caller id start code' and<br>'slac dtmf caller id end code' allow you to configure<br>the start and end codes respectively.                                                                                                    |              |
| slac dtmf caller id polarity reversal | DTMF polarity reversal as per ETSI EN 300 659-1:<br>Subscriber line protocol over the local loop for<br>display (and related) services ; Part 1 : On-hook<br>data transmission. The parameter 'slac dtmf caller<br>id polarity reversal' allow you to enable to disable<br>polarity reversal during DTMF caller ID<br>transmission. This function will invert voltage when<br>DTMF tones are transmitted on the analogue<br>interface (Caller Id) before ringing. | Disabled     |

## SLAC Command Strings:

| Parameter                    | Description                                                         | Default |                         |
|------------------------------|---------------------------------------------------------------------|---------|-------------------------|
| slac initialization commands |                                                                     | 100     |                         |
| slac impedance commands 1    | SLAC commands to synthesize 600 ohm impedance                       | (many)  |                         |
| slac impedance commands 2    | SLAC commands to synthesize 900 ohm impedance                       | (many)  |                         |
| slac impedance commands 3    | SLAC commands to synthesize 600 ohm + 1.0uF impedance               | (many)  |                         |
| slac impedance commands 4    | SLAC commands to synthesize 900 ohm + 2.16uF impedance              | (many)  |                         |
| slac impedance commands 5    | SLAC commands to synthesize 270 ohm + 750 ohm<br>   150nF impedance | (many)  |                         |
| slac impedance commands 6    | SLAC commands to synthesize 220 ohm + 820 ohm<br>   120nF impedance | (many)  |                         |
| slac impedance commands 7    | SLAC commands to synthesize 220 ohm + 820 ohm<br>   115nF impedance | (many)  |                         |
| slac impedance commands 8    | SLAC commands to synthesize 370 ohm + 620 ohm<br>   310nF impedance | (many)  |                         |
| slac impedance commands 9    | SLAC commands to synthesize 200 ohm + 680 ohm<br>   100nF impedance | (many)  | DKTCOMEGA<br>Fanoevej 6 |
| slac impedance commands 10   | SLAC commands to synthesize 800 ohm + 50nF<br>impedance             | (many)  |                         |
|                              |                                                                     |         | 45 46 46 2020           |

CPE User Guide v\_04\_07

DKTCOMEGA Fanoevej 6 DK-4060 Kirke Saaby

CPE User Guide v\_04\_07

### Page - 55

+45 4646 2626 +45 4646 2625 mail@dktcomega.com www.dktcomega.com

# **Subscription Services**

Subscription Services configure the ATA for the specific advanced services permitted and/or supported. These include:

- Subscription Services
- Port Configuration

#### Subscription Service Parameters:

| Parameter                               | Description                                                                                 | Default |
|-----------------------------------------|---------------------------------------------------------------------------------------------|---------|
| ipbx call waiting service               | Enables customer use of call waiting service                                                | Enabled |
| ipbx caller id inbound service          | Enables customer use of incoming caller ID service                                          | Enabled |
| ipbx caller id outbound service         | Enables customer use of outgoing caller ID service (i.e. always send caller ID information) | Enabled |
| ipbx call waiting caller id service     | Enables customer use of incoming caller ID during call waiting service                      | Enabled |
| ipbx call back service                  | Enables customer use of call back service                                                   | Enabled |
| ipbx call return service                | Enables customer use of call return service                                                 | Enabled |
| ipbx speed dial service                 | Enables customer use of speed dial service                                                  | Enabled |
| ipbx do not disturb service             | Enables customer use of do not disturb service                                              | Enabled |
| ipbx block anonymous service            | Enables customer use of anonymous call block service                                        | Enabled |
| ipbx call forward service               | Enables customer use of call forward service                                                | Enabled |
| ipbx busy forward service               | Enables customer use of call forward when busy service                                      | Enabled |
| ipbx no answer forward service          | Enables customer use of no answer call forward service                                      | Enabled |
| ipbx priority forward service           | Enables customer use of priority call service                                               | Enabled |
| ipbx distinctive ring service           | Enables customer use of distinctive ring service                                            | Enabled |
| ipbx disturb accept service             | Enables customer use of do not disturb accept service                                       | Enabled |
| ipbx blocked number service             | Enables customer use of blocked number service                                              | Enabled |
| Ipbx outgoing block number service      | Enables outgoing block service                                                              | Enabled |
| ipbx forward last call service          | Enables customer use of forward to last caller service                                      | Enabled |
| ipbx distinctive ring last call service | Enables customer use of distinctive ring for last caller service                            | Enabled |
| ipbx disturb accept last call service   | Enables customer use of do not disturb accept last caller service                           | Enabled |
| ipbx block last call service            | Enables customer use of block last caller service                                           | Enabled |
| ipbx three way calling service          | Enables customer use of three way calling service                                           | Enabled |

| ipbx three way conference service <sup>5</sup> | Enables customer use of three way conference service                                                                                                    | Enabled  |
|------------------------------------------------|----------------------------------------------------------------------------------------------------|----------|
| ipbx attended transfer service                 | Enables customer use of attended call transfer<br>service                                                                                                    | Enabled  |
| ipbx unattended transfer service               | Enables customer use of unattended call transfer service                                                                                                    | Enabled  |
| ipbx message waiting service                   | Enables customer use of message waiting service                                                                                                    | Enabled  |
| ipbx visual message waiting service            | Enables customer use of visual message waiting<br>service. If enabled the ATA will send FSK data to<br>the phone indicating the presence or non-presence<br>of a message. The ATA supports the Belcore SDMF<br>and Belcore MDMF standards of visual message<br>waiting indication. | Enabled  |
| ipbx remote feature code service               | Enables sending all features codes to remote<br>service provider                                                                                                    | Disabled |
| ipbx default feature code service              | Enables sending all unprocessed feature codes to<br>remote service provider                                                                                                    | Disabled |

#### Port Configuration:

| Parameter          | Description                      | Default |
|--------------------|----------------------------------|---------|
| ipbx line 1 enable | Enables use of physical line 1   | Enabled |
| ipbx line 2 enable | Enables use of physical line 2   | Enabled |
| ipbx line 1 number | Assigned local number for line 1 | L1      |
| ipbx line 2 number | Assigned local number for line 2 | L2      |
| ipbx line 1 name   | Assigned name for line 1         | (Empty) |
| ipbx line 2 name   | Assigned name for line 2         | (Empty) |

5 As far as conferencing goes, the ATA can handle two simultaneous media connections. If both ports are in use, local conferencing inside the ATA is not possible.

If three way conferencing is enabled:

Scenario 1 (while in call):

- 1. Hookflash puts current call on hold.
- 2. Dial and connect second call.
- 3. Hookflash conferences the calls together.
- 4a. Hookflash hangs up the second call.

#### or

4b. Hanging up will transfer the 2 remote calls together (attended transfer).

Scenario 2 (while in call):

- 1. Incoming call received (call waiting).
- 2. Hookflash to accept call waiting call.
- 3. Hookflash to switch back to first call.
- 4. Hookflash to switch back and forth between calls.

Scenario 3 (while in call and local processing of feature codes is enabled):

- 1. Hookflash puts current call on hold.
- 2. Dial \*98 followed by a phone number.
- 3. Current call will be transferred to number dialed in step 2 (blind transfer).

The difference between scenarios 1 and 2 is the direction of the second call. In scenario 1 the second call was an outgoing call from the ATA. In this case the ATA is able to conference the two calls together. In scenario 2 the second call was incoming to the ATA. In this case conferencing is not available. If three way conferencing is DK-4060 Kirke Saaby disabled the behavior is the same as scenario 2 regardless of whether the second call was incoming or not (i.e. hookflashing will switch between the two active calls).

CPE User Guide v\_04\_07

+45 4646 2626 +45 4646 2625 mail@dktcomega.com www.dktcomega.com

# Operating Mode:

| Parameter                              | Description                                                                                                    | Default                                                                                                    |         |
|----------------------------------------|----------------------------------------------------------------------------------------------------|----------------------------------------------------------------------------------------------------|---------|
| ipbx mode                              | ATA operating mode (ASS, SIHT, IHT, SIOT, IPBX)<br><u>ASS (A Simple Service):</u><br>The simplest mode passes all digits, as well as * and<br>#, to the pattern matches for VOIP or PSTN calls. In<br>this mode there is absolutely no feature codes,<br>speed dialing or manual call routing.<br><u>SIHT (Simple Internet Home Termination):</u><br>This mode provides dialing priority for a VoIP call<br>and almost eliminates all special codes for access<br>to other stations. This is best used for a maximum<br>of 2 to 4 stations. The most significant<br>simplification is for placing a call on hold and<br>picking it up. No transfer/pickup codes are<br>needed. Picking up both lines conferences them<br>together. A line may press * or # to get a new line<br>to place their own call. Very limited feature<br>sequences are needed.<br><u>IHT (Internet Home Termination):</u><br>This mode provides dialing priority for a VoIP call<br>and requires special codes for access to other<br>stations. This can be scaled from 2 to 8 stations<br>(and possibly more by increasing the number of<br>digits used for station identification).<br><u>SIOT (Small Internet Office Termination):</u><br>This mode is a simplified IBX/enhanced IHT<br><u>IPBX (Internet Private Branch Exchange):</u><br>This mode provides dialing priority for station-to-<br>station calls and requires dialing 8 or 9 to place<br>PSTN and VoIP calls. This can be scaled from 2 to<br>99 (or 999) stations with the use of more digits for<br>station identification. | SIHT, value '1'                                                                                            |         |
| ipbx voip primary provider unavailable | Dial tone to be generated when the primary provider is not available                                                                                                    | Standard Dial<br>Tone                                                                                      |         |
| ipbx voip no provider available        | Dial tone to be generated when all VoIP providers are not available                                                                                                    | Alternate Dial<br>Tone                                                                                     | 1       |
| ipbx pstn not available                | Dial tone to be generated when no VoIP provider is available and no PSTN dial tone is available                                                                                                    | No Dial Tone                                                                                               | 1       |
| ipbx dial direct                       | Direct dial processing mode (VoIP, PSTN, BOTH or DIRECT)                                                                                                    | вотн                                                                                                    | 1       |
| ipbx dial after 8                      | Processing mode after an 8 prefix (VoIP, PSTN,<br>BOTH or DIRECT)                                                                                                    | PSTN                                                                                                    | 1       |
| ipbx dial after 9                      | Processing mode after a 9 prefix (VoIP, PSTN, BOTH or DIRECT)                                                                                                    | VoIP                                                                                                    | 1       |
| ipbx dial after pound 8                | Processing mode after a #8 prefix (VoIP, PSTN,<br>BOTH or DIRECT)                                                                                                    | вотн                                                                                                    | 1       |
| ipbx dial after pound 9                | Processing mode after a #9 prefix (VoIP, PSTN,<br>BOTH or DIRECT)                                                                                                    | вотн                                                                                                    | 1       |
| ipbx dial speed dial                   | Processing mode for speed dial (VoIP, PSTN, BOTH or DIRECT)                                                                                                    | VoIP                                                                                                    | 1       |
| ipbx input pattern voip                | Pattern match for VoIP dialing                                                                                                    | [3469]11 *xx ** <br>1900r7x! 976r4! <br>1800r7x [^1]r6x <br>1r3x[^1]r6x <br>1010Se#e*p2r*x <br>0Se#e*p2r*x |         |
| ipbx input pattern pstn                | Pattern match for PSTN dialing                                                                                                    | 911                                                                                                    | ]       |
| ipbx hot line dialing                  | Enables automatic hot-line dialing                                                                                                    | Disabled                                                                                                   |         |
| ipbx warm line dialing                 | Enables shorter duration timeout for warm line dialing                                                                                                    | Disabled                                                                                                   |         |
| ipbx hotwarm dial string               | Hot/warm dial string                                                                                                    | (empty) Dктс                                                                                               | OMEGA   |
| ipbx polarity dialing                  | Sets the SLAC line polarity during dialing (forward or reverse)                                                                                                    | Forward DK-4060 Kirke                                                                                      | a Saaby |

| ipbx polarity dial done | Sets the SLAC line polarity after dialing is done (forward or reverse) | Forward  |
|-------------------------|------------------------------------------------------------------------|----------|
| ipbx polarity connect   | Sets the SLAC line polarity during connect (forward or reverse)        | Forward  |
| ipbx polarity answer    | Sets the SLAC line polarity during answer (forward or reverse)         | Forward  |
| ipbx polarity idle      | Sets the SLAC line polarity during idle (forward or reverse)           | Forward  |
| Ipbx party line enable  | Enables the two lines to be bridged with the use of hock flash         | Disabled |

#### VoIP Dial Pattern:

The VoIP Dial Pattern and the PSTN Dial Pattern together determine how the ATA handles dial strings when someone dials a number from an attached phone. For units without an FXO port, the PSTN Dial Pattern is ignored. In a given location, there are generally only a few types of dialed numbers that need to be defined. There is dialing for local calls, there is dialing for domestic toll calls, and there is dialing for international toll calls. In addition, there are specific short strings that are set aside for emergency dialing, and there may be other special strings that invoke telephone features.

By default, the ATA is configured to handle number patterns in every country in the world. For models with an FXO port, emergency calls are by default routed to the PSTN, and all other calls are routed via VoIP. You can use the Dial Patterns to change which calls are sent via VoIP, and which are sent to the PSTN. For example, you may want to send all local calls via the PSTN, because these may be free on your PSTN line. You may also want to tailor the Dial Patterns to precisely reflect the format of telephone numbers in your location. For example, the default configuration recognizes that a local number may be from 5 to 10 digits long. If local numbers are always 8 digits, this means that the ATA will wait a few seconds after the 8th digit has been dialed, to see if any digits follow. You could redefine the local dial string always to expect 8 digits, and to immediately send the number to the service provider once someone had dialed 8 digits.

| Parameter | Description                                                                                                    |
|-----------|----------------------------------------------------------------------------------------------------|
| "   "     | separates different possible patterns                                                                                          |
| "r"       | repeat by following a number (1-9), letter (a-z for 10 to 35 times) or "*", "+" or "." to mean any number of times (255 times) |
| "."       | repeat previous digit any number of times (0 to 255)                                                                           |
| "+"       | repeat previous digit any number of times (0 to 255)                                                                           |
| "x"       | match any numerical digit (0-9)                                                                                                |
| "~"       | match any digit (0-9, A-D, *, #) excluding any specified terminators                                                           |
| "!"       | disallows pattern                                                                                                    |
| "\$"      | indicates secondary dialing to follow - used only by fixed dial strings                                                        |
| "<:>"     | replace group to replace left digit(s) with right digit(s)                                                                     |
| "[]"      | selection group of candidate digits                                                                                            |
|           | DKTCOMEG                                                                                                    |
|           | Fanjeer<br>DK-d66 (Kirbs Saat                                                                                                  |
| "[^]"     | exclusion group of digits                                                                                                    |
|           | +45 46 46 262                                                                                                    |

| "[0-9]" | selection range of candidate numerical digits                               |
|---------|-----------------------------------------------------------------------------|
| "[a-d]" | selection range of candidate letter digits                                  |
| "s"     | seize on string as only candidate if match to this point                    |
| "e"     | specify ending termination digit which follows (usually * or #)             |
| "f"     | pause timeout causes failure instead of dial                                |
| "p"     | set digit pause to number of seconds which follow (1-9) for current pattern |
|         |                                                                             |
| "t"     | set digit timeout to default for current pattern                            |
| "_"     | human readable spacing which is ignored                                     |
|         | human readable spacing which is ignored                                     |

Interdigit timeout, or pause: By default, the device allows five (5) seconds between dialed digits. To change this default, you must insert the "p" parameter before the point in the match string that you want this parameter to change. For example, if you would like a nine (9) second delay after each digit is pressed, then you would need to enter "p9" at the beginning of the pattern matching string. Similarly, if you would like a shorter timeout of three (3) seconds towards the end of a dial string, you would need to enter "p3" before the last entry in the pattern matching string: ...p3r\*x.

#### Examples of dial strings:

Each parameter in a pattern match string represents a single digit. The only exceptions are parameters that include a repeat operator. We will illustrate these features by examining the entries in the default VoIP dial string:

```
[346]11|*xx|**[1-9]e#r5xp3r*x|p8[1-9]e#r5xp3r*x|#[1-9]e#r5xp3r*x
[1010Se#p2r*x|0Se#r5xp2r*x[3469]11
```

Recognize the sequences 311,411, 611 and 911, and send them to the service provider when complete.

[3469] means "either 3 OR 4 OR 6 OR 9". The entire string means "either 3 OR 4 OR 6 OR 9" followed by "11".

#### \*xx

This string allows the ATA to recognize and forward feature codes to the service provider. However, note that by default, feature codes are handled locally, in the ATA. The ATA refers to this string only if the remote or default feature code parameters are enabled, or if Pass Through mode is enabled. In those cases, this string must be included in the pattern matching string, so that the ATA will forward feature codes to the service provider.

#### \*\*[1-9]e#r5xp3r\*x

This string pertains to VoIP provider "area codes". The "\*\*" prefix is a signal for DKTCOMEGA the service provider to forward this call to another VoIP service provider. The Fanoevei 6 three digits following "\*\*" constitute the VoIP provider "area code." Recognize Ma4060 Kirke Saaby string starting with "\*\*", and proceeding with any of the digits 1-9. "e#" defines +45 4646 2626 CPE User Guide v 04 07 Page - 60 +45 4646 2625 "#" as the terminating character. If someone dials "#" at any point after the 1-9, the ATA sends out all digits dialed to that point to the service provider. If the person doesn't dial a "#",collect five more digits ("r5x"), switch from the default inter-digit timeout of five (5) seconds to a shorter inter-digit timeout of three (3) seconds ("p3"), and continue collecting digits until a timeout occurs ("r\*x"). This string will be forwarded only if the ATA is in Pass Through Mode.

#### p8[1-9]e#r5xp3r\*x

This is the workhorse string of the default pattern for dialing. It matches dialing for VoIP calls, and for local dialing in most countries. It also matches dialing for domestic long distance dialing under the North American dial plan. This string is identical to the preceding string, except for the first two characters. Where the preceding string calls for a match to the prefix "\*\*", this string redefines the interdigit timeout. This value has been increased to eight (8) seconds. This timeout value persists until the first digit plus five other digits have been collected, at which time the timeout value is reduced to three (3) seconds. From that point onward, the ATA continues to collect digits until the user pauses three seconds, at which point, the ATA sends the dialed string to the service provider.

#### #[1-9]e#r5xp3r\*x

This string is identical to the previous two, except for the first digit. This string supports cases where service providers use strings that start with "#" for various special features or control purposes. This string is forwarded to the service provider only if the Mode is set to Pass Through.

#### 1010Se#p2r\*x

This string is included to supported cases where North-American style dial-around dialing is available. The "S" means that if someone dials 1010 as the first four digits of a dial string, this is the only string the ATA should match to from that point on. "e#" means that the user can indicate the completion of dialing at any time by entering "#". "p2" means that after someone dials 1010, the timeout between subsequent digits is reduced to two (2) seconds. "r\*x" means that the ATA will continue to collect dialed digits until there is a timeout.

#### 0Se#r5xp2r\*x

This is the second workhorse string of the default pattern matching string. International calls in almost every country, and domestic long distance calls in most countries outside North America, all match this pattern. Any number that starts with zero (0) matches this string. The user may dial # at any time to indicate the number dialed is complete. After the user dials the sixth digit, the inter-digit timeout is reduced to two seconds. After that point, the ATA continues to collect digits until the user pauses two seconds. Then the ATA sends the dialed string to the service provider.

> DKTCOMEGA Fanoevej 6 DK-4060 Kirke Saaby

# **User Configuration**

ATA settings made by the user include:

- Speed Dials
- Call Forwarding
- Message Waiting
- Timers
- Distinctive Ringing
- Do Not Disturb
- Call Blocking
- Call Waiting/Caller ID

#### Speed Dial:

The Speed Dial List can be modified by the telephone or via the web pages. Up to 28 numbers can be entered into the Speed Dial List. Each number can be up to 40 digits in length.

| Parameter                 | Description                                         | Default |
|---------------------------|-----------------------------------------------------|---------|
| ipbx speed dial array *20 | Speed dial number corresponding to *20              | (empty) |
| (repeated)                |                                                     |         |
| ipbx speed dial array *39 | Speed dial number corresponding to *39              | (empty) |
| ipbx speed dial array #0  | Speed dial number corresponding to #0               | (empty) |
| (repeated)                |                                                     |         |
| ipbx speed dial array #7  | Speed dial number corresponding to #7               | (empty) |
| ipbx hot warm dial string | Special number to be dialed when phone is picked up | (empty) |

#### Call Forwarding:

With Call Forward enabled, any call on this list will be forwarded to the number stored in the Call Forward List (1-12). Up to thirty 40-digit numbers can be entered.

| Parameter                          | Description                        | Default              |
|------------------------------------|------------------------------------|----------------------|
| ipbx call forward enable           | All call forward enable            | Disabled             |
| ipbx busy forward enable           | Busy call forward enable           | Disabled             |
| ipbx no answer forward enable      | No answer call forward enable      | Disabled             |
| ipbx priority forward enable       | Priority call forward enable       | Disabled             |
| ipbx call forward dial string      | Call forward destination           | (empty)              |
| ipbx busy forward dial string      | Busy call forward destination      | (empty)              |
| ipbx no answer forward dial string | No answer call forward destination | (empty)              |
| ipbx priority forward dial string  | Priority call forward destination  | (empty)              |
| ipbx call forward list 1           | Number to forward entry 1          | (empty)              |
| (repeated)                         |                                    | DKTCDMEG<br>Fanoevej |
| ipbx call forward list 30          | Number to forward entry 30         | (empty)              |

### **Distinctive Ringing:**

| Parameter                     | Description                                                                   | Default |
|-------------------------------|-------------------------------------------------------------------------------|---------|
| ipbx distinctive ring enable  | Allows numbers on Distinctive Ring List to ring with<br>a distinctive pattern | Enabled |
| ipbx distinctive ring list 1  | Number for distinctive ringing entry 1                                        | (empty) |
| (repeated)                    |                                                                               |         |
| ipbx distinctive ring list 30 | Number for distinctive ringing entry 30                                       | (empty) |

#### Do Not Disturb:

| Parameter                  | Description                                              | Default  |
|----------------------------|----------------------------------------------------------|----------|
| ipbx do not disturb mode   | Enables Do Not Disturb Mode                              | Disabled |
| ipbx disturb accept enable | Enables only calls on the Disturb Accept List to ring    | Disabled |
| ipbx disturb accept list 1 | Number to accepted while in do not disturb state entry 1 | (empty)  |
| (Repeated)                 |                                                          |          |

## Call Blocking:

| Parameter                   | Description                                                       | Default  |
|-----------------------------|-------------------------------------------------------------------|----------|
| ipbx block anonymous enable | Blocks anonymous numbers                                          | Disabled |
| ipbx blocked number enable  | Enables blocking of calls from numbers in the Blocked Number List | Disabled |
| ipbx blocked number list 1  | Numbers to block entry 1                                          | (empty)  |
| (repeated)                  |                                                                   |          |
| ipbx blocked number list 30 | Numbers to block entry 30                                         | (empty)  |

## Outgoing Call Blocking:

| Parameter                          | Description                                                                | Default  |
|------------------------------------|----------------------------------------------------------------------------|----------|
| ipbx outgoing block enable         | Enables outgoing blocking of calls from numbers in the Blocked Number List | Disabled |
| ipbx outgoing block number list 1  | Numbers to block entry 1                                                   | (empty)  |
| (repeated)                         |                                                                            |          |
| ipbx outgoing block number list 30 | Numbers to block entry 30                                                  | (empty)  |

### Call Waiting/Caller ID:

| Parameter                      | Description                           | Default  |
|--------------------------------|---------------------------------------|----------|
| ipbx call waiting enable       | Enables call waiting for all calls    | Enabled  |
| ipbx caller id inbound enable  | Enables caller ID for inbound calls   | Enabled  |
| ipbx caller id outbound enable | Enables caller ID for outbound calls  | Enabled  |
| ipbx caller id waiting enable  | Enables caller ID during call waiting | Disabled |

#### Message Waiting:

| Message Waiting: |             | Fan     | ioevej 6 |
|------------------|-------------|---------|----------|
| Parameter        | Description | Default | Saaby    |
|                  | 1           | +45 464 | 46 2626  |

DKTCOMEGA

| ipbx message waiting | Enables message waiting indication | Off |
|----------------------|------------------------------------|-----|
|----------------------|------------------------------------|-----|

# Feature Code Assignments (\*55 - \*99)

The IPBX calling features are assigned the ranges \*55 to \*89 and \*92 to \*99. The codes can be reassigned to better match common local conventions, but they must be given codes within the assigned ranges.

| Parameter                               | Description                                                                                           | Default               |
|-----------------------------------------|----------------------------------------------------------------------------------------------------|-----------------------|
| ipbx fc call waiting enable             | Enable call waiting on all calls                                                                      | 55                    |
| ipbx fc call waiting disable            | Disable call waiting on all calls                                                                     | 56                    |
| ipbx fc call trace                      | Call trace (reserved)                                                                                 | 57                    |
| ipbx fc call waiting caller id enable   | Enable call waiting caller ID generation                                                              | 58                    |
| ipbx fc call waiting caller id disable  | Disable call waiting caller ID generation                                                             | 59                    |
| ipbx fc blocked number enable           | Enable call blocking feature                                                                          | 60                    |
| ipbx fc distinctive ring enable         | Enable distinctive ringing feature                                                                    | 61                    |
| ipbx fc caller id outbound disable      | Block caller ID on all outbound calls                                                                 | 62                    |
| ipbx fc priority forward enable         | Enable priority call forwarding feature                                                               | 63                    |
| ipbx fc disturb accept enable           | Enable do not disturb accept call feature                                                             | 64                    |
| ipbx fc caller id inbound enable        | Enable caller ID generation                                                                           | 65                    |
| ipbx fc busy number redial              | Busy number redial                                                                                    | 66                    |
| ipbx fc caller id outbound enable once  | Unblock caller ID for one call                                                                        | 67                    |
| ipbx fc caller id outbound disable once | Block caller ID for one call                                                                          | 68                    |
| ipbx fc caller redial                   | Call the last caller                                                                                  | 69                    |
| ipbx fc call waiting disable once       | Deactivate call waiting for current call                                                              | 70                    |
| ipbx fc call waiting enable once        | Enable call waiting for current call                                                                  | 71                    |
| ipbx fc call forward enable             | Enable call forwarding to number which follows                                                        | 72                    |
| ipbx fc call forward disable            | Cancel call forwarding of non-priority calls                                                          | 73                    |
| ipbx fc one digit speed dial program    | Program speed dials 2-9 (20-39 implemented)                                                           | 74                    |
| ipbx fc two digit speed dial program    | Program speed dials 20-49 (20-39 implemented)                                                         | 75                    |
| ipbx fc block anonymous enable          | Block all anonymous calls                                                                             | 77                    |
| ipbx fc do not disturb enable           | Enter do not disturb state                                                                            | 78                    |
| ipbx fc do not disturb disable          | Exit do no disturb state                                                                              | 79                    |
| ipbx fc blocked number disable          | Cancel call lock - remove optional number from<br>blocked call list, or disable call blocking feature | 80                    |
| ipbx fc distinctive ring disable        | Disable distinctive ringing                                                                           | 81                    |
| ipbx fc caller id outbound enable       | Unblock caller ID on all outbound calls                                                               | 82                    |
| ipbx fc priority forward disable        | Cancel priority call forward                                                                          | 83 DKTCOMEGA          |
| ipbx fc disturb accept disable          | Disable do not disturb accept call feature                                                            | 84 DK-4060 Kirke Saab |

| ipbx fc caller id inbound disable | Disable caller ID generation                 | 85 |
|-----------------------------------|----------------------------------------------|----|
| ipbx fc busy number redial cancel | Cancel busy redial                           | 86 |
| ipbx fc block anonymous disable   | Unblock anonymous calls                      | 87 |
| ipbx fc hookflash simulation      |                                              | 88 |
| ipbx fc caller redial cancel      | Cancel calling last caller                   | 89 |
| ipbx fc no answer forward enable  | Call forward when no answer - number follows | 92 |
| ipbx fc no answer forward disable | Cancel call forward when no answer           | 93 |
| ipbx fc busy forward enable       | Call forward when busy - number follows      | 94 |
| ipbx fc busy forward disable      | Cancel call forward when busy                | 95 |
| ipbx outgoing block enable        |                                              | 96 |
| ipbx outgoing block disable       |                                              | 97 |
| ipbx fc unattended transfer       |                                              | 98 |

+45 4646 2626 +45 4646 2625 mail@dktcomega.com www.dktcomega.com

# Wifi Plug-in module

# TFTP based provisioning

The Wifi Access Point will get its configuration via a TFTP request initiated by the CPE, when the module is present and enabled.

The module is enabled using the following command in the CPE configuration script.

```
enable_wifi <host-wifi-setup-filename> [-t optional-TFTP-
server-IP] [-p optionalpassword] [-w optional-WiFi-IP-address]
```

# The default password for the admin user is "admin". If the password is changed, this new password may be supplied as the second parameter on the command line. The default IP address of the wifi module is 192.168.1.250. If this is changed, then both the password and the correct IP address must be supplied on the command line. The default TFTP server is the same as used for the CPE configuration file.

Note when Wifi is installed, LAN port 4 of the CPE switch is used as dedicated Wifi port.

All VLAN and QoS parameters related to LAN port 4 must be configured AFTER the "enable\_wifi" command.

# **System Parameters**

Configuration of the Wifi Access Point is done with the use of a configuration file, including the following parameters, please refer to Appendix 2 - Wifi configuration file for details.

| Parameter            | Description                                                                                                    | Default                                          |
|----------------------|----------------------------------------------------------------------------------------------------|--------------------------------------------------|
| Default              | Do not touch                                                                                                    | -                                                |
| Weblnit              | Do not touch                                                                                                    | 1                                                |
| HostName             | Wifi host name                                                                                                    | DKTCOMEGA                                        |
| Login                | Administrator configuration access name, Please consult DKTCOMEGA for<br>user name and password                       | *****                                            |
| Password             | Administrator password, Please consult DKTCOMEGA for user name and<br>password                                        | *****                                            |
| OperationMode        | Wifi Operation Mode<br>The following modes can be configured<br>- Access Point (0)<br>- Router (1)<br>- AP Client (2) | 0 DKTCOMEGA<br>Fanoevej 6<br>DK-4060 Kirke Saaby |
| Platform             | Wifi Module Platform, chip vendor                                                                                     | RT3050 <sub>+45 4646 2626</sub>                  |
| CPE User Guide v_04_ | 07 Page - 66                                                                                                    | +45 4646 2625                                    |

| wanConnectionMode  | WAN Connection Type                                                                                                    | DHCP                                |
|--------------------|----------------------------------------------------------------------------------------------------|-------------------------------------|
| wan_ipaddr         | Applicable to Router Operation Mode, WAN IP address                                                                                                    | 192.168.2.1                         |
| wan_netmask        | applicable to Router Operation Mode, IP Subnet mask                                                                                                    | 255.255.255.0                       |
| wan_gateway        | applicable to Router Operation Mode, IP Address of the WAN Gateway                                                                                                    | 192.168.2.254                       |
| wan_primary_dns    | applicable to Router Operation Mode, DNS Server, primary                                                                                                    | 168.95.1.1                          |
| wan_secondary_dns  | applicable to Router Operation Mode, DNS Server, secondary                                                                                                    | 168.95.192.1                        |
| wan_pppoe_user     | applicable to Router Operation Mode, PPPoE Username                                                                                                    | pppoe_user                          |
| wan_pppoe_pass     | applicable to Router Operation Mode, PPPoW password                                                                                                    | pppoe_passwd                        |
| wan_l2tp_server    | applicable to Router Operation Mode, Server IP Address                                                                                                    | l2tp_server                         |
| wan_l2tp_user      | applicable to Router Operation Mode, Username                                                                                                    | l2tp_user                           |
| wan_l2tp_pass      | applicable to Router Operation Mode, Password                                                                                                    | l2tp_passwd                         |
| wan_l2tp_mode      | applicable to Router Operation Mode, Mode of Operation                                                                                                    | 0                                   |
| wan_l2tp_ip        | applicable to Router Operation Mode, IP Address of the Wifi                                                                                                    | 192.168.2.1                         |
| wan_l2tp_netmask   | applicable to Router Operation Mode, Subnet mask of the Wifi                                                                                                    | 255.255.255.0                       |
| wan_l2tp_gateway   | applicable to Router Operation Mode, IP Address of the Gateway                                                                                                    | 192.168.2.254                       |
| wan_pptp_server    | applicable to Router Operation Mode, Point-to-point tunneling protocol,<br>Server IP Address                                                                                                    | pptp_server                         |
| wan opto user      | applicable to Router Operation Mode, Point-to-point tunneling protocol,                                                                                                    | pptp_user                           |
| wan_pptp_aser      | applicable to Router Operation Mode, Point-to-point tunneling protocol,                                                                                                    | pptp_passwd                         |
| wan_pptp_pass      | applicable to Router Operation Mode, Point-to-point tunneling protocol,                                                                                                    | 0                                   |
| wan_pptp_mode      | Mode of Operation<br>applicable to Router Operation Mode, Point-to-point tunneling protocol, IP                                                                                                    |                                     |
| wan_pptp_ip        | Address of the Wifi                                                                                                    | 192.168.2.1                         |
| wan_pptp_netmask   | Subnet mask of the Wifi                                                                                                    | 255.255.255.0                       |
| wan_pptp_gateway   | applicable to Router Operation Mode, Point-to-point tunneling protocol, IP<br>Address of the Gateway                                                                                                    | 192.168.2.254                       |
| lan_ipaddr         | LAN IP Address of the Wifi                                                                                                    | 192.168.1.250                       |
| lan_netmask        | Subnet mask of the Wifi                                                                                                    | 255.255.255.0                       |
| dhcpEnabled        | DHCP Server functionality, Enable or Disable. Clients connected to the Wifi will get their IP Addressed by the Wifi.                                                                                                   | 0 (Disable)                         |
| dhcpStart          | Applicable to DHCP Enable, Start IP Address in the range                                                                                                    | 192.168.1.100                       |
| dhcpEnd            | Applicable to DHCP Enable, Stop IP Address of the rante                                                                                                    | 192.168.1.200                       |
| dhcpMask           | Applicable to DHCP Enable, Subnet mask                                                                                                    | 255.255.255.0                       |
| dhcpPriDns         | Applicable to DHCP Enable, Primary DNS Server IP Address                                                                                                    | 168.95.1.1                          |
| dhcpSecDns         | Applicable to DHCP Enable, Secondary DNS Server IP Address                                                                                                    | 168.95.192.1                        |
| dhcpGateway        | Applicable to DHCP Enable, IP Address of the Gateway                                                                                                    | 192.168.1.250                       |
| dhcpLease          | Applicable to DHCP Enable, this is the DHCP lease time. When it is short,<br>the issued IP address to DHCP clients will be updated frequently. It is<br>recommended to keep default setting except for another purpose | 86400 (24 hrs)                      |
| stpEnabled         | Spanning Tree                                                                                                    | 0                                   |
| IltdEnabled        | Link Layer Topology Discovery, Enable or Disable                                                                                                    | 0                                   |
| igmpEnabled        | IGMP functionality, Enable or Disable                                                                                                    | 0 DKTCOMEGA                         |
| natEnabled         | NAT functionality, Enable or Disable                                                                                                    | 1 Fanoevej 6<br>DK-4060 Kirke Saaby |
| IPPortFilterEnable | IP based port filtering, Enable or Disable                                                                                                    | 0 +45 4646 2626                     |
|                    |                                                                                                    | +45 4646 2625                       |

| IPPortFilterRules      | IP based port filtering, Rules                                                                                                    | -                |
|------------------------|----------------------------------------------------------------------------------------------------|------------------|
| PortForwardEnable      | Port Forwarding, Enable or Disable                                                                                                    | 0                |
| PortForwardRules       | Port Forwarding, Rules                                                                                                    | -                |
| MacFilterEnable        | MAC Filtering, Enable or Disable                                                                                                    | -                |
| MacFilterRules         | MAC Filtering, Rules                                                                                                    | -                |
| DefaultFirewallPolicy  | Default Firewall Policy - drop all or allow all                                                                                                    | 1                |
| DMZEnable              | De-Militarized Zone, Enable or Disable                                                                                                    | 0                |
| DMZIPAddress           | Input the IP Address of the computer that you want to expose to Internet.                                                                                                    | -                |
| TZ                     | Time zone                                                                                                    | -                |
| NTPServerIP            | IP Address of the NTP Server                                                                                                    | -                |
| NTPSync                | N/A                                                                                                    | -                |
| DDNSProvider           | N/A                                                                                                    | -                |
| DDNS                   | N/A                                                                                                    | -                |
| DDNSAccount            | N/A                                                                                                    | -                |
| DDNSPassword           | N/A                                                                                                    | -                |
| BssidNum               | Number of BSSID                                                                                                    | 4                |
| SSID1                  | This device supports multiple SSID. Input the multiple SSID 1, 2, 3 in the field to enable the function. With the field of Network Name (SSID), the device supports maximum 4 SSIDs.                                                                                                    | DKTCOMEGA1       |
| WirelessMode           | Wireless mode                                                                                                    | 9                |
| TxRate                 | Tx rate                                                                                                    | 0;0;0;0          |
| Channel                | Channel                                                                                                    | 6                |
| BasicRate              | A bitmap represent basic support rate                                                                                                    | 15               |
| BeaconPeriod           | Beacons are the packets sending by Access point to synchronize the<br>wireless network. The beacon interval is the time interval between<br>beacons sending by this unit in AP or AP+WDS mode. The default and<br>recommended<br>User's Guide 29<br>beacon interval is 100 milliseconds                                                                                                    | 100              |
| DtimPeriod             | This is the Delivery Traffic Indication Map. It is used to alert the clients that multicast and broadcast packets buffer at the AP will be transmitted immediately after the transmission of this beacon frame. You can change the value from 1 to 255. The AP will check the buffer data according to this value. For example, selecting "1" means to check the buffer data at every beacon. | 1                |
| TxPower                | Tx power                                                                                                    | 100              |
| RxAckTimeout           | The Acknowledgement Timeout means from remote to local data<br>transmission, one parameter to control both acknowledging action to<br>guaranty those packets have already be received. Usually, for short<br>distance, keep default setting is proposed. If there is long distance<br>application, have minor increased with this parameter will be proposed.                                 | 32               |
| DisableOLBC            | N/A                                                                                                    | 0                |
| BGProtection           | Default: Auto. You can select the other options including On and Off. The B/G protection technology is CTS-To-Self. It will try to reserve the                                                                                                    | 0                |
|                        | throughput for 11bg clients association.                                                                                                    |                  |
| TxAntenna              | throughput for 11bg clients association.<br>N/A                                                                                                    | -                |
| TxAntenna<br>RxAntenna | throughput for 11bg clients association. N/A N/A                                                                                                    | -<br>- DKTCOMEGA |

| RTSThreshold         | The RTS threshold determines the packet size at which the radio issues a request to send (RTS) before sending the packet. A low RTS Threshold setting can be useful in areas where many client devices are associating with the device, or in areas where the clients are far apart and can detect only the device and not each other. You can enter a setting ranging from 0 to 2347 bytes. | 2347                      |
|----------------------|----------------------------------------------------------------------------------------------------|---------------------------|
| FragThreshold        | The fragmentation threshold determines the size at which packets are fragmented (sent as several pieces instead of as one block). Use a low setting in areas where communication is poor or where there is a great deal of radio interference. This function will help you to improve the network performance.                                                                               | 2346                      |
| TxBurst              | The device will try to send a serial of packages with single ACK reply from the clients. Enable this function to apply it.                                                                                                    | 1                         |
| PktAggregate         | Package aggregate                                                                                                    | 1                         |
| TurboRate            | N/A                                                                                                    | 0                         |
| StaLimitationEnable  | N/A                                                                                                    | 0                         |
| StaLimitationNum     | N/A                                                                                                    | 0                         |
| WmmCapable           | Choose "Enable" to enable WMM (Wi-Fi Multimedia) function.                                                                                                    | 1;1;1;1                   |
| APAifsn              | WMM parameters                                                                                                    | 3;7;1;1                   |
| APCwmin              | WMM parameters                                                                                                    | 4;4;3;2                   |
| APCwmax              | WMM parameters                                                                                                    | 6;10;4;3                  |
| АРТхор               | WMM parameters                                                                                                    | 0;0;94;47                 |
| АРАСМ                | WMM parameters                                                                                                    | 0;0;0;0                   |
| BSSAifsn             | WMM parameters                                                                                                    | 3;7;2;2                   |
| BSSCwmin             | WMM parameters                                                                                                    | 4;4;3;2                   |
| BSSCwmax             | WMM parameters                                                                                                    | 10;10;4;3                 |
| BSSTxop              | WMM parameters                                                                                                    | 0;0;94;47                 |
| BSSACM               | WMM parameters                                                                                                    | 0;0;0;0                   |
| AckPolicy            | WMM parameters                                                                                                    | 0;0;0;0                   |
| APSDCapable          | Choose "Enable" to enable APSD (Automatic Power-Save Delivery) function.                                                                                                    | 0                         |
| DLSCapable           | N/A                                                                                                    | 0                         |
| NoForwarding         | Layer 2 isolation                                                                                                    | 0;0;0;0                   |
| NoForwardingBTNBSSID | No Forwarding between each BSSID interface.                                                                                                    | 0                         |
| HideSSID             | Hide SSID                                                                                                    | 0;0;0;0                   |
| ShortSlot            | Short slot                                                                                                    | 1                         |
| AutoChannelSelect=0  | Auto channel selection function                                                                                                    | 0                         |
| SecurityMode         | OPEN, SHARED, WEPAUTO, WPA RADIUS, WPA-PSK, WPA2 RADIUS, WPA2-<br>PSK, WPA/WPA2 PSK, WPA/WPA2 RADIUS, 802.1X.                                                                                                    | 0                         |
| VLANEnable           | VLAN Support, one VLAN ID per SSID, Enable or Disable                                                                                                    | 0                         |
| VLANName             | VLAN name                                                                                                    | -                         |
| VLANID               | VLAN VID for all SSIDs                                                                                                    | 0;0;0;0                   |
| VLANPriority         | VLAN priority                                                                                                    | 0                         |
| WscConfMode          | WPS function, bitwise.                                                                                                    | 0                         |
| WscConfStatus        | It shows the current status of the WPS process.                                                                                                    | 2 DKTCOMEGA<br>Fanoevej 6 |
| WscAKMP              | N/A                                                                                                    | DK-4060 Kirke Saaby<br>1  |

| wscconfigured                                                                                                    | It indicated whether the WPS is configured.                                                                                                    | 1                                                                                                    |
|----------------------------------------------------------------------------------------------------|----------------------------------------------------------------------------------------------------|----------------------------------------------------------------------------------------------------|
| WscModeOption                                                                                                    | N/A                                                                                                    | 0                                                                                                    |
| WscActionIndex                                                                                                    | N/A                                                                                                    | 9                                                                                                    |
| WscPinCode                                                                                                    | Input the 8-digits PIN of client.                                                                                                    | -                                                                                                    |
| WscRegResult                                                                                                    | N/A                                                                                                    | 1                                                                                                    |
| WscUseUPnP                                                                                                    | N/A                                                                                                    | 1                                                                                                    |
| WscUseUFD                                                                                                    | N/A                                                                                                    | 0                                                                                                    |
| WscSSID                                                                                                    | N/A                                                                                                    | DKTCOMEGAAP                                                                                                    |
| WscKeyMGMT                                                                                                    | N/A                                                                                                    | WPA-EAP                                                                                                    |
| WscConfigMethod                                                                                                    | N/A                                                                                                    | 138                                                                                                    |
| WscAuthType                                                                                                    | N/A                                                                                                    | 1                                                                                                    |
| WscEncrypType                                                                                                    | N/A                                                                                                    | 1                                                                                                    |
| WscNewKey                                                                                                    | N/A                                                                                                    | Scaptest                                                                                                    |
| IEEE8021X                                                                                                    | IEEE 802.1x function                                                                                                    | 0;0;0;0                                                                                                    |
| IEEE80211H                                                                                                    | N/A                                                                                                    | 0                                                                                                    |
| CSPeriod                                                                                                    | N/A                                                                                                    | 6                                                                                                    |
| PreAuth                                                                                                    | N/A                                                                                                    | 0;0;0;0                                                                                                    |
| AuthMode                                                                                                    | OPEN, SHARED, WEPAUTO, WPA, WPA-PSK, WPA2, WPA2-PSK, WPA/WPA2                                                                                                    | WPAPSK;OPEN;O                                                                                                    |
| EncrypType                                                                                                    | None, WEP, TKIP, AES, TKIPAES                                                                                                    | TKIP;NONE;NON<br>E;NONE                                                                                                    |
| RekeyInterval                                                                                                    | Rekey Interval                                                                                                    | 3600                                                                                                    |
|                                                                                                    |                                                                                                    |                                                                                                    |
| RekeyMethod                                                                                                    | Rekey Method                                                                                                    | DISABLE                                                                                                    |
| RekeyMethod<br>PMKCachePeriod                                                                                                    | Rekey Method       PMK Cache Period                                                                                                    | DISABLE<br>10                                                                                                    |
| RekeyMethod<br>PMKCachePeriod<br>WPAPSK1                                                                                                    | Rekey Method         PMK Cache Period         WPA/WPA2-PSK Pass Phrase (8-64 characters). Key 2                                                                                                    | DISABLE<br>10<br>56655153                                                                                                    |
| RekeyMethod<br>PMKCachePeriod<br>WPAPSK1<br>DefaultKeyID                                                                                                    | Rekey Method         PMK Cache Period         WPA/WPA2-PSK Pass Phrase (8-64 characters). Key 2         Default Key ID                                                                                                    | DISABLE           10           56655153           2;1;1;1                                                                                                    |
| RekeyMethod<br>PMKCachePeriod<br>WPAPSK1<br>DefaultKeyID<br>Key1Type                                                                                                    | Rekey Method         PMK Cache Period         WPA/WPA2-PSK Pass Phrase (8-64 characters). Key 2         Default Key ID         WEP Key 1 Type, 0: Hexadecimal, 1: ASCII                                                                                                    | DISABLE           10           56655153           2;1;1;1           0;0;0;0                                                                                                    |
| RekeyMethod<br>PMKCachePeriod<br>WPAPSK1<br>DefaultKeyID<br>Key1Type<br>Key1Str1                                                                                                    | Rekey Method         PMK Cache Period         WPA/WPA2-PSK Pass Phrase (8-64 characters). Key 2         Default Key ID         WEP Key 1 Type, 0: Hexadecimal, 1: ASCII         WEP Key 1                                                                                                    | DISABLE       10       56655153       2;1;1;1       0;0;0;0       -                                                                                                    |
| RekeyMethod<br>PMKCachePeriod<br>WPAPSK1<br>DefaultKeyID<br>Key1Type<br>Key1Str1<br>Key2Type                                                                                                    | Rekey Method         PMK Cache Period         WPA/WPA2-PSK Pass Phrase (8-64 characters). Key 2         Default Key ID         WEP Key 1 Type, 0: Hexadecimal, 1: ASCII         WEP Key 1         WEP Key 2 Type, 0: Hexadecimal, 1: ASCII                                                                                                    | DISABLE           10           56655153           2;1;1;1           0;0;0;0           -           0;0;0;0                                                                                                    |
| RekeyMethod<br>PMKCachePeriod<br>WPAPSK1<br>DefaultKeyID<br>Key1Type<br>Key1Str1<br>Key2Type<br>Key2Str1                                                                                                    | Rekey Method         PMK Cache Period         WPA/WPA2-PSK Pass Phrase (8-64 characters). Key 2         Default Key ID         WEP Key 1 Type, 0: Hexadecimal, 1: ASCII         WEP Key 1         WEP Key 2 Type, 0: Hexadecimal, 1: ASCII         WEP Key 2 Type, 0: Hexadecimal, 1: ASCII         WEP Key 2                                                                                                    | DISABLE         10         56655153         2;1;1;1         0;0;0;0         -         0;0;0;0         -         0;0;0;0         -                                                                                                    |
| RekeyMethod<br>PMKCachePeriod<br>WPAPSK1<br>DefaultKeyID<br>Key1Type<br>Key1Str1<br>Key2Type<br>Key2Str1<br>Key3Type                                                                                                    | Rekey MethodPMK Cache PeriodWPA/WPA2-PSK Pass Phrase (8-64 characters). Key 2Default Key IDWEP Key 1 Type, 0: Hexadecimal, 1: ASCIIWEP Key 1WEP Key 2 Type, 0: Hexadecimal, 1: ASCIIWEP Key 3 Type, 0: Hexadecimal, 1: ASCII                                                                                                    | DISABLE         10         56655153         2;1;1;1         0;0;0;0         -         0;0;0;0         -         0;0;0;0         -         0;0;0;0                                                                                                    |
| RekeyMethod<br>PMKCachePeriod<br>WPAPSK1<br>DefaultKeyID<br>Key1Type<br>Key1Str1<br>Key2Type<br>Key2Str1<br>Key3Type<br>Key3Str1                                                                                                    | Rekey MethodPMK Cache PeriodWPA/WPA2-PSK Pass Phrase (8-64 characters). Key 2Default Key IDWEP Key 1 Type, 0: Hexadecimal, 1: ASCIIWEP Key 1WEP Key 2 Type, 0: Hexadecimal, 1: ASCIIWEP Key 3 Type, 0: Hexadecimal, 1: ASCIIWEP Key 3                                                                                                    | DISABLE         10         56655153         2;1;1;1         0;0;0;0         -         0;0;0;0         -         0;0;0;0         -         0;0;0;0         -         0;0;0;0;0         -         0;0;0;0;0         -                                                                                     |
| RekeyMethodPMKCachePeriodWPAPSK1DefaultKeyIDKey1TypeKey1Str1Key2TypeKey2Str1Key3TypeKey3Str1Key4Type                                                                                                    | Rekey MethodPMK Cache PeriodWPA/WPA2-PSK Pass Phrase (8-64 characters). Key 2Default Key IDWEP Key 1 Type, 0: Hexadecimal, 1: ASCIIWEP Key 2WEP Key 2 Type, 0: Hexadecimal, 1: ASCIIWEP Key 3WEP Key 3WEP Key 4 Type, 0: Hexadecimal, 1: ASCII                                                                                                    | DISABLE         10         56655153         2;1;1;1         0;0;0;0         -         0;0;0;0         -         0;0;0;0         -         0;0;0;0         -         0;0;0;0         -         0;0;0;0                                                                                                   |
| RekeyMethod<br>PMKCachePeriod<br>WPAPSK1<br>DefaultKeyID<br>Key1Type<br>Key1Str1<br>Key2Type<br>Key2Str1<br>Key3Type<br>Key3Str1<br>Key4Type<br>Key4Str1                                                                                                    | Rekey MethodPMK Cache PeriodWPA/WPA2-PSK Pass Phrase (8-64 characters). Key 2Default Key IDWEP Key 1 Type, 0: Hexadecimal, 1: ASCIIWEP Key 1WEP Key 2 Type, 0: Hexadecimal, 1: ASCIIWEP Key 3 Type, 0: Hexadecimal, 1: ASCIIWEP Key 3WEP Key 4 Type, 0: Hexadecimal, 1: ASCIIWEP Key 4                                                                                                    | DISABLE         10         56655153         2;1;1;1         0;0;0;0         -         0;0;0;0         -         0;0;0;0         -         0;0;0;0         -         0;0;0;0,0         -         0;0;0;0,0         -         0;0;0;0,0         -         0;0;0;0,0         -         0;0;0;0,0         - |
| RekeyMethodPMKCachePeriodWPAPSK1DefaultKeyIDKey1TypeKey1Str1Key2TypeKey2Str1Key3Str1Key4TypeKey4Str1HSCounter                                                                                                    | Rekey MethodPMK Cache PeriodWPA/WPA2-PSK Pass Phrase (8-64 characters). Key 2Default Key IDWEP Key 1 Type, 0: Hexadecimal, 1: ASCIIWEP Key 1WEP Key 2 Type, 0: Hexadecimal, 1: ASCIIWEP Key 3 Type, 0: Hexadecimal, 1: ASCIIWEP Key 3WEP Key 4 Type, 0: Hexadecimal, 1: ASCIIWEP Key 4 N/A                                                                                                    | DISABLE         10         56655153         2;1;1;1         0;0;0;0         -         0;0;0;0         -         0;0;0;0         -         0;0;0;0         -         0;0;0;0         -         0;0;0;0         -         0;0;0;0         -         0;0;0;0         -         0;0;0;0         -         0 |
| RekeyMethodPMKCachePeriodWPAPSK1DefaultKeyIDKey1TypeKey1Str1Key2Str1Key3TypeKey4TypeKey4Str1HSCounterHT_HTC                                                                                                    | Rekey MethodPMK Cache PeriodWPA/WPA2-PSK Pass Phrase (8-64 characters). Key 2Default Key IDWEP Key 1 Type, 0: Hexadecimal, 1: ASCIIWEP Key 1WEP Key 2 Type, 0: Hexadecimal, 1: ASCIIWEP Key 3 Type, 0: Hexadecimal, 1: ASCIIWEP Key 3WEP Key 4 Type, 0: Hexadecimal, 1: ASCIIWEP Key 4 Type, 0: Hexadecimal, 1: ASCIIWEP Key 4 Type, 0: Hexadecimal, 1: ASCIIWEP Key 4 Type, 0: Hexadecimal, 1: ASCIIWEP Key 4 Type, 0: Hexadecimal, 1: ASCIIWEP Key 4N/AApplicable to HT Physical Mode                                                                                                    | DISABLE         10         56655153         2;1;1;1         0;0;0;0         -         0;0;0;0         -         0;0;0;0         -         0;0;0;0         -         0;0;0;0         -         0;0;0;0         -         0         1                                                                     |
| RekeyMethod         PMKCachePeriod         WPAPSK1         DefaultKeyID         Key1Type         Key1Str1         Key2Str1         Key3Type         Key4Str1         Key4Str1         HSCounter         HT_HTC         HT_RDG                                          | Rekey Method         PMK Cache Period         WPA/WPA2-PSK Pass Phrase (8-64 characters). Key 2         Default Key ID         WEP Key 1 Type, 0: Hexadecimal, 1: ASCII         WEP Key 2         WEP Key 2 Type, 0: Hexadecimal, 1: ASCII         WEP Key 3 Type, 0: Hexadecimal, 1: ASCII         WEP Key 3         WEP Key 4 Type, 0: Hexadecimal, 1: ASCII         WEP Key 4         WEP Key 4         WEP Key 4         N/A         Applicable to HT Physical Mode, Reverse Direction Grant (RDG). This is the 11n performance parameter. Enable it if needed.                                                                                                    | DISABLE         10         56655153         2;1;1;1         0;0;0;0         -         0;0;0;0         -         0;0;0;0         -         0;0;0;0         -         0;0;0;0         -         0;0;0;0         1         1                                                                               |
| RekeyMethodPMKCachePeriodWPAPSK1DefaultKeyIDKey1TypeKey1Str1Key2TypeKey2Str1Key3Str1Key4Str1HSCounterHT_HTCHT_LinkAdapt                                                                                                    | Rekey Method         PMK Cache Period         WPA/WPA2-PSK Pass Phrase (8-64 characters). Key 2         Default Key ID         WEP Key 1 Type, 0: Hexadecimal, 1: ASCII         WEP Key 2 Type, 0: Hexadecimal, 1: ASCII         WEP Key 3 Type, 0: Hexadecimal, 1: ASCII         WEP Key 3         WEP Key 4 Type, 0: Hexadecimal, 1: ASCII         WEP Key 4 Type, 0: Hexadecimal, 1: ASCII         WEP Key 4 Type, 0: Hexadecimal, 1: ASCII         WEP Key 4 Type, 0: Hexadecimal, 1: ASCII         WEP Key 4         N/A         Applicable to HT Physical Mode, Reverse Direction Grant (RDG). This is the 11n performance parameter. Enable it if needed.         Applicable to HT Physical Mode | DISABLE         10         56655153         2;1;1;1         0;0;0;0         -         0;0;0;0         -         0;0;0;0         -         0;0;0;0         -         0;0;0;0         -         0;0;0;0         1         1         0                                                                     |
| RekeyMethod         PMKCachePeriod         WPAPSK1         DefaultKeyID         Key1Type         Key1Str1         Key2Type         Key2Str1         Key3Str1         Key4Type         Key4Str1         HSCounter         HT_HTC         HT_LinkAdapt         HT_OpMode | Rekey MethodPMK Cache PeriodWPA/WPA2-PSK Pass Phrase (8-64 characters). Key 2Default Key IDWEP Key 1 Type, 0: Hexadecimal, 1: ASCIIWEP Key 1WEP Key 2 Type, 0: Hexadecimal, 1: ASCIIWEP Key 2WEP Key 3 Type, 0: Hexadecimal, 1: ASCIIWEP Key 3WEP Key 4 Type, 0: Hexadecimal, 1: ASCIIWEP Key 4 Type, 0: Hexadecimal, 1: ASCIIWEP Key 4 Type, 0: Hexadecimal, 1: ASCIIWEP Key 4N/AApplicable to HT Physical ModeApplicable to HT Physical ModeApplicable to HT Physical ModeApplicable to HT Physical ModeApplicable to HT Physical Mode                                                                                                    | DISABLE         10         56655153         2;1;1;1         0;0;0;0         -         0;0;0;0         -         0;0;0;0         -         0;0;0;0         -         0;0;0;0         -         0         1         0         0         0         0         DKTCOMEGA         Fanoevej 6                  |

| HT_EXTCHA           | Applicable to HT Physical Mode                                            | 1                                                                |
|---------------------|---------------------------------------------------------------------------|------------------------------------------------------------------|
| HT_BW               | Applicable to HT Physical Mode                                            | 1                                                                |
| HT_AutoBA           | Applicable to HT Physical Mode, Auto Block ACK.                           |                                                                  |
|                     | It is another aggregation technique which prevents sending ACK in the     | 1                                                                |
|                     | communication to increase the throughput. If this option is enabled, the  |                                                                  |
| HT BADecline        | Applicable to HT Physical Mode Decline BA Request Enable this option to   |                                                                  |
|                     | decline the Block ACK request addressed by the other devices.             | 0                                                                |
| HT_AMSDU            | Applicable to HT Physical Mode, Aggregation MSDU (A-MSDU). The multiple   |                                                                  |
|                     | HI packets can be transmitted with single ACK reply packet. Enable it to  | 0                                                                |
| HT BAWinSize        | Applicable to HT Physical Mode                                            |                                                                  |
|                     | Applicable to UT Devical Mode                                             | 04                                                               |
|                     |                                                                           | 1                                                                |
| HI_SIBC             | Applicable to HT Physical Mode                                            | 1                                                                |
| HT_MCS              | Applicable to HT Physical Mode                                            | 33;33;33;33                                                      |
| HT_PROTECT          | Applicable to HT Physical Mode                                            | 1                                                                |
| HT_MIMOPS           | Applicable to HT Physical Mode                                            | 3                                                                |
| HT_40MHZ_INTOLERANT | Applicable to HT Physical Mode                                            | 0                                                                |
| HT_TxStream         | Applicable to HT Physical Mode                                            | 2                                                                |
| HT_RxStream         | Applicable to HT Physical Mode                                            | 2                                                                |
| NintendoCapable     | N/A                                                                       | 0                                                                |
| AccessPolicy0       | Access Policy, 0: Disable, 1: Allow all, 2: Reject all                    | 0                                                                |
| AccessControlList0  | Access Control List                                                       | -                                                                |
| AccessPolicy1       | Access Policy, 0: Disable, 1: Allow all, 2: Reject all                    | 0                                                                |
| AccessControlList1  | Access Control List                                                       | -                                                                |
| AccessPolicy2       | Access Policy. 0: Disable. 1: Allow all. 2: Reject all                    | 0                                                                |
| AccessControlList2  | Access Control List                                                       | -                                                                |
| AccessPolicy3       | Access Policy, 0: Disable, 1: Allowall, 2: Reject all                     | 0                                                                |
| AccessControlList3  | Access Control List                                                       | -                                                                |
| WideFreeble         | This device suprests "Access Deist" "AD allows WDC" "Dridge" and          |                                                                  |
| wasenable           | "Repeater" When selecting "Bridge" this device provides WDS connection    |                                                                  |
|                     | only and doesn't provide radio to the WLAN stations (clients). To provide | 0                                                                |
|                     | both AP and WDS connections, select "Repeater".                           |                                                                  |
| WdsPhyMode          | There are four modes including "CCK, OFDM, HTMIX, and Greenfield".        |                                                                  |
|                     | select one according the WDS devices. The UCK is for pure 802.110 WDS     |                                                                  |
|                     | WDS network. Greenfield is for pure 802.11n WDS network.                  |                                                                  |
| WdsEncrypType       | There are 4 types to support, NONE, WEP, TKIP, AES                        | NONE                                                             |
| WdsList             | WDS list                                                                  | -                                                                |
| WdsKey              | Please input the key for encryption                                       | -                                                                |
| WirelessEvent       | N/A                                                                       | 0                                                                |
| RADIUS_Server       | Input the IP Address of the Radius server                                 | 0:0:0:0                                                          |
| RADIUS Port         |                                                                           | 1812.1812.1812.                                                  |
|                     | Input the port of the Radius server. The default port is 1812.            | 1812                                                             |
| RADIUS_Key          |                                                                           | DKTCOMEGA;DK                                                     |
|                     | Authentication Key                                                        | I COMEGA;DKaTOKATOKA<br>OMEGA;DKaTOKAA6<br>ECPA-4060 Kirke Saaby |

| RADIUS_Acct_Server       | N/A                                                                                                    | -           |
|--------------------------|----------------------------------------------------------------------------------------------------|-------------|
| RADIUS_Acct_Port         | N/A                                                                                                    | 1813        |
| RADIUS_Acct_Key          | N/A                                                                                                    | -           |
| session_timeout_interval | maximum idle time for this connection                                                                                                    | 0           |
| idle_timeout_interval    | N/A                                                                                                    | 0           |
| staWirelessMode          | Station's Wireless mode                                                                                                    | 9           |
| RemoteManagement         | Remote management (via WAN): you can select "Deny" or "Allow" to decide whether the WAN of the device can be accessed. If it isn't accessible, then you can't open the web page from WAN. | 1           |
| WAN_MAC_ADDR             | MAC Address of the WAN interface                                                                                                    |             |
|                          |                                                                                                    |             |
| RFICType                 | N/A                                                                                                    | 5           |
| TXPath                   | N/A                                                                                                    | 5           |
| RXPath                   | N/A                                                                                                    | 1           |
| SSID2                    | This device supports multiple SSID. Input the multiple SSID 1, 2, 3 in the field to enable the function. With the field of Network Name (SSID), the device supports maximum 4 SSIDs.      | DKTCOMEGA2  |
| SSID3                    | This device supports multiple SSID. Input the multiple SSID 1, 2, 3 in the field to enable the function. With the field of Network Name (SSID), the device supports maximum 4 SSIDs.      | DKTCOMEGA3  |
| SSID4                    | This device supports multiple SSID. Input the multiple SSID 1, 2, 3 in the field to enable the function. With the field of Network Name (SSID), the device supports maximum 4 SSIDs.      | DKTCOMEGA4  |
| WPAPSK2                  | WPA/WPA2-PSK Pass Phrase (8-64 characters). Key 2                                                                                                    | 12345678    |
| Key1Str2                 | WEP Key 1                                                                                                    | -           |
| Key2Str2                 | WEP Key 2                                                                                                    | -           |
| Key3Str2                 | WEP Key 3                                                                                                    | -           |
| Key4Str2                 | WEP Key 4                                                                                                    | -           |
| WPAPSK3                  | WPA/WPA2-PSK Pass Phrase (8-64 characters). Key 3                                                                                                    | 12345678    |
| Key1Str3                 | WEP Key 1                                                                                                    | -           |
| Key2Str3                 | WEP Key 2                                                                                                    | -           |
| Key3Str3                 | WEP Key 3                                                                                                    | -           |
| Key4Str3                 | WEP Key 4                                                                                                    | -           |
| WPAPSK4                  | WPA/WPA2-PSK Pass Phrase (8-64 characters). Key 4                                                                                                    | 12345678    |
| Key1Str4                 | WEP Key 1                                                                                                    | -           |
| Key2Str4                 | WEP Key 2                                                                                                    | -           |
| Key3Str4                 | WEP Key 3                                                                                                    | -           |
| Key4Str4                 | WEP Key 4                                                                                                    | -           |
| FixedTxMode              | Fixed TX mode                                                                                                    | НТ;НТ;НТ;НТ |
| MNGVLANID                | Management VLAN ID                                                                                                    | -           |
## Appendix 1 - ATA configuration file

Please notice that the ATA supports provisioning of the configuration file in both clear text as well as in encrypted format. Default is clear text, if encrypted format is preferred, please consult DKTCOMEGA for further details.

```
# Accounts
ata service name&3c0=DKTCOMEGA
ata_factory_name&300=Factory
ata factory password&300=1L60U5DdLQjh8DehGxpTCQ=
ata admin name&3c0=Administrator
ata admin password&3c0=VPxOk773305H+qh0NTnL1g=
ata user name&3d0=Username
ata user password&3d0=9oYkq64Q6wBNAg+FhkKrSw=
ata factory lock bypass enable&300=0
ata user message&3f0=Thank you for purchasing this DKT ATA
ata user email&310=
# Date/Time
ata date&3d0=1970/1/1
ata time&3d0=01:27:19
ata time zone&3dc=-5
ata daylight savings enable&3dc=1
ata timeserver enable&3d0=1
ata timeserver domain name&3dc=time-a.nist.gov
# Network Device Configuration
net assigned router name&3d0=DKT ATA
net assigned host name&3d0=DKT ATA
net_assigned_domain_name&3d0=
net assigned mtu&3d0=1492
net assigned cloned mac address&3d0=
# Router Command Strings
net router commands &3d0=
net_router_commands 1&3d0=
net router commands 2&3d0=
net router commands 3&3d0=
net router commands 4&3d0=
_net_router commands 5&3d0=
net router commands 6&3d0=
net router commands 7&3d0=
net router commands 8&3d0=
_net_router_commands 9&3d0=
net router commands 10&3d0=
# Static Network Configuration
net static config enable&3dc=0
net static ip address&3dc=0.0.0.0
net static netmask&3dc=255.255.255.0
net static gateway address&3dc=0.0.0.0
# DNS Configuration
net dns primary address&3dc=0.0.0.0
net dns secondary address&3dc=0.0.0.0
CPE User Guide v 04 07
                                  Page - 73
```

Fanoevej 6 0 Kirke Saaby +45 4646 2626

DKTCOMEGA

net dns parallel search mode&3d0=0 # Dynamic Network Configuration net isp dhcp enable&3dc=1 net isp pppoe enable&3dc=0 net isp user name&3dc= net isp password&3dc= net\_isp\_dhcp\_discover duration&3d0=1 net isp connect on demand enable&3d0=0 net isp connect on demand interval&3d0=0 net isp keep alive enable&3d0=0 net isp keep alive interval&3d0=0 net isp reconnect on link loss&3d0=0 net isp save as assigned&3f0=0 # Remote Configuration Access ata\_web\_external\_server\_enable&3f0=1 ata web internal server enable&3f0=1 ata web server port&3f0=0 ata web server language&3f0=0 ata telnet server enable&3f0=1 ata telnet server port&3f0=0 ata ftp server enable&3f0=1 ata ftp server port&3f0=0 # NAT Transversal Parameters nat stun enable&3dc=1 nat stun dns lookup mode&3d0=0 nat stun server domain name&3dc= nat stun symmetric deterministic enable&3dc=1 nat turn enable&3dc=0 nat\_turn\_server domain name&3dc= nat ice enable&3f0=0 # Update Parameters ata local update enable&13f0=0 ata local update domain name&3f0= ata dhcp update enable&3c0=1 ata update domain name&3fc=update.dktcomega.com:5070 ata recovery domain name&300=recovery.dktcomega.com:5070 ata finalize domain name&300=finalize.dktcomega.com:5070 ata email domain name&300=email.dktcomega.com ata options domain name&300=options.dktcomega.com ata lcr domain name&300=lcr.dktcomega.com ata configuration update enable&3c0=0 ata configuration\_update\_on\_reset&3c0=0 ata configuration update from sip&3c0=0 ata configuration recover enable&3c0=0 ata configuration request message&3c0= ata configuration success message&3c0=Configuration update successful ata configuration failed message&3c0=Configuration update failed DKTCOMEGA ata configuration update periodic delay&3c0=3600 Fanoevej 6 ata configuration update random delay&3c0=240 0 Kirke Saaby ata configuration update error retry delay&3c0=120 +45 4646 2626 CPE User Guide v 04 07 Page - 74

+45 4646 2625 mail@dktcomega.com www.dktcomega.com

```
ata firmware update enable&3fc=0
ata firmware update on reset&3c0=0
ata firmware recovery enable&3c0=0
ata firmware request message&3c0=
ata firmware success message&3c0=Firmware update successful
ata firmware failed message&3c0=Firmware update failed
ata firmware update periodic delay&3c0=86400
ata firmware update random delay&3c0=240
ata firmware update error retry delay&3c0=120
# ATA Maintenance
ata help url&3c0=help.html
ata logo url&3c0=atalogo.jpg
net syslog enable&3c0=0
net syslog server&3c0=
net_debug_enable&3c0=0
net_debug_server&3c0=
net debug level ata&3c0=7
net debug level sip&3c0=307
net debug level mgcp&3c0=307
net debug level net&3c0=7
net debug level omc&3c0=7
net debug level pmp&3c0=7
# System Identification
ata copyright notice&12a0=ATA Ver 5.04 (C) 1994-2008 DKTCOMEGA
A/S
ata manufacturer&12a0=DKT
ata model number&12a0=ATA2
ata serial number&12a0=3108
ata hardware revision&12a0=000
ata boot rom revision&12a0=5.03
ata firmware revision&12a0=5.04
ata configuration revision&12a0=1.00.00
ata processor chip id&1200=
ata processor die id&1200=
net hardware mac address&12a0=
net unique device id&12a0=
#ata processor chip id&1200=bf527
#ata processor die id&1200=b0c090220b980c3989db2276c89d0000
#net hardware mac address&12a0=00:50:c2:32:71:6c
#net unique device id&12a0=DKT ATA 0050c232716c
ata system info 1&300=
ata_system_info_2&300=
ata_system_info_3&300=
ata system info 4&300=
ata_system_info_5&300=
# VoIP Account 1 Information
voip provider 1&3dc=
voip provider 1.provider name&3fc=
_voip_provider_1.provider type&3fc=1
voip provider 1.distinctive ring type&3fc=1
_voip_provider_1.dialing prefix&3dc=
voip provider 1.preferred audio codecs&23fc=
CPE User Guide v 04 07
                                  Page - 75
```

+45 4646 2626 +45 4646 2625 mail@dktcomega.com www.dktcomega.com

DKTCOMEGA

0 Kirke Saaby

Fanoevej 6

\_voip\_provider\_1.incoming mode&3d0=0 \_voip\_provider\_1.group\_line\_1\_enable&3d0=1 voip provider 1.group line 2 enable&3d0=1 voip provider 1.use outbound proxy&3d0=0 voip provider 1.dns lookup mode&3d0=0 voip\_provider\_1.display\_name&23fc= \_voip\_provider\_1.user\_name&3fc= voip provider 1.domain name&3fc= voip provider 1.auth user name&23fc= voip provider 1.auth domain name&23fc= voip provider 1.auth user password&3fc= voip provider 1.proxy domain name&3fc= voip provider 1.register domain name&3fc= voip provider 1.reregister interval&23fc=120 voip provider 1.subscription domain name&23fc= voip provider 1.resubscribe interval&23fc=0 # VoIP Account 2 Information voip\_provider 2&3dc= voip provider 2.provider name&3fc= \_voip\_provider\_2.provider\_type&3fc=0 voip provider 2.distinctive ring type&3fc=0 voip provider 2.dialing prefix&3dc= voip provider 2.preferred audio codecs&23fc= \_voip\_provider\_2.incoming\_mode&3d0=0 voip provider 2.group line 1 enable&3d0=1 voip provider 2.group line 2 enable&3d0=1 voip provider 2.use outbound proxy&3d0=0 \_voip\_provider\_2.dns\_lookup\_mode&3d0=0 \_voip\_provider\_2.display\_name&23fc= \_voip\_provider\_2.user name&3fc= voip provider 2.domain name&3fc= voip provider 2.auth user name&23fc= voip provider 2.auth domain name&23fc= \_voip\_provider\_2.auth\_user password&3fc= voip provider 2.proxy domain name&3fc= voip provider 2.register domain name&3fc= voip provider 2.reregister interval&23fc=120 \_voip\_provider\_2.subscription domain name&23fc= voip provider 2.resubscribe interval&23fc=120 # VoIP Account 3 Information voip provider 3&3dc= \_voip\_provider\_3.provider\_name&3fc= \_voip\_provider\_3.provider type&3fc=0 voip provider 3.distinctive ring type&3fc=0 voip provider 3.dialing prefix&3dc= voip provider 3.preferred audio codecs&23fc= \_voip\_provider\_3.incoming\_mode&3d0=0 voip provider 3.group line 1 enable&3d0=1 voip provider 3.group line 2 enable&3d0=1 voip provider 3.use outbound proxy&3d0=0 voip provider 3.dns lookup mode&3d0=0 voip provider 3.display name&23fc= CPE User Guide v 04 07 Page - 76

DKTCOMEGA Fanoevej 6 0 Kirke Saaby

```
_voip_provider_3.user_name&3fc=
_voip_provider_3.domain_name&3fc=
voip provider 3.auth user name&23fc=
voip provider 3.auth domain name&23fc=
voip provider 3.auth user password&3fc=
______voip_provider_3.proxy_domain_name&3fc=
_voip_provider_3.register domain name&3fc=
voip provider 3.reregister interval&23fc=120
voip provider 3.subscription domain name&23fc=
voip provider 3.resubscribe interval&23fc=120
# VoIP Account 4 Information
voip provider 4&3dc=
voip provider 4.provider name&3fc=
voip provider 4.provider type&3fc=0
voip provider 4.distinctive ring type&3fc=0
voip provider 4.dialing prefix&3dc=
voip provider 4.preferred audio codecs&23fc=
voip provider 4.incoming mode&3d0=0
voip provider 4.group line 1 enable&3d0=1
voip provider 4.group line 2 enable&3d0=1
voip provider 4.use outbound proxy&3d0=0
voip provider 4.dns lookup mode&3d0=0
voip provider 4.display name&23fc=
_voip_provider_4.user_name&3fc=
voip provider 4.domain name&3fc=
voip provider 4.auth user name&23fc=
voip provider 4.auth domain name&23fc=
_voip_provider_4.auth_user password&3fc=
_voip_provider_4.proxy_domain_name&3fc=
_voip_provider_4.register_domain name&3fc=
voip provider 4.reregister interval&23fc=120
voip provider 4.subscription domain name&23fc=
voip provider 4. resubscribe interval & 23fc=120
# VoIP Provider Defaults
voip default display name&3e0=
voip default user name&3e0=
voip provider default line 1&3c0=1
voip_provider_alternate line 1&3c0=0
voip provider default line 2&3c0=1
voip provider alternate line 2&3c0=0
# Audio Settings
voip preferred audio codecs&3e0=18 0 8 109
voip silence suppression enable&3e0=0
voip echo canceller enable&3e0=1
voip echo canceller mode&3e0=2
voip echo canceller tail length&3e0=16
voip fax processing mode&3e0=0
voip dtmf transmit method&3e0=0
# RTP Protocol Parameters
rtp port minimum&3e0=1234
rtp port maximum&3e0=65535
rtp public external ip address&3e0=0.0.0.0
CPE User Guide v 04 07
                                  Page - 77
```

rtp public external port min&3e0=0 rtp tos value&3e0=68 rtp packet duration&3e0=30 rtp stream duration&3e0=20 rtp session timeout interval&3e0=900 rtp jitter buffer start depth&3e0=20 rtp jitter buffer minimum depth&3e0=20 # SDP Protocol Parameters sdp session name&3e0=sdp session owner&3e0=DKT sdp ignore stun&3e0=1 # SDP Audio Codec Names sdp g711u codec name&3e0=PCMU/8000 sdp g711a codec name&3e0=PCMA/8000 sdp cn codec name&3e0=CN sdp g729 codec name&3e0=G729/8000 sdp g729b codec name&3e0=G729B/8000 sdp NSE codec name&3e0=X-NSE/8000 sdp AVT codec name&3e0=telephone-event/8000 # SDP Audio Codec Dynamic Code Points sdp g711u codec dyn pt&3e0=0 sdp g711a codec dyn pt&3e0=0 sdp cn codec dyn pt&3e0=0 sdp g729 codec dyn pt&3e0=0 sdp g729b codec dyn pt&3e0=109 sdp NSE codec dyn pt&3e0=100 sdp AVT codec dyn pt&3e0=101 # SIP Protocol Parameters sip user agent&3e0=DKT 5.04 sip require user name&3c0=0 sip local port&3e0=5060 sip public external ip address&3e0=0.0.0.0 sip\_public\_external\_sip\_port&3e0=0 sip tos value&3e0=68 sip accept language string&3e0= sip send response to src port&3c0=0 sip max forwards&3e0=70 sip\_ringing\_retransmit&3c0=1 sip use nat discovery&3e0=1 sip use received via info&3c0=0 sip nat keep alive enable&3c0=0 sip\_nat\_keep\_alive\_interval&3c0=15 sip nat keep alive domain name&3c0= sip nat keep alive message&3c0= sip prack enable&3c0=0 # SIP Response Codes sip response code sit1&3c0=0 sip response code sit2&3c0=0 sip response code sit3&3c0=0 sip response code sit4&3c0=0 sip response code try backup&3c0=0 sip response code retry registration&3c0=30 CPE User Guide v 04 07 Page - 78

DKTCOMEGA Fanoevej 6 0 Kirke Saaby

# SIP Distinctive Ring Names sip distinctive ring names &3c0= sip distinctive ring names 1&3c0=Belcore-r1 sip distinctive ring names 2&3c0=Belcore-r2 sip distinctive ring names 3&3c0=Belcore-r3 \_sip\_distinctive\_ring\_names\_4&3c0=Belcore-r4 sip distinctive ring names 5&3c0=Belcore-r5 sip distinctive ring names 6&3c0=Belcore-r6 sip distinctive ring names 7&3c0=Belcore-r7 sip distinctive ring names 8&3c0=Belcore-r8 # SIP Protocol Timers sip timer invite expires&3c0=180 sip timer reinvite expires&3c0=180 sip timer registration min&3c0=1 sip\_timer\_registration\_max&3c0=7200 sip timer registration retry&3c0=30 sip timer no answer duration&3c0=300 sip\_timer\_reregister interval&3c0=0 sip session timer&3c0=1800 # SIP Server Configuration sip allow incoming subscription&3c0=0 sip subscribe authentication&3c0=0 sip incoming resubscribe interval&3c0=3600 sip invite authentication&3c0=0 sip bye authentication&3c0=0 sip notify authentication&3c0=0 sip\_incoming\_auth\_user name&3c0= sip incoming auth realm&3c0= sip incoming auth password&3c0= # Voice and Tone Parameters ipbx voice rx gain&3f0=0 ipbx voice tx gain&3f0=0 ipbx\_tone\_gain&3f0=0 ipbx tone max&3c0=-12 dtmf low tone gain&3c0=-9 dtmf high tone gain&3c0=-7 dtmf tone on time&3c0=80 dtmf\_tone\_off\_time&3c0=80 dtmf detect abcd&3c0=1 dtmf generate abcd&3c0=1 dtmf pad duration&3c0=100 dtmf wait duration&3c0=50 dtmf playout min duration&3c0=100 # Timers ipbx brief pause duration&3c0=50 ipbx initial dial duration&3c0=1500 ipbx warm line duration&3c0=400 ipbx interdigit duration&3c0=500 ipbx dialing duration&3c0=1000 ipbx hangup disconnect duration&3c0=85 ipbx hangup silence\_duration&3c0=1000 ipbx pause wait duration&3c0=300 CPE User Guide v 04 07 Page - 79

DKTCOMEGA Fanoevej 6 0 Kirke Saaby

ipbx timeout tone duration&3c0=6000 ipbx\_timeout\_pause\_duration&3c0=100 ipbx timeout disconnect duration&3c0=85 ipbx timeout warning duration&3c0=0 ipbx timeout hold duration&3c0=1000 ipbx\_timeout\_hold\_drop\_duration&3c0=6000 ipbx timeout no answer drop duration&3c0=120 ipbx no answer duration&3c0=20 ipbx call back duration&3c0=1800 ipbx call back retry duration&3c0=30 ipbx call back ring wait duration&3c0=1 ipbx message waiting refresh duration&3c0=1800 ipbx hookflash maximum&3c0=900 ipbx hookflash minimum&3c0=100 ipbx hookflash delay&3c0=200 ipbx answer hangup delay&3c0=0 # Other ipbx line concurrent line count&3e0=2 ipbx line concurrent voip count&3e0=2 ipbx epoch clock limit&3c0=16000 ipbx hook debounce&3c0=10 ipbx hookflash enable&3c0=1 # Call Progress Tones ipbx initial dial tone&3c0=1 0 0 425 ipbx alternate dial tone&3c0=1 0 0 400 -16 ipbx secondary dial tone&3c0=2 0 0 420 -19 520 -19 ipbx stuttered dial tone&3c0=2 7 0 350 -19 440 -19 100 110 100 110 100 110 0 ipbx\_message\_wait\_dial\_tone&3c0=2 2 0 350 -19 440 -19 160 160 ipbx call forward dial tone&3c0=2 3 0 350 -19 440 -19 250 400 ipbx pre ringback tone&3c0=4 -8 0 440 -16 494 -19 523 -19 587 -19 340 160 340 160 340 160 340 160 ipbx ringback tone&3c0=2 2 0 440 -19 480 -19 2000 4000 ipbx call waiting tone default&3c0=1 2 0 440 -16 300 9700 ipbx call station call waiting tone default&3c0=1 2 0 440 -16 300 9700 ipbx call holding tone&3c0=1 4 0 1200 -16 100 200 100 -1 ipbx\_call\_disconnect\_tone&3c0=2 2 0 480 -19 620 -19 500 500 ipbx call conference tone&3c0=1 2 0 350 -16 100 15000 ipbx busy tone&3c0=2 2 0 480 -19 620 -19 500 500 ipbx\_reorder\_tone&3c0=2 2 0 480 -19 620 -19 250 250 ipbx off hook warning tone&3c0=4 2 0 1400 11 2050 11 2450 11 2600 11 100 100 ipbx sit1 tone&3c0=3 -6 0 985 -16 1428 -16 1777 -16 330 5 330 5 330 1000 ipbx\_sit2\_tone&3c0=3 -6 0 914 -16 1371 -16 1777 -16 330 5 330 5 330 1000 ipbx sit3 tone&3c0=3 -6 0 985 -16 1428 -16 1777 -16 380 5 380 DKTCOMEGA 5 380 1000 Fanoevej 6 ipbx sit4 tone&3c0=3 -6 0 914 -16 1371 -16 1777 -16 380 5 380 0 Kirke Saaby 5 380 1000 +45 4646 2626 +45 4646 2625 CPE User Guide v\_04\_07 Page - 80 mail@dktcomega.com

www.dktcomega.com

ipbx prompt tone&3c0=2 0 0 520 -19 620 -19 ipbx confirm tone&3c0=1 2 0 600 -16 400 0 ipbx input error tone&3c0=2 2 0 480 -19 620 -19 250 250 ipbx number error tone&3c0=2 2 0 480 -19 620 -19 250 250 # Standard Ringing Patterns ipbx call ring default&3f0=20 2 0 2000 4000 ipbx call station ring default&3f0=20 2 0 1000 3000 ipbx call holding rering&3f0=20 2 0 500 0 ipbx call back ring&3f0=20 2 0 1500 0 ipbx call back ring splash&3f0=20 2 0 700 0 ipbx call forward ring splash&3f0=20 2 0 500 0 ipbx message waiting ring splash&3f0=20 2 0 500 0 # Distinctive Ringing Patterns ipbx distinctive ring 1&3f0=20 2 0 2000 4000 ipbx\_distinctive\_ring\_2&3f0=20 4 0 1000 1000 3000 ipbx\_distinctive\_ring\_3&3f0=20\_6\_0\_300\_200\_1000\_200\_300\_4000 ipbx distinctive ring 4&3f0=20 4 0 800 400 800 4000 ipbx distinctive ring 5&3f0=20 4 0 400 200 400 2000 ipbx distinctive ring 6&3f0=20 2 0 1000 3000 ipbx\_distinctive\_ring\_7&3f0=20 4 0 300 200 1500 2000 ipbx\_distinctive\_ring 8&3f0=20 4 0 800 400 800 2000 # Distinctive Call Waiting Patterns ipbx call waiting tone 1&3f0=1 2 0 440 -16 300 9700 ipbx call waiting tone 2&3f0=1 6 0 440 -16 100 20 100 20 100 9660 ipbx call waiting tone 3&3f0=1 4 0 440 -16 100 100 100 9700 ipbx call waiting tone 4&3f0=1 6 0 440 -16 100 100 100 100 100 9500 ipbx\_call\_waiting\_tone\_5&3f0=1 2 0 620 -16 300 9700 ipbx call waiting tone 6&3f0=1 6 0 620 -16 100 20 100 20 100 9660 ipbx call waiting tone 7&3f0=1 4 0 620 -16 100 100 100 9700 ipbx call waiting tone 8&3f0=1 6 0 620 -16 100 100 100 100 100 9500 # SLAC Configuration slac port impedance&3c0=0 slac port rx gain&3c0=-3 slac\_port\_tx\_gain&3c0=2 slac audio clamp duration&3c0=100 slac caller id type 1 mode&3c0=1 slac caller id type 2 mode&3c0=1 slac message waiting mode&3c0=1 slac\_ring\_type&3c0=0 slac ring frequency&3c0=25 slac\_ring\_transition&3c0=15 slac ring amplitude&3c0=85 slac ring bias&3c0=0 slac message waiting type&3c0=0 slac message waiting frequency&3c0=25 slac message waiting transition&3c0=15 slac message waiting amplitude&3c0=50 slac message waiting bias&3c0=0 CPE User Guide v\_04\_07 Page - 81

slac dtmf caller id start code&3c0=0 slac dtmf caller id end code&3c0=2 slac dtmf caller id polarity reversal&3c0=0 # SLAC Command Strings slac initialization commands&3c0=100 slac impedance commands 1&3c0=ca,40ed,98,3c,aa,32,ab,52,64,aa, a3,b2,40bc,9a,a2,ba,a6,9f,4001,8a,0,f0,24,b0,33,a2,53,2c,71,d4 ,0,3d,31,4026,88,15,10,13,3c,2b,b3,4b,2d,32,de,33,40a5,82,0,40 02,80,b3,4011,86,3a,42,a1,3b,1d,24,b8,7a,87,a4,fb,9f,a9,40f0,9 6,2e,4001,100 slac impedance commands 2&3c0=ca,4008,98,23,aa,32,ab,a4,b4,7d, a3,34,40ac,9a,a4,ba,57,9f,4001,8a,7d,d0,42,a0,31,b3,e2,bd,b3,2 5,22,2d,24,4016,88,2b,20,22,3b,44,13,24,1c,33,a6,13,40b6,82,0, 4002,80,b3,4011,86,bd,42,51,22,13,b3,a8,f2,b6,b4,ea,8f,a2,40f0 ,96,2e,4001,100 slac impedance commands 3&3c0=ca,4000,98,7a,b9,a2,d3,23,32,ab, 33, 3a, 40dc, 9a, 2c, a2, a3, 22, 40d0, 8a, 42, 11, 71, b0, 13, a4, 51, bc, 22, 2 c,d5,26,e4,4087,88,14,20,36,23,31,ba,7a,a7,c7,cc,0,4016,82,0,4 002,80,b3,4011,86,f5,5b,a1,ae,1c,23,b2,3b,24,a5,4a,c4,2c,4040, 96,b2,40d0,100 slac impedance commands 4&3c0=ca,4006,98,3b,4c,ad,bb,aa,8f,a3, 24,2a,40b7,9a,fd,b2,25,4d,4001,8a,c3,c0,23,a0,c3,45,31,37,22,3 5,c3,cc,31,40e5,88,32,20,23,b9,c2,41,3a,b9,c3,b2,12,402c,82,0, 4002,80,b3,4011,86,aa,49,80,2a,c,23,23,7a,a4,2a,52,c6,ea,4050, 96,2d,4001,100 slac impedance commands 5&3c0=ca,40dd,98,23,51,b2,32,2c,4c,3a, aa,f3,4024,9a,a2,b2,a7,9f,4001,8a,3,f0,1c,10,12,b8,32,ac,13,15 ,22,ce,24,408f,88,2b,20,b4,2f,f2,3b,6d,c3,b2,bc,c4,40a5,82,0,4 002,80,b3,4011,86,b2,52,32,98,3,a1,aa,24,b3,ac,4c,55,d3,4060,9 6,a5,40f1,100 slac impedance commands 6&3c0=ca,40e1,98,2b,31,bb,22,a3,7b,ab, 3a, bb, 4043, 9a, bd, 42, 97, 9f, 4001, 8a, 3, f0, 1d, 10, 2c, e8, 46, c3, c4, 26 ,1c,be,13,408f,88,14,30,24,16,13,2b,47,4,13,1d,3b,4026,82,0,40 02,80,b3,4011,86,a2,5a,22,d4,1b,a1,cb,25,b3,2b,42,b5,ca,4060,9 6,3b,40a1,100 slac impedance commands 7&3c0=ca,40ed,98,3c,aa,32,ab,52,64,aa, a3,b2,40bc,9a,a2,ba,a6,9f,4001,8a,0,f0,14,b0,34,a2,32,ab,1c,54 ,e4,ac,24,40a5,88,15,10,b2,3c,1b,b3,bb,2d,3a,ce,33,40a5,82,0,4 002,80,b3,4011,86,42,5c,22,ac,1c,a2,c3,5a,a6,29,fa,9f,4a,40f0, 96,2e,4001,100 slac impedance commands 8&3c0=ca,40dd,98,db,a3,ba,32,36,a2,a9, f5,23,40ad,9a,53,b2,a6,1f,4001,8a,e,e0,14,20,be,2a,bb,2a,1b,cc ,a7,36,b3,405e,88,3a,10,48,75,d3,aa,32,b3,5a,2c,33,40a4,82,0,4 002,80,b3,4011,86,a2,53,32,4b,13,52,22,3b,b3,a2,42,b4,a2,4050, 96,a2,40a0,100 slac impedance commands 9&3c0=ca,40e2,98,ab,b1,ad,42,23,bb,a8, 7a, ca, 40c3, 9a, cb, a3, 97, 9f, 4001, 8a, 3, f0, 22, 20, 41, 29, 13, 16, 2b, c4 ,12,bd,1d,4097,88,3a,20,3d,c4,24,aa,15,43,13,bc,31,4036,82,0,4 002,80,b3,4011,86,b2,5a,22,c5,12,a1,e2,34,b4,c4,64,97,39,40f0, 96,2e,4001,100 slac impedance commands 10&3c0=ca,4008,98,23,aa,32,ab,a4,b4,7d Okirke Saaby ,a3,34,40ac,9a,a4,ba,57,9f,4001,8a,7d,d0,42,a0,23,14,41,bd,2d,

CPE User Guide v 04 07

**-45 4646 2626** +45 4646 2625 mail@dktcomega.com www.dktcomega.com

DKTCOMEGA

Fanoevei 6

25, 32, 2d, d4, 4016, 88, 1b, 20, 23, 3b, 37, 13, 15, ab, 2c, 37, 31, 40c6, 82, 0 ,4002,80,b3,4011,86,72,53,a1,42,1a,e2,b8,73,77,39,fa,3f,ab,40f 0,96,2e,4001,100 # Subscription Service Settings ipbx call waiting service&3e0=1 ipbx\_caller\_id\_inbound\_service&3e0=1 ipbx caller id outbound service&3e0=1 ipbx call waiting caller id service&3e0=1 ipbx call back service&3e0=1 ipbx call return service&3e0=1 ipbx speed dial service&3e0=1 ipbx do not disturb service&3e0=1 ipbx block anonymous service&3e0=1 ipbx call forward service&3e0=1 ipbx\_busy\_forward\_service&3e0=1 ipbx no answer forward service&3e0=1 ipbx priority forward service&3e0=1 ipbx distinctive ring service&3e0=1 ipbx disturb accept service&3e0=1 ipbx blocked number service&3e0=1 ipbx outgoing block service&3e0=1 ipbx forward last call service&3e0=1 ipbx distinctive ring last call service&3e0=1 ipbx disturb accept last call service&3e0=1 ipbx block last call service&3e0=1 ipbx three way calling service&3e0=1 ipbx three way conference service&3e0=1 ipbx attended transfer service&3e0=1 ipbx unattended transfer service&3e0=1 ipbx message waiting service&3e0=1 ipbx visual message waiting service&3e0=1 ipbx remote feature code service&3e0=0 ipbx default feature code service&3e0=0 # Port Configuration ipbx line 1 enable&3e0=1 ipbx line 2 enable&3e0=1 ipbx line 1 number&3e0=L1 ipbx\_line\_2\_number&3e0=L2 ipbx line 1 name&3e0= ipbx line 2 name&3e0= # Operating Mode ipbx mode&3f0=1 ipbx\_voip\_primary\_provider\_unavailable&3f0=0 ipbx voip no provider available&3f0=1 ipbx pstn\_not\_available&3f0=2 ipbx dial direct&3f0=3 ipbx\_dial\_after\_8&3f0=2 ipbx dial after 9&3f0=1 ipbx dial after pound 8&3f0=3 ipbx dial after pound 9&3f0=3 ipbx dial speed dial&3f0=1

```
ipbx input pattern voip&3f0=[3469]11|*xx|**p2r*x|1900r7x!|976r
4!|1800r7x|[^1]r7x|1r3x[^1]r6x|1010Se#e*p2r*x|0Se#e*p2r*x
ipbx input pattern pstn&3f0=911
ipbx hot line dialing&3e0=0
ipbx warm line dialing&3e0=0
ipbx hotwarm dial string&3e0=
ipbx party line enable&3e0=0
ipbx polarity dialing&3e0=1
ipbx polarity dial done&3e0=1
ipbx polarity connect&3e0=1
ipbx polarity answer&3e0=1
ipbx polarity idle&3e0=1
# Speed Dials
ipbx speed dial array &3df=
_ipbx_speed_dial_array_1&3df=
_ipbx_speed_dial_array_2&3df=
ipbx speed dial array 3&3df=
 ipbx speed dial array 4&3df=
 ipbx speed dial array 5&3df=
_ipbx_speed_dial_array_6&3df=
_ipbx_speed_dial_array 7&3df=
ipbx speed dial array 8&3df=
 ipbx speed dial array 9&3df=
_ipbx_speed_dial_array_10&3df=
ipbx speed dial array 11&3df=
ipbx speed dial array 12&3df=
ipbx speed dial array 13&3df=
_ipbx_speed_dial_array 14&3df=
_ipbx_speed_dial_array_15&3df=
ipbx speed dial array 16&3df=
 ipbx speed dial array 17&3df=
 ipbx speed dial array 18&3df=
 ipbx speed dial array 19&3df=
_ipbx_speed_dial_array_20&3df=
ipbx speed dial array 21&3df=
_ipbx_speed_dial_array 22&3df=
_ipbx_speed_dial_array_23&3df=
_ipbx_speed_dial_array_24&3df=
ipbx speed dial array 25&3df=
ipbx speed dial array 26&3df=
 ipbx speed dial array 27&3df=
_ipbx_speed_dial_array 28&3df=
_ipbx_speed_dial_array_29&3df=
 ipbx speed dial array 30&3df=
ipbx hot warm dial string&3d3=
# Call Forwarding
ipbx call forward enable&3df=0
ipbx busy forward enable&3df=0
ipbx no answer forward enable&3df=0
                                                                DKTCOMEGA
ipbx priority forward enable&3df=0
ipbx call forward dial string&3df=
ipbx busy forward dial string&3df=
```

CPE User Guide v 04 07

Fanoevej 6 0 Kirke Saaby

ipbx no answer forward dial string&3df= ipbx priority forward dial string&3df= ipbx call forward list &3df= ipbx call forward list 1&3df= ipbx call forward list 2&3df= \_ipbx\_call\_forward\_list\_3&3df= \_ipbx\_call\_forward\_list\_4&3df= ipbx call forward list 5&3df= ipbx call forward list 6&3df= \_ipbx\_call\_forward\_list\_7&3df= \_ipbx\_call\_forward list 8&3df= ipbx call forward list 9&3df= ipbx call forward list 10&3df= ipbx call forward list 11&3df= \_ipbx\_call\_forward\_list\_12&3df= ipbx call forward list 13&3df= ipbx call forward list 14&3df= ipbx call forward list 15&3df= ipbx call forward list 16&3df= \_ipbx\_call\_forward\_list\_17&3df= \_ipbx\_call\_forward list 18&3df= ipbx call forward list 19&3df= ipbx call forward list 20&3df= \_ipbx\_call\_forward\_list\_21&3df= ipbx call forward list 22&3df= ipbx call forward list 23&3df= ipbx call forward list 24&3df= \_ipbx\_call\_forward\_list\_25&3df= \_ipbx\_call\_forward\_list\_26&3df= ipbx call forward list 27&3df= ipbx call forward list 28&3df= ipbx call forward list 29&3df= ipbx call forward list 30&3df= # Distinctive Ringing ipbx distinctive ring enable&3df=1 ipbx distinctive ring list &3df= \_ipbx\_distinctive\_ring\_list 1&3df= \_ipbx\_distinctive\_ring\_list\_2&3df= ipbx distinctive ring list 3&3df= ipbx distinctive ring list 4&3df= ipbx distinctive ring list 5&3df= \_ipbx\_distinctive\_ring\_list\_6&3df= ipbx distinctive ring list 7&3df= ipbx distinctive ring list 8&3df= ipbx distinctive ring list 9&3df= ipbx\_distinctive\_ring\_list\_10&3df= \_ipbx\_distinctive\_ring\_list\_11&3df= ipbx distinctive ring list 12&3df= ipbx distinctive ring list 13&3df= ipbx distinctive ring list 14&3df= \_ipbx\_distinctive\_ring\_list 15&3df= ipbx distinctive ring list 16&3df=

DKTCOMEGA Fanoevej 6 0 Kirke Saaby

\_ipbx\_distinctive\_ring list 17&3df= \_ipbx\_distinctive\_ring\_list\_18&3df= ipbx distinctive ring list 19&3df= ipbx distinctive ring list 20&3df= ipbx distinctive ring list 21&3df= \_ipbx\_distinctive\_ring\_list\_22&3df= ipbx\_distinctive\_ring\_list\_23&3df= ipbx distinctive ring list 24&3df= ipbx distinctive ring list 25&3df= \_ipbx\_distinctive\_ring list 26&3df= \_ipbx\_distinctive\_ring list 27&3df= ipbx distinctive ring list 28&3df= \_ipbx\_distinctive\_ring list 29&3df= ipbx distinctive ring list 30&3df= # Do Not Disturb ipbx do not disturb mode&13df=0 ipbx disturb accept enable&3df=0 ipbx disturb accept list &3df= ipbx disturb accept list 1&3df= \_ipbx\_disturb\_accept\_list\_2&3df= \_ipbx\_disturb\_accept\_list\_3&3df= ipbx disturb accept list 4&3df= ipbx disturb accept list 5&3df= \_ipbx\_disturb\_accept\_list\_6&3df= ipbx disturb accept list 7&3df= ipbx disturb accept list 8&3df= ipbx disturb accept list 9&3df= \_ipbx\_disturb\_accept list 10&3df= \_ipbx\_disturb\_accept\_list\_11&3df= ipbx disturb accept list 12&3df= ipbx disturb accept list 13&3df= ipbx disturb accept list 14&3df= ipbx\_disturb\_accept\_list\_15&3df= \_ipbx\_disturb\_accept\_list\_16&3df= ipbx disturb accept list 17&3df= \_ipbx\_disturb\_accept\_list\_18&3df= \_ipbx\_disturb\_accept\_list 19&3df= \_ipbx\_disturb\_accept\_list\_20&3df= ipbx disturb accept list 21&3df= ipbx disturb accept list 22&3df= ipbx disturb accept list 23&3df= \_ipbx\_disturb\_accept\_list\_24&3df= ipbx disturb accept list 25&3df= ipbx disturb accept list 26&3df= ipbx disturb accept list 27&3df= ipbx\_disturb\_accept\_list\_28&3df= \_ipbx\_disturb\_accept\_list\_29&3df= ipbx disturb\_accept\_list\_30&3df= # Call Blocking ipbx block anonymous enable&3df=0 ipbx blocked number enable&3df=0 ipbx blocked number list &3df=

\_ipbx\_blocked number list 1&3df= \_ipbx\_blocked\_number\_list\_2&3df= ipbx blocked number list 3&3df= ipbx blocked number list 4&3df= ipbx blocked number list 5&3df= ipbx\_blocked\_number\_list\_6&3df= ipbx blocked number list 7&3df= ipbx blocked number list 8&3df= ipbx blocked number list 9&3df= \_ipbx\_blocked\_number\_list\_10&3df= ipbx blocked number list 11&3df= ipbx blocked number list 12&3df= ipbx blocked number list 13&3df= ipbx blocked number list 14&3df= \_ipbx\_blocked\_number\_list\_15&3df= ipbx blocked number\_list\_16&3df= ipbx blocked number list 17&3df= ipbx blocked number list 18&3df= ipbx blocked number list 19&3df= \_ipbx\_blocked\_number\_list\_20&3df= \_ipbx\_blocked\_number list 21&3df= ipbx blocked number list 22&3df= ipbx blocked number list 23&3df= \_ipbx\_blocked\_number\_list\_24&3df= ipbx blocked number list 25&3df= ipbx blocked number list 26&3df= ipbx blocked number list 27&3df= \_ipbx\_blocked\_number\_list\_28&3df= \_ipbx\_blocked\_number\_list\_29&3df= ipbx blocked number list 30&3df= # Outgoing Call Blocking ipbx outgoing block enable&3df=0 ipbx outgoing block list &3df= \_ipbx\_outgoing\_block\_list\_1&3df= \_ipbx\_outgoing\_block list 2&3df= \_ipbx\_outgoing\_block list 3&3df= \_ipbx\_outgoing\_block\_list<sup>4</sup>&3df= \_ipbx\_outgoing\_block\_list\_5&3df= ipbx outgoing block list 6&3df= ipbx outgoing block list 7&3df= ipbx outgoing block list 8&3df= ipbx outgoing block list 9&3df= ipbx outgoing block list 10&3df= ipbx outgoing block list 11&3df= ipbx outgoing block list 12&3df= ipbx outgoing block list 13&3df= \_ipbx\_outgoing\_block\_list\_14&3df= ipbx outgoing block list 15&3df= ipbx outgoing block list 16&3df= ipbx outgoing block list 17&3df= \_ipbx\_outgoing\_block list 18&3df= ipbx outgoing block list 19&3df= CPE User Guide v 04 07

\_ipbx\_outgoing\_block\_list 20&3df= \_ipbx\_outgoing\_block\_list\_21&3df= ipbx outgoing block list 22&3df= ipbx outgoing block list 23&3df= ipbx outgoing block list 24&3df= \_ipbx\_outgoing\_block\_list\_25&3df= ipbx\_outgoing\_block\_list\_26&3df= ipbx outgoing block list 27&3df= ipbx outgoing block list 28&3df= \_ipbx\_outgoing\_block\_list\_29&3df= ipbx outgoing block list 30&3df= # Caller Waiting/Caller ID ipbx call waiting enable&3df=1 ipbx caller id inbound enable&3df=1 ipbx\_caller\_id\_outbound\_enable&3df=1 ipbx\_caller\_id waiting enable&3df=0 # Message Waiting ipbx message waiting&13e0=0 # Feature Code Assignments (55-99) ipbx\_fc\_call\_waiting\_enable&3e0=55 ipbx\_fc\_call\_waiting\_disable&3e0=56 ipbx fc call trace&3e0=57 ipbx fc call waiting caller id enable&3e0=58 ipbx fc call waiting caller id disable&3e0=59 ipbx fc blocked number enable&3e0=60 ipbx fc distinctive ring enable&3e0=61 ipbx fc caller id outbound disable&3e0=62 ipbx fc priority forward enable&3e0=63 ipbx fc disturb accept enable&3e0=64 ipbx fc caller id inbound enable&3e0=65 ipbx fc busy number redial&3e0=66 ipbx fc caller id outbound enable once&3e0=67 ipbx fc caller id outbound disable once&3e0=68 ipbx fc caller redial&3e0=69 ipbx fc call waiting disable once&3e0=70 ipbx fc call waiting enable once&3e0=71 ipbx fc call forward enable&3e0=72 ipbx\_fc\_call\_forward\_disable&3e0=73 ipbx fc one digit speed dial program&3e0=74 ipbx fc two digit speed dial program&3e0=75 ipbx fc block anonymous enable&3e0=77 ipbx\_fc\_do\_not\_disturb\_enable&3e0=78 ipbx fc do not disturb disable&3e0=79 ipbx fc blocked number disable&3e0=80 ipbx fc distinctive ring disable&3e0=81 ipbx fc caller id outbound enable&3e0=82 ipbx\_fc\_priority\_forward\_disable&3e0=83 ipbx fc disturb accept disable&3e0=84 ipbx fc caller id inbound disable&3e0=85 ipbx fc busy number redial cancel&3e0=86 ipbx fc block anonymous disable&3e0=87 ipbx fc hookflash simulation&3e0=88 CPE User Guide v 04 07 Page - 88

DKTCOMEGA Fanoevej 6 0 Kirke Saaby

ipbx\_fc\_caller\_redial\_cancel&3e0=89 ipbx\_fc\_no\_answer\_forward\_enable&3e0=92 ipbx\_fc\_no\_answer\_forward\_disable&3e0=93 ipbx\_fc\_busy\_forward\_enable&3e0=94 ipbx\_fc\_busy\_forward\_disable&3e0=95 ipbx\_fc\_outgoing\_block\_enable&3e0=96 ipbx\_fc\_outgoing\_block\_disable&3e0=97 ipbx\_fc\_unattended\_transfer&3e0=98

## Appendix 2 - Wifi configuration file

#The following line must not be removed. Default WebInit=1 HostName=DKTCOMEGA Login=\*\*\*\*\*\*\* Password=\*\*\*\*\*\*\* OperationMode=0 Platform=RT3050 wanConnectionMode=DHCP wan ipaddr=192.168.2.1 wan netmask=255.255.255.0 wan gateway=192.168.2.254 wan primary dns=168.95.1.1 wan secondary dns=168.95.192.1 wan\_pppoe\_user=pppoe\_user wan pppoe pass=pppoe passwd wan 12tp server=12tp server wan 12tp user=12tp user wan 12tp pass=12tp passwd wan 12tp mode=0 wan l2tp ip=192.168.2.1 wan 12tp netmask=255.255.255.0 wan l2tp gateway=192.168.2.254 wan pptp server=pptp server wan pptp user=pptp user wan pptp pass=pptp passwd wan pptp mode=0 wan pptp ip=192.168.2.1 wan pptp netmask=255.255.255.0 wan pptp gateway=192.168.2.254 lan ipaddr=192.168.1.250 lan netmask=255.255.255.0 dhcpEnabled=0 dhcpStart=192.168.1.100 dhcpEnd=192.168.1.200 dhcpMask=255.255.255.0 dhcpPriDns=168.95.1.1 dhcpSecDns=168.95.192.1 dhcpGateway=192.168.1.250 dhcpLease=86400 stpEnabled=0 lltdEnabled=0 igmpEnabled=0 natEnabled=1 IPPortFilterEnable=0 IPPortFilterRules= PortForwardEnable=0 PortForwardRules= MacFilterEnable=0

DKTCOMEGA Fanoevej 6 0 Kirke Saaby

CPE User Guide v\_04\_07

MacFilterRules= DefaultFirewallPolicy=1 DMZEnable=0 DMZIPAddress= TZ =NTPServerIP= NTPSync= DDNSProvider= DDNS= DDNSAccount= DDNSPassword= BssidNum=4 SSID1=DKTCOMEGA1 WirelessMode=9 TxRate=0;0;0;0 Channel=6 BasicRate=15 BeaconPeriod=100 DtimPeriod=1 TxPower=100 RxAckTimeout=32 DisableOLBC=0 BGProtection=0 TxAntenna= RxAntenna= TxPreamble=0 RTSThreshold=2347 FragThreshold=2346 TxBurst=1 PktAggregate=1 TurboRate=0 StaLimitationEnable=0 StaLimitationNum=0 WmmCapable=1;1;1;1 APAifsn=3;7;1;1 APCwmin=4;4;3;2 APCwmax=6;10;4;3 APTxop=0;0;94;47 APACM=0;0;0;0 BSSAifsn=3;7;2;2 BSSCwmin=4;4;3;2 BSSCwmax=10;10;4;3 BSSTxop=0;0;94;47 BSSACM=0;0;0;0 AckPolicy=0;0;0;0 APSDCapable=0 DLSCapable=0 NoForwarding=0;0;0;0 NoForwardingBTNBSSID=0 HideSSID=0;0;0;0 ShortSlot=1 AutoChannelSelect=0 CPE User Guide v\_04\_07

DKTCOMEGA Fanoevej 6 0 Kirke Saaby

SecurityMode=0 VLANEnable=0 VLANName= VLANID=0;0;0;0 VLANPriority=0;0;0;0 WscConfMode=0 WscConfStatus=2 WscAKMP=1 WscConfigured=1 WscModeOption=0 WscActionIndex=9 WscPinCode= WscRegResult=1 WscUseUPnP=1 WscUseUFD=0 WscSSID=DKTCOMEGAAP WscKeyMGMT=WPA-EAP WscConfigMethod=138 WscAuthType=1 WscEncrypType=1 WscNewKey=scaptest IEEE8021X=0;0;0;0 IEEE80211H=0 CSPeriod=6 PreAuth=0;0;0;0 AuthMode=WPAPSK; OPEN; OPEN; OPEN EncrypType=TKIP; NONE; NONE; NONE RekeyInterval=3600 RekeyMethod=DISABLE PMKCachePeriod=10 WPAPSK1=56655153 DefaultKeyID=2;1;1;1 Key1Type=0;0;0;0 Key1Str1= Key2Type=0;0;0;0 Key2Str1= Key3Type=0;0;0;0 Key3Str1= Key4Type=0;0;0;0 Kev4Str1= HSCounter=0 HT HTC=1 HT RDG=1 HT LinkAdapt=0 HT OpMode=0 HT MpduDensity=5 HT EXTCHA=1 HT BW=1 HT AutoBA=1 HT BADecline=0 HT AMSDU=0 HT BAWinSize=64 CPE User Guide v\_04\_07

```
HT GI=1
HT STBC=1
HT MCS=33;33;33;33
HT PROTECT=1
HT MIMOPS=3
HT 40MHZ INTOLERANT=0
HT TxStream=2
HT RxStream=2
NintendoCapable=0
AccessPolicy0=0
AccessControlList0=
AccessPolicy1=0
AccessControlList1=
AccessPolicy2=0
AccessControlList2=
AccessPolicy3=0
AccessControlList3=
WdsEnable=0
WdsPhyMode=HTMIX;HTMIX;HTMIX;HTMIX
WdsEncrypType=NONE
WdsList=
WdsKey=
WirelessEvent=0
RADIUS Server=0;0;0;0
RADIUS Port=1812;1812;1812;1812
RADIUS Key=DKTCOMEGA; DKTCOMEGA; DKTCOMEGA; DKTCOMEGA
RADIUS Acct Server=
RADIUS Acct Port=1813
RADIUS_Acct_Key=
session timeout interval=0
idle timeout interval=0
staWirelessMode=9
RemoteManagement=1
WAN MAC ADDR=00:0C:43:30:50:66
RFICType=5
TXPath=5
RXPath=1
SSID2=DKTCOMEGA2
SSID3=DKTCOMEGA3
SSID4=DKTCOMEGA4
WPAPSK2=12345678
Key1Str2=
Key2Str2=
Key3Str2=
Key4Str2=
WPAPSK3=12345678
Key1Str3=
Key2Str3=
Key3Str3=
Key4Str3=
WPAPSK4=12345678
CPE User Guide v_04_07
                                   Page - 93
```

Key1Str4=
Key2Str4=
Key3Str4=
Key4Str4=
FixedTxMode=HT;HT;HT;HT
MNGVLANID=